# Mobile Panel 7200 Anwenderhandbuch

Version: **1.20 (April 2023)** Bestellnr.: **MAMP7200-GER** 

Originalbetriebsanleitung

#### Impressum

B&R Industrial Automation GmbH B&R Straße 1 5142 Eggelsberg Österreich Telefon: +43 7748 6586-0 Fax: +43 7748 6586-26 office@br-automation.com

#### Disclaimer

Alle Angaben entsprechen dem aktuellen Stand zum Zeitpunkt der Erstellung dieses Dokuments. Jederzeitige inhaltliche Änderungen dieses Dokuments ohne Ankündigung bleiben vorbehalten. B&R Industrial Automation GmbH haftet insbesondere für technische oder redaktionelle Fehler in diesem Dokument unbegrenzt nur (i) bei grobem Verschulden oder (ii) für schuldhaft zugefügte Personenschäden. Darüber hinaus ist die Haftung ausgeschlossen, soweit dies gesetzlich zulässig ist. Eine Haftung in den Fällen, in denen das Gesetz zwingend eine unbeschränkte Haftung vorsieht (wie z. B. die Produkthaftung), bleibt unberührt. Die Haftung für mittelbare Schäden, Folgeschäden, Betriebsunterbrechung, entgangenen Gewinn, Verlust von Informationen und Daten ist ausgeschlossen, insbesondere für Schäden, die direkt oder indirekt auf Lieferung, Leistung und Nutzung dieses Materials zurückzuführen sind.

B&R Industrial Automation GmbH weist darauf hin, dass die in diesem Dokument verwendeten Hard- und Softwarebezeichnungen und Markennamen der jeweiligen Firmen dem allgemeinen warenzeichen-, marken- oder patentrechtlichen Schutz unterliegen.

Hard- und Software von Drittanbietern, auf die in diesem Dokument verwiesen wird, unterliegt ausschließlich den jeweiligen Nutzungsbedingungen dieser Drittanbieter. B&R Industrial Automation GmbH übernimmt hierfür keine Haftung. Allfällige Empfehlungen von B&R Industrial Automation GmbH sind nicht Vertragsinhalt, sondern lediglich unverbindliche Hinweise, ohne dass dafür eine Haftung übernommen wird. Beim Einsatz der Hard- und Software von Drittanbietern sind ergänzend die relevanten Anwenderdokumentationen dieser Drittanbieter heranzuziehen und insbesondere die dort enthaltenen Sicherheitshinweise und technischen Spezifikationen zu beachten. Die Kompatibilität der in diesem Dokument dargestellten Produkte von B&R Industrial Automation GmbH mit Hard- und Software von Drittanbietern ist nicht Vertragsinhalt, es sei denn, dies wurde im Einzelfall gesondert vereinbart; insoweit ist die Gewährleistung für eine solche Kompatibilität jedenfalls ausgeschlossen und hat der Kunde die Kompatibilität in eigener Verantwortung vorab zu prüfen.

| 1 Allgemeines                                                       | 6         |
|---------------------------------------------------------------------|-----------|
| 1.1 Handbuchhistorie                                                | 6         |
| 1.2 Allgemeine Sicherheitshinweise                                  | 7         |
| 1.2.1 Bestimmungsgemäße Verwendung                                  | 7         |
| 1.2.2 Schutz vor elektrostatischen Entladungen                      | 7         |
| 1.2.2.1 Verpackung                                                  | 7         |
| 1.2.2.2 Vorschriften für die ESD-gerechte Handhabung                | 7         |
| 1.2.3 Vorschriften und Maßnahmen                                    | 8         |
| 1.2.4 Transport und Lagerung                                        | 8         |
| 1.2.5 Montage                                                       | 8         |
| 1.2.6 Betrieb                                                       | 9         |
| 1.2.6.1 Schutz gegen Berühren elektrischer Teile                    | 9         |
| 1.2.6.2 Umgebungsbedingungen - Staub, Feuchtigkeit, aggressive Gase | 9         |
| 1.2.6.3 Programme, Viren und schädliche Programme                   |           |
| 1.2.7 Cyber Security Disclaimer für Produkte                        |           |
| 1.3 Informationen zum Dokument                                      |           |
| 1.3.1 Gestaltung von Hinweisen                                      |           |
| 1.3.2 Richtlinien                                                   |           |
| 2 Tachnischa Datan                                                  | 12        |
|                                                                     | <b>۲۵</b> |
| 2.1 Limenung                                                        | 21<br>12  |
| 2.1.1 Kulliguldiuli                                                 |           |
| 2.2 Cesamtaerät                                                     | 10        |
| 2.2.1 Geräteschnittstellenübersicht                                 | 10        |
| 2.2.1 Geraleschillitistellenubersicht                               | 10        |
| 2.2.1.1 Opannungsversorgung 124 VDO                                 |           |
| 2 2 1 3 USB-Schnittstelle                                           |           |
| 2.2.2 Bedien- und Anzeigeelemente                                   | 18        |
| 2.2.2.1 Touchscreen                                                 |           |
| 2.2.2.2 Folientastatur Mobile Panel 7251                            |           |
| 2.2.2.3 Stopp-Schalter                                              |           |
| 2.2.2.4 Schlüsselschalter                                           |           |
| 2.2.2.5 Gerät zur Freigabesteuerung                                 | 21        |
| 2.2.3 Griff und Handschlaufe                                        |           |
| 2.3 Einzelkomponenten                                               |           |
| 2.3.1 Bedienteile                                                   |           |
| 2.3.1.1 5MP7251.101P-000                                            |           |
| 2.3.2 Kabel                                                         |           |
| 2.3.2.1 Anschlusskabel                                              | 29        |
| 2.3.2.2 Schaltschrankkabel                                          |           |
|                                                                     | 40        |
| 3 Indetriednanme                                                    |           |
| 3.1 Inbetriebnahme aus sicherheitstechnischer Sicht                 |           |
| 3.1.1 Bestimmungsgemalser Gebrauch                                  |           |
| 3.2 Kabelmontage                                                    |           |
| 3.2.1 Hinweise zur Einnaltung der Schutzart                         |           |
| 3.3 Anschlussschacht                                                |           |
| 3.3.1 Kabervenegung im Anschlussschacht                             |           |
| 3.5 Redienung des Mobile Danels                                     |           |
| 3.5 1 Touchkalibrierung                                             |           |
| 3.5.1.1 Windows 10 Int Enterprise 2016 LTSR                         |           |
| 3.6 Tasten- und I ED-Konfiguration                                  | 40 40 40  |
| 3.7 Verwendung der USB-Schnittstelle                                | 47<br>۸۹  |
| 3.8 Anwendertinns zur Frhöhung der Displaylebensdauer               | 40<br>40  |
| 3.8.1 Backlight                                                     | 49        |
|                                                                     |           |

| 3.8.1.1 Maßnahmen zum Erhalt der Backlight-Lebensdauer                                                                                                    |                                                                                                    |
|----------------------------------------------------------------------------------------------------|----------------------------------------------------------------------------------------------------|
| 3.8.2 Image Sticking                                                                                                    |                                                                                                    |
| 3.8.2.1 Wodurch wird Image Sticking verursacht?                                                                                                    |                                                                                                    |
| 3.8.2.2 Wie kann Image Sticking reduziert werden?                                                                                                    |                                                                                                    |
| 3.9 Pixelfehler                                                                                                    | 49                                                                                                    |
| 1 Software                                                                                                    | 50                                                                                                    |
|                                                                                                    | 50                                                                                                    |
| 4 1 1 Alloemeines                                                                                                    | 50                                                                                                    |
| 4.1.2 BIOS-Setup und Startvorgang                                                                                                    | 50                                                                                                    |
| 4.1.3 Tasten für BIOS-Setup und Bootmenü                                                                                                    |                                                                                                    |
| 4.2 Betriebssysteme                                                                                                    | 51                                                                                                    |
| 4.2.1 5SWW10.0561-MUL                                                                                                    | 51                                                                                                    |
| 4.2.1.1 Allgemeines                                                                                                    | 51                                                                                                    |
| 4.2.1.2 Bestelldaten                                                                                                    | 51                                                                                                    |
| 4.2.1.3 Übersicht                                                                                                    | 51                                                                                                    |
| 4.2.1.4 Features                                                                                                    | 51                                                                                                    |
| 4.2.1.5 Installation                                                                                                    | 51                                                                                                    |
| 4.2.1.6 Aktivierung                                                                                                    |                                                                                                    |
| 4.2.1.7 Eigenheiten, Einschränkungen                                                                                                    |                                                                                                    |
| 4.2.1.8 Unterstützte Displayauflösungen                                                                                                    |                                                                                                    |
| 4.3 Automation Device Interface (ADI)                                                                                                    |                                                                                                    |
| 4.3.1 ADI TIEIDEL                                                                                                    |                                                                                                    |
| 4.3.1.2 ADI Control Center                                                                                                    |                                                                                                    |
| 4.3.1.3 Figenheiten Einschränkungen                                                                                                    |                                                                                                    |
| 4.3.2 ADI Development Kit.                                                                                                    |                                                                                                    |
| 4.3.3 ADI .NET SDK                                                                                                    |                                                                                                    |
| 1.4 menn Technology                                                                                                    |                                                                                                    |
| 4.4 тарр тесппоюду                                                                                                    |                                                                                                    |
| 4.4 mapp rechnology                                                                                                    |                                                                                                    |
| 5 Konfiguration.                                                                                                    | 58<br>                                                                                                    |
| <ul> <li>4.4 mapp rechnology.</li> <li>5 Konfiguration.</li> <li>5.1 Tastenkonfiguration.</li> </ul>                                                                                                    |                                                                                                    |
| <ul> <li>4.4 mapp Technology.</li> <li>5 Konfiguration.</li> <li>5.1 Tastenkonfiguration.</li> <li>5.1.1 Editieren der KCM-Datei.</li> </ul>                                                                                                    |                                                                                                    |
| <ul> <li>4.4 mapp Technology.</li> <li>5 Konfiguration.</li> <li>5.1 Tastenkonfiguration.</li> <li>5.1.1 Editieren der KCM-Datei.</li> <li>5.1.2 Tastencodes.</li> </ul>                                                                                                    |                                                                                                    |
| <ul> <li>4.4 mapp Technology.</li> <li>5 Konfiguration.</li> <li>5.1 Tastenkonfiguration.</li> <li>5.1.1 Editieren der KCM-Datei.</li> <li>5.1.2 Tastencodes.</li> </ul>                                                                                                    |                                                                                                    |
| <ul> <li>4.4 mapp Technology.</li> <li>5 Konfiguration.</li> <li>5.1 Tastenkonfiguration.</li> <li>5.1.1 Editieren der KCM-Datei.</li> <li>5.1.2 Tastencodes.</li> </ul> 6 Internationale und nationale Zulassungen.                                                                                                    |                                                                                                    |
| <ul> <li>4.4 mapp Technology.</li> <li>5 Konfiguration</li></ul>                                                                                                    |                                                                                                    |
| <ul> <li>4.4 mapp Technology.</li> <li>5 Konfiguration.</li> <li>5.1 Tastenkonfiguration.</li> <li>5.1.1 Editieren der KCM-Datei.</li> <li>5.1.2 Tastencodes.</li> <li>6 Internationale und nationale Zulassungen.</li> <li>6.1 Normen.</li> <li>7 Zubehör.</li> </ul>                                                                                                    |                                                                                                    |
| <ul> <li>4.4 mapp Technology.</li> <li>5 Konfiguration</li></ul>                                                                                                    |                                                                                                    |
| <ul> <li>4.4 mapp Technology.</li> <li>5 Konfiguration.</li> <li>5.1 Tastenkonfiguration.</li> <li>5.1.1 Editieren der KCM-Datei.</li> <li>5.1.2 Tastencodes.</li> <li>6 Internationale und nationale Zulassungen.</li> <li>6.1 Normen.</li> <li>7 Zubehör.</li> <li>7.1 USB-Massenspeicher.</li> <li>7.2 Wandhalterungen.</li> </ul>                                                                                                    |                                                                                                    |
| <ul> <li>4.4 mapp Technology.</li> <li>5 Konfiguration.</li> <li>5.1 Tastenkonfiguration.</li> <li>5.1.1 Editieren der KCM-Datei.</li> <li>5.1.2 Tastencodes.</li> <li>6 Internationale und nationale Zulassungen.</li> <li>6.1 Normen.</li> <li>7 Zubehör.</li> <li>7.1 USB-Massenspeicher.</li> <li>7.2 Wandhalterungen.</li> <li>7.2.1 5ACCWB70.0000-000.</li> </ul>                                                                                                    |                                                                                                    |
| <ul> <li>4.4 mapp Technology.</li> <li>5 Konfiguration.</li> <li>5.1 Tastenkonfiguration.</li> <li>5.1.1 Editieren der KCM-Datei.</li> <li>5.1.2 Tastencodes.</li> <li>6 Internationale und nationale Zulassungen.</li> <li>6.1 Normen.</li> <li>7 Zubehör.</li> <li>7.1 USB-Massenspeicher.</li> <li>7.2 Wandhalterungen.</li> <li>7.2.1 5ACCWB70.0000-000.</li> <li>7.2.1.1 Allgemeines.</li> </ul>                                                                                                    |                                                                                                    |
| <ul> <li>4.4 mapp Technology.</li> <li>5 Konfiguration.</li> <li>5.1 Tastenkonfiguration.</li> <li>5.1.1 Editieren der KCM-Datei.</li> <li>5.1.2 Tastencodes.</li> <li>6 Internationale und nationale Zulassungen.</li> <li>6.1 Normen.</li> <li>7 Zubehör.</li> <li>7.1 USB-Massenspeicher.</li> <li>7.2 Wandhalterungen.</li> <li>7.2.1 5ACCWB70.0000-000.</li> <li>7.2.1.1 Allgemeines.</li> <li>7.2.1.2 Bestelldaten.</li> </ul>                                                                                                    |                                                                                                    |
| <ul> <li>4.4 mapp Technology.</li> <li>5 Konfiguration</li></ul>                                                                                                    |                                                                                                    |
| <ul> <li>4.4 mapping reconology.</li> <li>5 Konfiguration</li></ul>                                                                                                    |                                                                                                    |
| <ul> <li>4.4 mapping recinology.</li> <li>5 Konfiguration</li></ul>                                                                                                    |                                                                                                    |
| <ul> <li>4.4 mapp Technology.</li> <li>5 Konfiguration.</li> <li>5.1 Tastenkonfiguration.</li> <li>5.1.1 Editieren der KCM-Datei.</li> <li>5.1.2 Tastencodes.</li> <li>6 Internationale und nationale Zulassungen.</li> <li>6.1 Normen.</li> <li>7 Zubehör.</li> <li>7.1 USB-Massenspeicher.</li> <li>7.2 Wandhalterungen.</li> <li>7.2.1 5ACCWB70.0000-000.</li> <li>7.2.1.1 Allgemeines.</li> <li>7.2.1.2 Bestelldaten.</li> <li>7.2.1.3 Technische Daten.</li> <li>7.2.1.4 Abmessungen 5ACCWB70.0000-000.</li> <li>7.3 Anschlussboxen.</li> <li>7.3.1 4MPCBX.0000-00.</li> <li>7.3.1 4 MPCBX.0000-00.</li> </ul>                                                                                                    |                                                                                                    |
| <ul> <li>4.4 mapp reconnology.</li> <li>5 Konfiguration.</li> <li>5.1 Tastenkonfiguration.</li> <li>5.1.1 Editieren der KCM-Datei.</li> <li>5.1.2 Tastencodes.</li> <li>6 Internationale und nationale Zulassungen.</li> <li>6.1 Normen.</li> <li>7 Zubehör.</li> <li>7.1 USB-Massenspeicher.</li> <li>7.2 Wandhalterungen.</li> <li>7.2.1 5ACCWB70.0000-000.</li> <li>7.2.1.1 Allgemeines.</li> <li>7.2.1.2 Bestelldaten.</li> <li>7.2.1.4 Abmessungen 5ACCWB70.0000-000.</li> <li>7.3 Anschlussboxen.</li> <li>7.3.1 4MPCBX.0000-00.</li> <li>7.3.1.1 Allgemeines.</li> <li>7.3.1.2 Bestelldaten</li> </ul>                                                                                                    | 58<br>59<br>59<br>60<br>60<br>61<br>61<br>61<br>61<br>62<br>62<br>63<br>63<br>63<br>63<br>63<br>63<br>63<br>63<br>63<br>63<br>63<br>63<br>63       |
| <ul> <li>4.4 mapp recnnology.</li> <li>5 Konfiguration</li></ul>                                                                                                    | 58<br>59<br>59<br>60<br>61<br>61<br>61<br>61<br>62<br>62<br>62<br>63<br>63<br>63<br>63<br>63<br>63<br>63<br>63<br>63<br>63<br>63<br>63<br>63       |
| <ul> <li>4.4 mapp Technology.</li> <li>5 Konfiguration</li></ul>                                                                                                    | 58<br>59<br>59<br>60<br>61<br>61<br>61<br>61<br>61<br>62<br>62<br>63<br>63<br>63<br>63<br>63<br>63<br>63<br>63<br>63<br>63<br>63<br>63<br>63       |
| <ul> <li>4.4 mapp Technology.</li> <li>5 Konfiguration.</li> <li>5.1 Tastenkonfiguration.</li> <li>5.1.1 Editieren der KCM-Datei.</li> <li>5.1.2 Tastencodes.</li> <li>6 Internationale und nationale Zulassungen.</li> <li>6.1 Normen.</li> <li>7 Zubehör.</li> <li>7.1 USB-Massenspeicher.</li> <li>7.2 Wandhalterungen.</li> <li>7.2.1 5ACCWB70.0000-000.</li> <li>7.2.1.1 Allgemeines.</li> <li>7.2.1.2 Bestelldaten.</li> <li>7.2.1.3 Technische Daten.</li> <li>7.2.1.4 Abmessungen 5ACCWB70.0000-000.</li> <li>7.3 Anschlussboxen.</li> <li>7.3.1 4MPCBX.0000-00.</li> <li>7.3.1.2 Bestelldaten.</li> <li>7.3.1.3 Schnittstellen.</li> <li>7.3.1.4 Technische Daten.</li> <li>7.3.1.5 Sicherheitstechnische Kennwerte.</li> </ul>                                                             | 58<br>59<br>59<br>60<br>60<br>61<br>61<br>61<br>61<br>62<br>62<br>62<br>63<br>63<br>63<br>63<br>63<br>63<br>63<br>63<br>63<br>63<br>63<br>63<br>63 |
| <ul> <li>4.4 mapp Technology.</li> <li>5 Konfiguration.</li> <li>5.1 Tastenkonfiguration.</li> <li>5.1.1 Editieren der KCM-Datei.</li> <li>5.1.2 Tastencodes.</li> <li>6 Internationale und nationale Zulassungen.</li> <li>6.1 Normen.</li> <li>7 Zubehör.</li> <li>7.1 USB-Massenspeicher.</li> <li>7.2 Wandhalterungen.</li> <li>7.2.1 5ACCWB70.0000-000.</li> <li>7.2.1.1 Allgemeines.</li> <li>7.2.1.2 Bestelldaten.</li> <li>7.2.1.3 Technische Daten.</li> <li>7.2.1.4 Abmessungen 5ACCWB70.0000-000.</li> <li>7.3 Anschlussboxen.</li> <li>7.3.1 4MPCBX.0000-00.</li> <li>7.3.1.1 Allgemeines.</li> <li>7.3.1.2 Bestelldaten.</li> <li>7.3.1.3 Schnittstellen.</li> <li>7.3.1.4 Technische Daten.</li> <li>7.3.1.5 Sicherheitstechnische Kennwerte.</li> <li>7.3.1.6 Abmessungen.</li> </ul> | 58<br>59<br>59<br>60<br>61<br>61<br>61<br>61<br>62<br>62<br>62<br>62<br>63<br>63<br>63<br>63<br>63<br>63<br>63<br>63<br>63<br>63<br>63<br>63<br>63 |
| <ul> <li>4.4 mapp Technology.</li> <li>5 Konfiguration.</li> <li>5.1 Tastenkonfiguration.</li> <li>5.1.1 Editieren der KCM-Datei.</li> <li>5.1.2 Tastencodes.</li> <li>6 Internationale und nationale Zulassungen.</li> <li>6.1 Normen.</li> <li>7 Zubehör.</li> <li>7 Zubehör.</li> <li>7.1 USB-Massenspeicher.</li> <li>7.2 Wandhalterungen.</li> <li>7.2.1 5ACCWB70.0000-000.</li> <li>7.2.1.1 Allgemeines.</li> <li>7.2.1.2 Bestelldaten.</li> <li>7.2.1.3 Technische Daten.</li> <li>7.3.1 4MPCBX.0000-00.</li> <li>7.3.1.4 Ilgemeines.</li> <li>7.3.1.2 Bestelldaten.</li> <li>7.3.1.5 Sicherheitstechnische Kennwerte.</li> <li>7.3.1.7 Bohrschablone 4MPCBX.0000-00.</li> </ul>                                                                                                    | 58<br>59<br>59<br>60<br>61<br>61<br>61<br>61<br>62<br>62<br>62<br>63<br>63<br>63<br>63<br>63<br>63<br>63<br>63<br>63<br>63<br>63<br>63<br>63       |
| <ul> <li>4.4 mapp Technology.</li> <li>5 Konfiguration.</li> <li>5.1 Tastenkonfiguration.</li> <li>5.1.1 Editieren der KCM-Datei.</li> <li>5.1.2 Tastencodes.</li> <li>6 Internationale und nationale Zulassungen.</li> <li>6.1 Normen.</li> <li>7 Zubehör.</li> <li>7.1 USB-Massenspeicher.</li> <li>7.2 Wandhalterungen.</li> <li>7.2.1 5ACCWB70.0000-000.</li> <li>7.2.1.1 Allgemeines.</li> <li>7.2.1.2 Bestelldaten.</li> <li>7.2.1.3 Technische Daten.</li> <li>7.3.1 4MPCBX.0000-00.</li> <li>7.3.1.4 Ilgemeines.</li> <li>7.3.1.2 Bestelldaten.</li> <li>7.3.1.5 Sicherheitstechnische Kennwerte.</li> <li>7.3.1.6 Abmessungen.</li> <li>7.3.1.8 Lieferumfang.</li> </ul>                                                                                                    | 58<br>59<br>59<br>60<br>60<br>61<br>61<br>61<br>62<br>62<br>62<br>63<br>63<br>63<br>63<br>63<br>63<br>63<br>63<br>63<br>63<br>63<br>63<br>63       |

|                                           | <u></u> |
|-------------------------------------------|---------|
| 7.3.2.1 Aligemeines                       |         |
| 7.3.2.2 Bestelluaten                      |         |
|                                           |         |
| 7.3.2.4 Admessungen                       |         |
| 7.3.2.5 Bonischabione 4MPCBX.0000-01      |         |
| 7.3.2.6 Lieterumtang                      |         |
|                                           |         |
| 7.4.1 5CAMPB.0xxx-10                      |         |
|                                           |         |
| 7.4.1.2 Bestelldaten                      |         |
| 7.4.1.3 Technische Daten                  |         |
| 7.4.1.4 Kabelbelegung                     |         |
| 9 Instandhaltung                          | 74      |
|                                           |         |
| 8.1 Reinigung                             |         |
| 8.2 Reparatur/Reklamation und Ersatzteile |         |
| Anhang A Stopp-Schalter                   | 75      |
| Anhang B Gerät zur Freigabesteuerung      |         |
| Anbang C Chomischo Roständigkoit          | 77      |
| Annalig C Chemische Bestallugkeit         |         |
| Anhang D Blickwinkel                      | 78      |
| Anhang E Abkürzungen                      |         |
|                                           |         |

# **1 Allgemeines**

### 1.1 Handbuchhistorie

| Version | Datum          | Kommentar <sup>1)</sup>                                                                                                    |
|---------|----------------|----------------------------------------------------------------------------------------------------|
| 1.20    | April 2023     | Abschnitt "Zubehör" auf Seite 62 aktualisiert.                                                                                                    |
|         |                | Abschnitt "Bedienung des Mobile Panels" auf Seite 46 aktualisiert.                                                                                      |
|         |                | Abschnitt "Verwendung der USB-Schnittstelle" auf Seite 48 aktualisiert.                                                                                 |
|         |                | Abschnitte "Kabelaufbau und Kabelbelegung" aktualisiert, siehe "Einzelkomponenten" auf Seite 26.                                                        |
|         |                | Bezeichnung von "Stopp-Taster" zu "Stopp-Schalter" korrigiert.                                                                                          |
|         |                | B10d-Wert im Abschnitt "Gerät zur Freigabesteuerung" auf Seite 76 korrigiert.                                                                           |
| 1.15    | Dezember 2022  | <ul> <li>Abschnitte "Tastenkonfiguration" auf Seite 59 und "Anschlussbeispiel mit einer Sicherheitssteuerung" auf Seite<br/>23 aktualisiert.</li> </ul> |
| 1.14.a  | September 2022 | Abschnitt "Automation Device Interface (ADI)" auf Seite 54 aktualisiert.                                                                                |
| 1.14    | September 2022 | Auswahlhilfe unter "Konfiguration" auf Seite 13 aktualisiert.                                                                                           |
| 1.12    | Oktober 2021   | Dokument aktualisiert.                                                                                                    |
|         |                | Bestelldaten und Technische Daten aller Produkte aktualisiert.                                                                                          |
|         |                | EN 60950 durch IEC 61010-2-201 ersetzt.                                                                                                    |
|         |                | <ul> <li>"Anschlussbeispiel mit einer Sicherheitssteuerung" auf Seite 23 korrigiert.</li> </ul>                                                         |
| 1.11    | April 2021     | Dokument aktualisiert.                                                                                                    |
|         |                | Auswahlhilfe unter "Konfiguration" auf Seite 13 ergänzt.                                                                                                |
|         |                | Der Abschnitt "Tastenkonfiguration" auf Seite 59 wurde aktualisiert.                                                                                    |
|         |                | "USB-Massenspeicher" auf Seite 62 sind ab dieser Version in einem eigenen Dokument beschrieben.                                                         |
| 1.10    | August 2020    | Redaktionelle Überarbeitung.                                                                                                    |
|         |                | Der Abschnitt "Software" auf Seite 50 wurde aktualisiert und erweitert.                                                                                 |
| 1.01    | April 2020     | Der Abschnitt "Software" auf Seite 50 wurde aktualisiert und erweitert.                                                                                 |
| 1.00    | März 2020      | Erste Version.                                                                                                    |

1) Redaktionelle Korrekturen werden nicht aufgelistet.

### 1.2 Allgemeine Sicherheitshinweise

### 1.2.1 Bestimmungsgemäße Verwendung

Es sind in jedem Fall die einschlägigen nationalen und internationalen Fachnormen, Vorschriften und Sicherheitsmaßnahmen zu beachten und einzuhalten!

Die in diesem Handbuch beschriebenen B&R Produkte sind für den Einsatz in der Industrie und in Industrieanwendungen bestimmt.

Die bestimmungsgemäße Verwendung umfasst das Steuern, Bedienen, Beobachten, Antreiben und Visualisieren im Rahmen von Automatisierungsprozessen in Maschinen und Anlagen.

B&R Produkte dürfen nur im Originalzustand verwendet werden. Modifikationen und Erweiterungen sind nur dann zulässig, wenn sie in diesem Handbuch beschrieben sind.

B&R schließt die Haftung für Schäden jeglicher Art aus, die bei einem Einsatz der B&R Produkte außerhalb der bestimmungsgemäßen Verwendung entstehen.

B&R Produkte wurden nicht entworfen, entwickelt und hergestellt für einen Gebrauch, der verhängnisvolle Risiken oder Gefahren birgt, die ohne Sicherstellung außergewöhnlich hoher Sicherheitsmaßnahmen zu Tod, Verletzung, schweren physischen Beeinträchtigungen oder anderweitigem Verlust führen können.

B&R Produkte sind explizit nicht zum Gebrauch in folgenden Anwendungen bestimmt:

- Überwachung und Steuerung von thermonuklearen Prozessen
- Steuerung von Waffensystemen
- Flug- und Verkehrsleitsysteme für Personen- und Gütertransport
- · Gesundheitsüberwachungs- und Lebenserhaltungssysteme

### 1.2.2 Schutz vor elektrostatischen Entladungen

Elektrische Baugruppen, die durch elektrostatische Entladungen (ESD) beschädigt werden können, sind entsprechend zu handhaben.

### 1.2.2.1 Verpackung

- Elektrische Baugruppen mit Gehäuse: Benötigen keine spezielle ESD-Verpackung, sie sind aber korrekt zu handhaben (siehe "Elektrische Baugruppen mit Gehäuse").
- Elektrische Baugruppen ohne Gehäuse: Sind durch ESD-taugliche Verpackungen geschützt.

### 1.2.2.2 Vorschriften für die ESD-gerechte Handhabung

### Elektrische Baugruppen mit Gehäuse

- Kontakte von Steckverbindern von angeschlossenen Kabeln nicht berühren.
- Kontaktzungen von Leiterplatten nicht berühren.

### Elektrische Baugruppen ohne Gehäuse

Zusätzlich zu "Elektrische Baugruppen mit Gehäuse" gilt

- Alle Personen, die elektrische Baugruppen handhaben, sowie Geräte, in die elektrische Baugruppen eingebaut werden, müssen geerdet sein.
- Baugruppen dürfen nur an den Schmalseiten oder an der Frontplatte berührt werden.
- Baugruppen immer auf geeigneten Unterlagen (ESD-Verpackung, leitfähiger Schaumstoff, etc.) ablegen. Metallische Oberflächen sind keine geeigneten Ablageflächen!
- Elektrostatische Entladungen auf die Baugruppen (z. B. durch aufgeladene Kunststoffe) sind zu vermeiden.
- Zu Monitoren oder Fernsehgeräten muss ein Mindestabstand von 10 cm eingehalten werden.
- Messgeräte und -vorrichtungen müssen geerdet werden.
- Messspitzen von potenzialfreien Messgeräten sind vor der Messung kurzzeitig an geeigneten geerdeten Oberflächen zu entladen.

### Einzelbauteile

- ESD-Schutzmaßnahmen für Einzelbauteile sind bei B&R durchgängig verwirklicht (leitfähige Fußböden, Schuhe, Armbänder, etc.).
- Die erhöhten ESD-Schutzmaßnahmen für Einzelbauteile sind für das Handling von B&R Produkten bei unseren Kunden nicht erforderlich.

### 1.2.3 Vorschriften und Maßnahmen

Elektronische Geräte sind grundsätzlich nicht ausfallsicher. Bei Ausfall der speicherprogrammierbaren Steuerung, des Bedien- oder Steuerungsgeräts bzw. einer unterbrechungsfreien Stromversorgung ist der Anwender selbst dafür verantwortlich, dass angeschlossene Geräte (z. B. Motoren) in einen sicheren Zustand gebracht werden.

Sowohl beim Einsatz von speicherprogrammierbaren Steuerungen als auch beim Einsatz von Bedien- und Beobachtungsgeräten als Steuerungssystem in Verbindung mit einer Soft-PLC (z. B. B&R Automation Runtime oder vergleichbare Produkte) bzw. einer Slot-PLC (z. B. B&R LS251 oder vergleichbare Produkte), sind die für die industriellen Steuerungen geltenden Sicherheitsmaßnahmen (Absicherung durch Schutzeinrichtungen wie z. B. Not-Halt), gemäß den jeweils zutreffenden nationalen bzw. internationalen Vorschriften zu beachten. Dies gilt auch für alle weiteren angeschlossenen Geräte, beispielsweise Antriebe.

Alle Arbeiten wie Installation, Inbetriebnahme und Service dürfen nur durch qualifiziertes Fachpersonal ausgeführt werden. Qualifiziertes Fachpersonal sind Personen, die mit Transport, Aufstellung, Montage, Inbetriebnahme und Betrieb des Produktes vertraut sind und über die ihrer Tätigkeit entsprechenden Qualifikationen verfügen (z. B. IEC 60364). Nationale Unfallverhütungsvorschriften sind zu beachten.

Die Sicherheitshinweise, die Angaben zu den Anschlussbedingungen (Typenschild und Dokumentation) und die in den technischen Daten angegebenen Grenzwerte sind vor der Installation und Inbetriebnahme sorgfältig durchzulesen und unbedingt einzuhalten.

### 1.2.4 Transport und Lagerung

Bei Transport und Lagerung müssen die Geräte vor unzulässigen Beanspruchungen (mechanische Belastung, Temperatur, Feuchtigkeit, aggressive Atmosphäre) geschützt werden.

### 1.2.5 Montage

- Die Geräte sind nicht gebrauchsfertig und müssen zur Einhaltung der EMV-Grenzwerte entsprechend den Anforderungen dieser Dokumentation montiert und verdrahtet werden.
- Die Montage muss entsprechend der Dokumentation mit geeigneten Einrichtungen und Werkzeugen erfolgen.
- Die Montage der Geräte darf nur in spannungsfreiem Zustand und durch qualifiziertes Fachpersonal erfolgen. Der Schaltschrank ist zuvor spannungsfrei zu schalten und gegen Wiedereinschalten zu sichern.
- Die allgemeinen Sicherheitsbestimmungen, sowie die national geltenden Unfallverhütungsvorschriften sind zu beachten.
- Die elektrische Installation ist nach den einschlägigen Vorschriften durchzuführen (z. B. Leitungsquerschnitt, Absicherung, Schutzleiteranbindung).

### 1.2.6 Betrieb

### 1.2.6.1 Schutz gegen Berühren elektrischer Teile

Zum Betrieb der speicherprogrammierbaren Steuerungen sowie der Bedien- und Beobachtungsgeräte und der unterbrechungsfreien Stromversorgungen ist es notwendig, dass bestimmte Teile unter gefährlichen Spannungen von über 42 VDC stehen. Werden solche Teile berührt, kann es zu einem lebensgefährlichen elektrischen Schlag kommen. Es besteht die Gefahr von Tod oder schweren gesundheitlichen oder materiellen Schäden.

Vor dem Einschalten der speicherprogrammierbaren Steuerungen, der Bedien- und Beobachtungsgeräte sowie der unterbrechungsfreien Stromversorgungen muss sichergestellt sein, dass das Gehäuse ordnungsgemäß mit Erdpotential (PE-Schiene) verbunden ist. Die Erdverbindungen müssen auch angebracht werden, wenn das Bedienund Beobachtungsgerät sowie die Unterbrechungsfreie Stromversorgung nur für Versuchszwecke angeschlossen oder nur kurzzeitig betrieben wird!

Vor dem Einschalten sind spannungsführende Teile sicher abzudecken. Während des Betriebes müssen alle Abdeckungen geschlossen gehalten werden.

### 1.2.6.2 Umgebungsbedingungen - Staub, Feuchtigkeit, aggressive Gase

Der Einsatz von Bedien- und Beobachtungsgeräten (wie z. B. Industrie PCs, Power Panels, Mobile Panels) und unterbrechungsfreien Stromversorgungen in staubbelasteter Umgebung ist zu vermeiden. Es kann dabei zu Staubablagerungen kommen, die das Gerät in dessen Funktion beeinflussen, insbesondere bei Systemen mit aktiver Kühlung (Lüfter), kann dadurch u. U. keine ausreichende Kühlung mehr gewährleistet werden.

Treten in der Umgebung aggressive Gase auf, können diese ebenso zu Funktionsstörungen führen. In Verbindung mit hoher Temperatur und Luftfeuchtigkeit setzen aggressive Gase - beispielsweise mit Schwefel-, Stickstoff- und Chlorbestandteilen - chemische Prozesse in Gang, welche sehr schnell elektronische Bauteile beeinträchtigen bzw. schädigen können. Ein Anzeichen für aggressive Gase sind geschwärzte Kupferoberflächen und Kabelenden in vorhandenen Installationen.

Bei Betrieb in Räumen mit funktionsgefährdendem Staub- und Feuchtigkeitsniederschlag sind Bedien- und Beobachtungsgeräte, wie Automation Panel oder Power Panel, bei vorschriftsmäßigem Einbau (z. B. Wanddurchbruch) frontseitig gegen das Eindringen von Staub und Feuchtigkeit geschützt. Rückseitig jedoch müssen alle Geräte gegen das Eindringen von Staub und Feuchtigkeit geschützt werden bzw. ist der Staubniederschlag in geeigneten Zeitabständen zu entfernen.

### 1.2.6.3 Programme, Viren und schädliche Programme

Jeder Datenaustausch bzw. jede Installation von Software mittels Datenträger (z. B. Diskette, CD-ROM, USB Memory Stick) oder über Netzwerke sowie Internet, stellt eine potenzielle Gefährdung für das System dar. Es liegt in der Eigenverantwortung des Anwenders diese Gefahren abzuwenden und durch entsprechende Maßnahmen wie z. B. Virenschutzprogramme, Firewalls abzusichern sowie nur Software aus vertrauenswürdigen Quellen einzusetzen.

### 1.2.7 Cyber Security Disclaimer für Produkte

B&R Produkte kommunizieren über eine Netzwerkschnittstelle und wurden für eine sichere Verbindung mit internen und ggf. anderen Netzwerken wie dem Internet entwickelt.

### Information:

### Nachfolgend werden die B&R-Produkte als "Produkt" und sämtliche Arten von Netzwerken (z. B. interne Netzwerke und das Internet) als "Netzwerk" bezeichnet.

Es liegt in der alleinigen Verantwortung des Kunden, eine sichere Verbindung zwischen dem Produkt und dem Netzwerk aufzubauen und kontinuierlich sicherzustellen. Des Weiteren sind geeignete Sicherheitsmaßnahmen umzusetzen und aufrechtzuerhalten, um das Produkt und das gesamte Netzwerk vor jeglicher Art von Sicherheitsvorfällen (security breaches) zu schützen sowie vor unbefugtem Zugriff, Störungen, digitalem Einbruch (intrusion), Datenabfluss (data leakage) und/oder Diebstahl von Daten oder Informationen.

Die B&R Industrial Automation GmbH und ihre Tochtergesellschaften haften nicht für Schäden und/oder Verluste im Zusammenhang mit solchen Sicherheitsverletzungen, unbefugtem Zugriff, Störungen, digitalem Einbruch, Datenabfluss und/oder Diebstahl von Daten oder Informationen.

Zu den oben angeführten, geeigneten Sicherheitsmaßnahmen zählen zum Beispiel:

- Segmentierung des Netzwerks (z. B. Trennung des IT-Netzwerks vom Steuerungsnetzwerk<sup>1</sup>)
- Einsatz von Firewalls
- Anwendung von Authentisierungsmechanismen
- Verschlüsselung von Daten
- Einsatz von Anti-Malware-Software

Bevor B&R Produkte oder Updates freigibt, werden diese entsprechenden Funktionstests unterzogen. Unabhängig davon empfehlen wir unseren Kunden, eigene Testprozesse zu entwickeln, um Auswirkungen von Änderungen vorab überprüfen zu können. Zu solchen Änderungen zählen:

- Installation von Produkt-Updates
- Nennenswerte System-Modifikationen wie Konfigurationsänderungen
- Einspielen von Updates oder Patches für Dritt-Software (non-B&R-Software)
- Austausch von Hardware

Diese Tests sollen sicherstellen, dass implementierte Sicherheitsmaßnahmen wirksam bleiben und dass sich die Systeme in der Kundenumgebung wie erwartet verhalten.

<sup>&</sup>lt;sup>1)</sup> Der Begriff "Steuerungsnetzwerk" bezeichnet Computernetzwerke, die zur Verbindung von Steuerungssystemen verwendet werden. Das Steuerungsnetzwerk kann in Zonen unterteilt werden und es kann mehrere, voneinander getrennte Steuerungsnetzwerke innerhalb eines Unternehmens oder Standortes geben. Der Begriff "Steuerungssysteme" bezieht sich auf alle Arten von B&R-Produkten wie Steuerungen (z. B. X20), Visualisierungssysteme (z. B. Power Panel T30), Prozessleitsysteme (z. B. APROL) und unterstützende Systeme wie Engineering-Workstations mit Automation Studio.

### **1.3 Informationen zum Dokument**

Dieses Dokument richtet sich nicht an Endkunden! Die für Endkunden notwendigen Sicherheitshinweise müssen vom Maschinenbauer oder Systemanbieter in die Betriebsanleitung für Endkunden in der jeweiligen Landessprache übernommen werden.

### 1.3.1 Gestaltung von Hinweisen

#### Sicherheitshinweise

Enthalten ausschließlich Informationen, die vor gefährlichen Funktionen oder Situationen warnen.

| Signalwort | Beschreibung                                                                                                    |
|------------|----------------------------------------------------------------------------------------------------|
| Gefahr!    | Bei Missachtung der Sicherheitsvorschriften und -hinweise werden Tod, schwere Verletzungen oder große Sachschäden |
|            | eintreten.                                                                                                    |
| Warnung!   | Bei Missachtung der Sicherheitsvorschriften und -hinweise können Tod, schwere Verletzungen oder große Sachschäden |
|            | eintreten.                                                                                                    |
| Vorsicht!  | Bei Missachtung der Sicherheitsvorschriften und -hinweise können leichte Verletzungen oder Sachschäden eintreten. |
| Achtung!   | Bei Missachtung der Sicherheitsvorschriften und -hinweise können Sachschäden eintreten.                           |

#### Allgemeine Hinweise

Enthalten nützliche Informationen für Anwender und Angaben zur Vermeidung von Fehlfunktionen.

| Information: Nützliche Informationen, Anwendungstipps und Angaben zur Vermeidung von Fehlfunktionen | Signalwort   | Beschreibung                                                                            |
|----------------------------------------------------------------------------------------------------|--------------|-----------------------------------------------------------------------------------------|
|                                                                                                    | Information: | Nützliche Informationen, Anwendungstipps und Angaben zur Vermeidung von Fehlfunktionen. |

### 1.3.2 Richtlinien

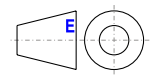

Für alle Bemaßungszeichnungen (z. B. Abmessungszeichnungen, etc.) sind die europäischen Bemaßungsnormen gültig.

### Alle Abmessungen in mm.

Sofern nicht anders angegeben, sind folgende Allgemeintoleranzen gültig:

| Nennmaßbereich       | Allgemeintoleranz nach<br>DIN ISO 2768 mittel |
|----------------------|-----------------------------------------------|
| bis 6 mm             | ±0,1 mm                                       |
| über 6 bis 30 mm     | ±0,2 mm                                       |
| über 30 bis 120 mm   | ±0,3 mm                                       |
| über 120 bis 400 mm  | ±0,5 mm                                       |
| über 400 bis 1000 mm | ±0,8 mm                                       |

## 2 Technische Daten

### 2.1 Einleitung

Das Mobile Panel ist ein tragbares Bedien- und Anzeigegerät in robustem Design. Durch die Verwendung leistungsstarker Prozessoren und der Ausstattung mit Ethernet, ist das Mobile Panel optimal für verschiedenste Einsätze gerüstet.

Mit dem Farbdisplay können sämtliche Aufgaben grafisch gelöst werden. Der Touchscreen ermöglicht eine intuitive Bedienerführung.

### Ergonomie

- Funktioneller Multigriff
- Abgerundetes Gehäuse
- Bedienung auf Tisch
- Bedienung in Wandhalterung
- Gut lesbares Display

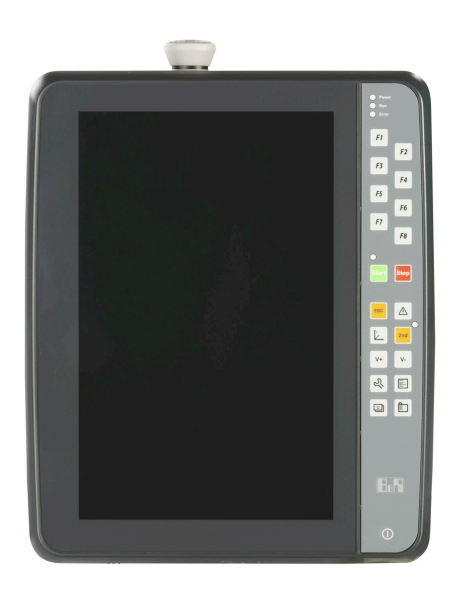

### 2.1.1 Konfiguration

Für ein funktionsfähiges Mobile Panel 7200 werden folgende Komponenten zwingend benötigt:

- Bedieneinheit
- Anschlusskabel

| Konfiguration MP7200     |                                                    |            |                       |                                    |  |
|--------------------------|----------------------------------------------------|------------|-----------------------|------------------------------------|--|
| Bedieneinheiten          |                                                    |            |                       |                                    |  |
|                          | 5MP7251.101P-000                                   |            |                       |                                    |  |
| Kabel                    |                                                    |            |                       |                                    |  |
| Anschlusskabel           |                                                    |            |                       | 1 auswählen                        |  |
|                          | 5CAMPH.0018-40<br>5CAMPH.0100-40<br>5CAMPH.0200-40 |            | 5CAMPH<br>5CAMPH<br>- | .0050-40<br>.0150-40               |  |
| Schaltschrankkabel       |                                                    |            |                       | optional 1 auswählen <sup>1)</sup> |  |
|                          | 5CAMPC.0020-10                                     |            | 5CAMPC                | .0020-11                           |  |
| Anschlussbox             |                                                    |            |                       | optional 1 auswählen               |  |
|                          | 4MPCBX.0000-00                                     |            | 4MPCBX                | .0001-00                           |  |
| Boxkabel                 | optional 1 auswählen <sup>2)</sup>                 |            |                       |                                    |  |
|                          | 5CAMPB.0050-10                                     |            | 5CAMPB                | .0100-10                           |  |
| Wandhalter               |                                                    |            |                       | optional auswählen                 |  |
|                          | 5ACCWB70.0000-000                                  |            |                       |                                    |  |
| Zubehör                  |                                                    |            |                       | optional auswählen                 |  |
| Perfectant in Automation | 5MMUSB.2048-01 5MMUS                               | SB.4096-01 | 5MMUSB.4096-02        | 5MMUSB.032G-02                     |  |

1) Nur notwendig wenn keine oder die Anschlussbox 4MPCBX.0001-00 ausgewählt wird.

2) Nur notwendig wenn die Anschlussbox 4MPCBX.0000-00 ausgewählt wird.

### Auswahlhilfe

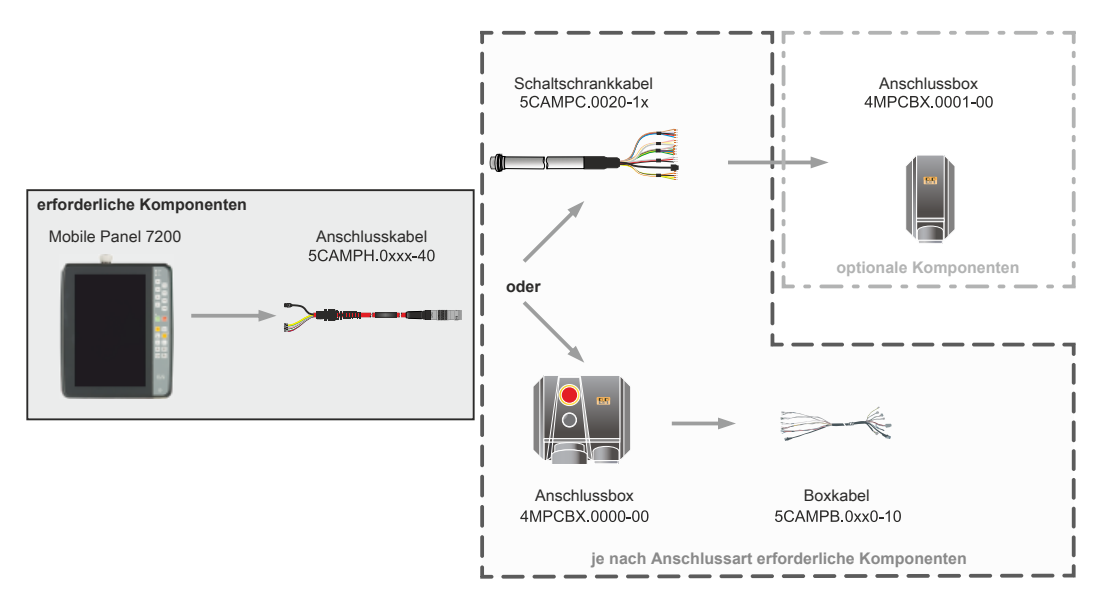

Beim Mobile Panel 7200 steht ein Anschlusskabeltyp mit verschiedenen Längen zur Auswahl (5CAMPH.xxxx-40). Dieses Kabel ist unabhäging von der gewählten Anschlussart erforderlich. Es kann zwischen den folgenden Anschlussarten gewählt werden:

- Direkte Kabelverbindung zum Schaltschrank (5CAMPC.0020-1x).
  - ° Optional mit Anschlussbox 4MPCBX.0001-00.
- Anschluss über Anschlussbox 4MPCBX.0000-00 mit zugehörigem Boxkabel (5CAMPB.0xxx-10).

### 2.1.2 Übersicht

| Bestellnummer    | Kurzbeschreibung                                                                                                    | Seite |
|------------------|----------------------------------------------------------------------------------------------------|-------|
|                  | Anschlusskabel                                                                                                    |       |
| 5CAMPH.0018-40   | Anschlusskabel für MP7100 und MP7200 - Push Pull Rundstecker - 1,8 m                                                                                                    | 29    |
| 5CAMPH.0050-40   | Anschlusskabel für MP7100 und MP7200 - Push Pull Rundstecker - 5 m                                                                                                    | 29    |
| 5CAMPH.0100-40   | Anschlusskabel für MP7100 und MP7200 - Push Pull Rundstecker - 10 m                                                                                                    | 29    |
| 5CAMPH.0150-40   | Anschlusskabel für MP7100 und MP7200 - Push Pull Rundstecker - 15 m                                                                                                    | 29    |
| 5CAMPH.0200-40   | Anschlusskabel für MP7100 und MP7200 - Push Pull Rundstecker - 20 m                                                                                                    | 29    |
|                  | Bedienteile                                                                                                    |       |
| 5MP7251.101P-000 | Mobile Panel 7200 10,1" WXGA TFT - 800 x 1280 Pixel - Multitouch (projiziert kapazitiv) - Prozessor Intel Celeron N2807 2*1,58 GHz - RAM 4 GByte - Für Windows W10 2016 - 1x Ethernet 10/100, 1x USB 2.0 - 1x Schlüsselschalter - 1x Stopp-Schalter - 1x Zustimmtaster - 21x Systemtasten, 5x LEDs | 26    |
|                  | Schaltschrankkabel                                                                                                    |       |
| 5CAMPC.0020-10   | Mobile Panel Schaltschrankkabel - Push Pull Rundstecker - Ethernet Crossover - 2 m                                                                                                    | 32    |
| 5CAMPC.0020-11   | Mobile Panel Schaltschrankkabel - Push Pull Rundstecker - Ethernet Straight Through - 2 m                                                                                                    | 36    |

### 2.2 Gesamtgerät

### 2.2.1 Geräteschnittstellenübersicht

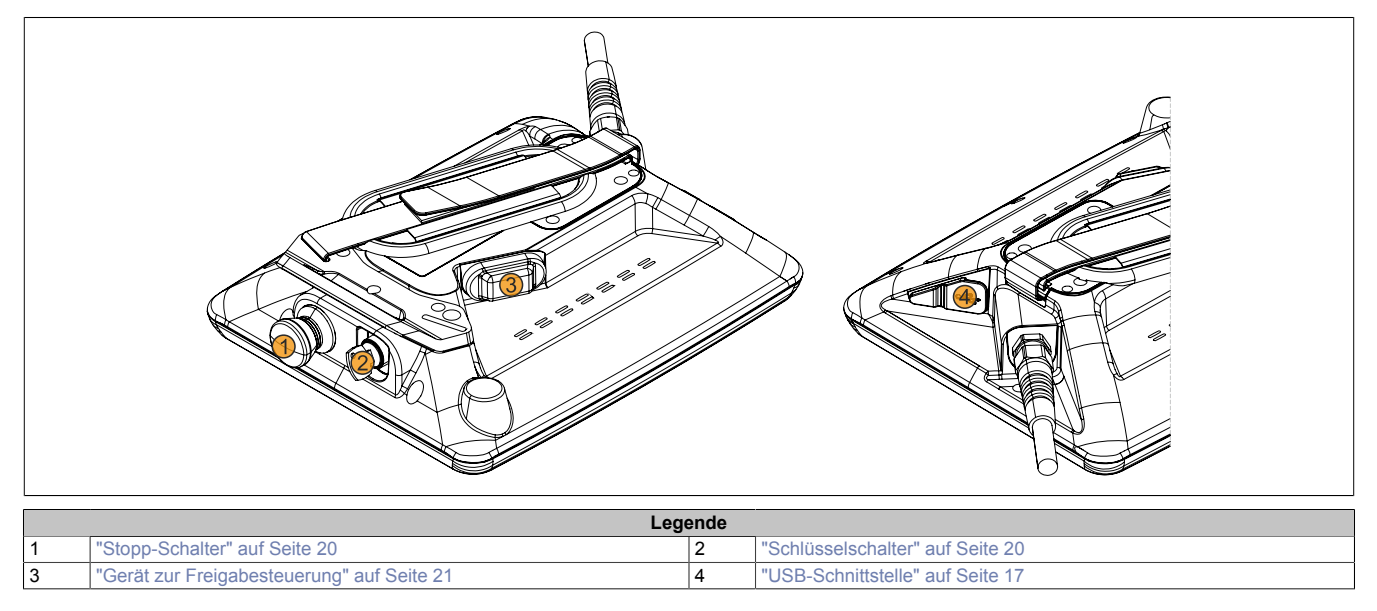

### 2.2.1.1 Spannungsversorgung +24 VDC

Die Spannungsversorgung erfolgt mit einem individuell gewählten Anschlusskabel (siehe "Anschlusskabel" auf Seite 29) und Schaltschrankkabel (siehe "Schaltschrankkabel" auf Seite 32). Alternativ kann eine große Anschlussbox (4MPCBX.0000-00) mit zugehörigem Boxkabel (siehe "Boxkabel" auf Seite 71) verwendet werden.

Die Pinbelegung ist der Beschreibung des entsprechenden Kabeltyps zu entnehmen.

### Gefahr!

- Das Gerät darf nur mit einem SELV / PELV Netzteil bzw. mit einer sicheren Kleinspannung (SELV) gemäß IEC 61010-2-201 versorgt werden.
- Schutzkleinspannungskreise müssen immer sicher isoliert von Stromkreisen mit gefährlicher Spannung verlegt werden.
- In der Endanwendung ist f
  ür eine angemessene Absicherung der 24 VDC Stromversorgung des Ger
  äts zu sorgen! Dazu muss eine UL 248 zugelassene Sicherung mit max. 3,15 A verwendet werden.

### 2.2.1.2 Ethernet-Schnittstelle

Die Ethernet-Schnittstelle befindet sich im Geräteinneren. Der Anschluss erfolgt über den im Anschluss- bzw. Schaltschrankkabel integrierten Stecker.

|                             | Ethernet-Schnittstelle (ETH) |   |
|-----------------------------|------------------------------|---|
| Ausführung                  | RJ45, female                 | 1 |
| Verkabelung                 | bis Quad Pair Kabel          |   |
| Übertragungsgeschwindigkeit | 10/100 MBit/s <sup>1)</sup>  |   |
| Kabellänge                  | max. 20 m (min. Cat5e)       |   |
| Protokoll                   | TCP/IP                       |   |
|                             |                              |   |
|                             | -                            |   |
|                             |                              |   |
|                             |                              |   |

 Eine Übertragungsrate von 100 MBit/s ist nur mit geeignetem Anschlusskabel möglich. Umschaltung erfolgt automatisch.

### Information:

Benötigte Treiber sind nur von der B&R Homepage, nicht aber von den Herstellerseiten, herunterzuladen.

### 2.2.1.3 USB-Schnittstelle

Die MP7200 Geräte verfügen über eine nach außen geführte USB 2.0 Schnittstelle mit Schnittstellenabdeckung. Diese Schnittstelle ist nur für Servicezwecke zu verwenden, siehe "Verwendung der USB-Schnittstelle" auf Seite 48.

### Vorsicht!

Die Schutzart IP65 kann nur bei korrekt montierter USB-Schutzabdeckung erreicht werden.

### Warnung!

An die USB-Schnittstellen können USB-Peripheriegeräte angeschlossen werden. Auf Grund der Vielfältigkeit der am Markt erhältlichen USB-Geräte, kann B&R keine Garantie für deren Funktion übernehmen. Für die bei B&R erhältlichen USB-Geräte wird die Funktion gewährleistet.

### Achtung!

Aufgrund der allgemeinen PC-Spezifikation sind diese USB-Schnittstellen mit äußerster Sorgfalt bezüglich EMV, Kabelführung etc. zu behandeln.

|                                  | USB1                    |   |
|----------------------------------|-------------------------|---|
| Standard                         | USB 2.0                 |   |
| Ausführung                       | Typ A, female           |   |
| Anzahl                           | 1                       |   |
| Übertragungsgeschwindigkeit      | Low Speed (1,5 MBit/s)  |   |
|                                  | Full Speed (12 MBit/s)  |   |
|                                  | High Speed (480 MBit/s) |   |
| Strombelastbarkeit <sup>1)</sup> | max. 0,5 A              |   |
| Kabellänge                       |                         |   |
| USB 2.0                          | max. 5 m                |   |
|                                  |                         | E |
| _                                |                         |   |
|                                  |                         |   |
|                                  |                         |   |

1) Die USB-Schnittstelle wird durch einen wartungsfreien "USB Strombegrenzungsschalter" (max. 0,5 A) abgesichert.

### 2.2.2 Bedien- und Anzeigeelemente

### 2.2.2.1 Touchscreen

Das 5MP7251.101P-000 verwendet einen projiziert-kapazitiven Multi-Touch-Screen.

Der Touchscreen kann mit einem oder mehreren Fingern (mit oder ohne Handschuhe) bedient werden. Die folgenden Richtlinien zur Bedienung sollten für lange Haltbarkeit des Touchscreens eingehalten werden:

- Der Touchscreen darf nicht mit Handschuhen oder sonstigen geeigneten Bediengeräten bedient werden, wenn diese mit Chemikalien (vgl. "Chemische Beständigkeit" auf Seite 77) oder harten, scharfkantigen Materialien (z. B. Sand, Schleifpaste, Metallspäne aller Art) verunreinigt sind.
- Der Touchscreen darf nicht mit spitzen, scharfen, metallischen Gegenständen (z. B. Schraubendrehern) und auch nicht mit Kugelschreibern oder Bleistiften bedient werden.
- Der Touchscreen darf nicht dauerhafter Sonneneinstrahlung ausgesetzt werden.

### Vorsicht!

Nichteinhalten dieser Richtlinien kann die Lebensdauer des Touchscreens erheblich reduzieren oder zu unmittelbaren Beschädigungen oder Defekt führen.

### 2.2.2.2 Folientastatur Mobile Panel 7251

Die Bedeutung der Tasten/LEDs hängt vom kundenspezifischen Verwendungszweck ab.

Werksseitig werden einige Taste vorkonfiguriert. Die Tastenkonfiguration kann über eine Textdatei geändert und mittels ADI Control Center (inkludiert in Windows) auf das Gerät übertragen werden (siehe "Tasten und LEDs" auf Seite 19).

Die Zustände der Tasten bzw. die LEDs können mit einem Programm über das Automation Device Interface (ADI Library) ausgelesen bzw. geschaltet werden.

### Information:

Bei diesem Farbausdruck handelt es sich um keinen Echtfarbenausdruck, die Farben der Dekorfolie können daher etwas abweichen.

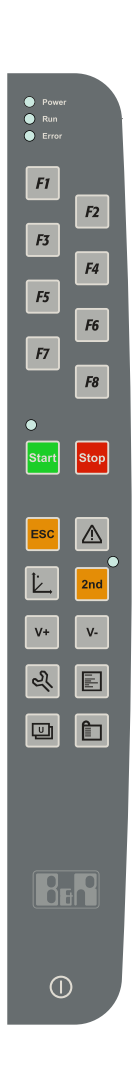

### 2.2.2.2.1 Tasten und LEDs

### Information:

Das MP7251 unterstützt kein schnelles Blinken, die ADI Library behandelt schnelles Blinken gleich wie langsames Blinken.

| Taste Vo          |    | Vorbelegung                  | Taste               |                   | Vorbelegung                  |  |
|-------------------|----|------------------------------|---------------------|-------------------|------------------------------|--|
| F1 F1             |    | F2                           |                     | F2                |                              |  |
| F3                | F3 |                              | F4                  |                   | F4                           |  |
| F5                | F5 |                              | F0<br>F0            |                   |                              |  |
|                   | F7 |                              | го                  |                   | FO                           |  |
| 0                 |    | Tas                          | iten                |                   |                              |  |
| Symbol            |    | moglicher Verw               | endungszweck        | wer               | kseitige lastenkonfiguration |  |
|                   |    | Applikation                  | nsmaske 1           |                   | keine Vorbelegung            |  |
| 2                 |    | Kundenein                    | Kundeneinstellungen |                   | keine Vorbelegung            |  |
|                   |    | Projekt                      | maske               | keine Vorbelegung |                              |  |
|                   |    | Kontex                       | t-Menü              | APPS              |                              |  |
| Ì,                |    | Position                     | smaske              |                   | keine Vorbelegung            |  |
| Alarmmaske        |    | keine Vorbelegung            |                     |                   |                              |  |
| Start             |    | St                           | Start               |                   | linke Windows Taste          |  |
| Stop              |    | Sto                          | ррр                 |                   | keine Vorbelegung            |  |
| 2nd               |    | 2. El                        | bene                |                   | SHIFT LEFT                   |  |
| ESC               |    | Abb                          | Abbruch             |                   | ESC                          |  |
| V-                |    | Geschwi                      | windigkeit -        |                   | Bild ab                      |  |
| V+                |    | Geschwir                     | ıwindigkeit +       |                   | Bild auf                     |  |
| LEDs              |    |                              |                     |                   |                              |  |
| Bezeichnung       |    | Verwendung nicht veränderbar |                     | bar               |                              |  |
| Power  Run  Error |    | möglicher Verw               | vendungszweck       |                   | werkseitige Konfiguration    |  |
|                   |    | Run: Applikat                | tion in Betrieb     |                   | -                            |  |
|                   |    | Error: Fehler in             | der Applikation     |                   | _                            |  |
| ●<br>Start        |    | Rückmeldu                    | ng für Start        |                   | -                            |  |
| 2nd               |    | 2. Ebene                     | e aktiviert         |                   | -                            |  |

### 2.2.2.3 Stopp-Schalter

Der Stopp-Schalter ist 2-kreisig verdrahtet und die Kontakte sind als Öffner ausgeführt.

Der graue Stopp-Schalter am Mobile Panel entspricht den Anforderungen der EN ISO 13850. Seine Wirkungsweise muss anhand der Risikobeurteilung für die Maschine als Stopp der Kategorie 0 oder der Kategorie 1 ausgebildet werden (siehe EN 60204-1). Die Verschaltung der zwangsöffnenden Schaltkontakte muss jener Kategorie (nach EN ISO 13849-1) genügen, welche anhand der Risikoanalyse (nach EN ISO 12100:2010) der Maschine festgelegt wird.

Der graue Stopp-Schalter erfüllt alle mechanischen Aspekte der EN ISO 13850 und unterscheidet sich nur in der Farbgebung von Not-Halt-Schaltern.

### Warnung!

- Auch Handbediengeräte mit grauem Stopp-Schalter, welche nicht an einer Maschine angeschlossen sind, sollten gesondert aufbewahrt werden. Dadurch soll, in Notfällen, eine Verwechslung mit funktionstüchtigen Geräten verhindert werden.
- Ein Entriegeln der Stopp-Einrichtung darf keinen unkontrollierten Wiederanlauf bewirken.
- Der Stopp-Schalter ist kein Ersatz für Sicherheitseinrichtungen.
- Der Stopp-Schalter am Handbediengerät ist kein Ersatz für die direkt an der Maschine anzubringenden Not-Halt-Schalter.
- Bestimmte mechanische Fehler im Stopp-Schalter können nur bei Betätigung erkannt werden. Nach heftiger Stoßeinwirkung auf das Gerät (z. B. durch Fallenlassen), muss der Stopp-Schalter auf Funktionsfähigkeit überprüft werden. Zusätzlich muss der Stopp-Schalter zyklisch (alle 6 Monate) durch Betätigung getestet werden.
- Für weitere Informationen zum Stopp-Schalter ist unbedingt auch der Abschnitt "Internationale und nationale Zulassungen" auf Seite 61 zu beachten.

### 2.2.2.4 Schlüsselschalter

Das Mobile Panel ist mit einem Schlüsselschalter ausgestattet, dieser wird softwaremäßig ausgewertet. Dieser kann bei einem Mobile Panel 7251, mit einem Programm, über das Automation Device Interface (ADI Library) ausgelesen werden, siehe 3.6 "Tasten- und LED-Konfiguration").

Der Schlüsselschalter hat 3, jeweils einrastende, Stellungen. Der Schlüssel kann in jeder dieser 3 Schalterstellungen abgezogen werden. Im Lieferumfang sind 2 idente Schlüssel enthalten.

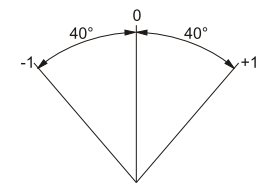

Drehwinkel des Schlüsselschalters

### 2.2.2.5 Gerät zur Freigabesteuerung

Das 5MP7251.101P-000 verfügt über ein Gerät zur Freigabesteuerung. Das Gerät zur Freigabesteuerung besteht aus einem dreistufigen Bedienelement. Ein wesentliches Merkmal ist die zweikreisige Ausführung und die Zwangsöffnung nach EN 60947-1 und EN 60947-5-8 auf die dritte Schalterstellung.

### Gefahr!

Mechanisches Fixieren oder sonstige Manipulationen die einen sicheren Betrieb vortäuschen (*vorher-sehbarer Missbrauch*), sind durch geeignete Maßnahmen und Vorkehrungen zu detektieren oder zu verhindern. Der Betrieb eines manipulierten MP7200 ist nicht zulässig.

### Warnung!

Das Gerät zur Freigabesteuerung muss zyklisch (alle 6 Monate) durch Betätigen der Panikstellung getestet werden. Es muss überprüft werden, ob die Funktion der Panikstellung gegeben ist.

### Funktionsweise

| Schalterstellung | Funktion     | Gerät zur Freigabesteuerung | Schaltkontakt     |  |
|------------------|--------------|-----------------------------|-------------------|--|
| 1                | Nullstellung | wird nicht betätigt         | Aus (geöffnet)    |  |
| 2                | Zustimmung   | wird betätigt               | Ein (geschlossen) |  |
| 3                | Panik        | wird durchgedrückt          | Aus (geöffnet)    |  |

### 2.2.2.5.1 Normale Betätigung

Die folgende Abbildung zeigt das Schaltschema bzw. die Schaltwege des Zustimmtasters bei normaler Betätigung. Beide Schaltkreise verhalten sich dabei gleich. Um Unterschiede beim Betätigungsdruck bei der Bedienung auszugleichen, ist die Zustimmstellung "ac" realisiert. Nach dem Loslassen der Zustimmstellung "re" befindet sich das Gerät zur Freigabesteuerung wieder in der Nullstellung "nu".

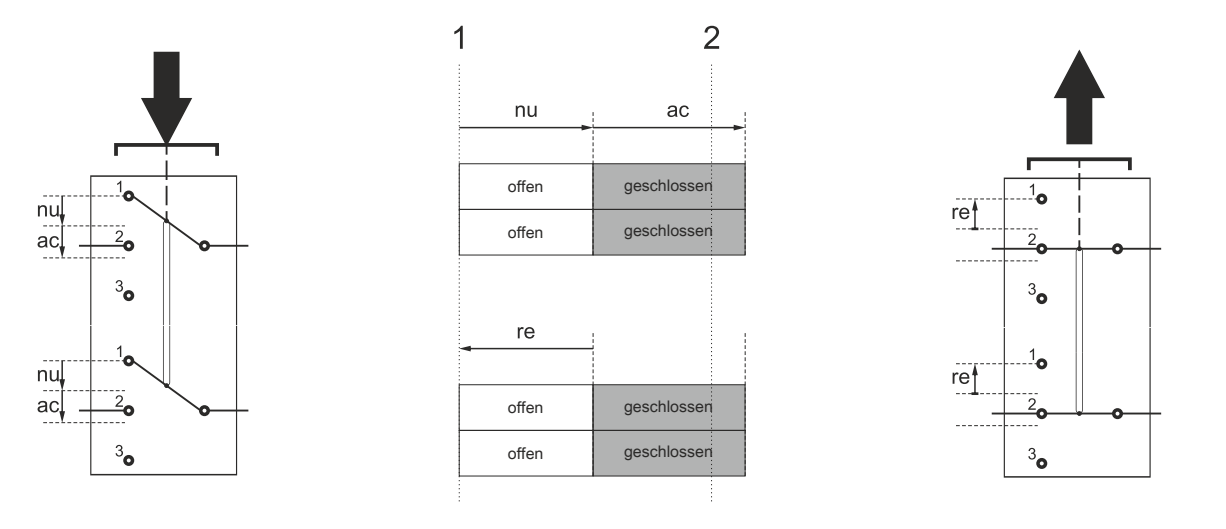

|    | Schaltwege                                        |    |                                                      |  |  |  |
|----|---------------------------------------------------|----|------------------------------------------------------|--|--|--|
| nu | Nullstellung                                      | ac | Zustimmstellung                                      |  |  |  |
| re | Loslassen                                         |    | -                                                    |  |  |  |
| Ļ  | Betätigen des Zustimmgeräts                       | 1  | Loslassen des Zustimmgeräts                          |  |  |  |
|    | Schaltstellungen                                  |    |                                                      |  |  |  |
| 1  | Schaltstellung 1 des Zustimmgeräts (Nullstellung) | 2  | Schaltstellung 2 des Zustimmgeräts (Zustimmstellung) |  |  |  |

### 2.2.2.5.2 Panikbetätigung

Die folgende Abbildung zeigt das Schaltschema bzw. die Schaltwege des Zustimmtasters bei einer Panikbetätigung. Beide Schaltkreise verhalten sich dabei gleich. Um Unterschiede beim Betätigungsdruck bei der Bedienung auszugleichen, ist die Zustimmstellung "ac" realisiert. Die Panikbetätigung "pa" aus der Zustimmstellung erfolgt durch festes Drücken. Beim Loslassen der Panikstellung "re" wird, durch die mechanische Konstruktion des Zustimmtasters, die Zustimmstellung übersprungen. Das Gerät zur Freigabesteuerung befindet sich dann wieder in der Nullstellung "nu".

![](_page_21_Figure_3.jpeg)

|    | Schaltwege                                                          |    |                                                      |  |  |  |
|----|---------------------------------------------------------------------|----|------------------------------------------------------|--|--|--|
| nu | Nullstellung                                                        | ac | Zustimmstellung                                      |  |  |  |
| ра | Panikstellung, durchgedrückt                                        | re | Loslassen                                            |  |  |  |
| Ļ  | Betätigen des Zustimmgeräts                                         | 1  | Loslassen des Zustimmgeräts                          |  |  |  |
|    | Schaltstellungen                                                    |    |                                                      |  |  |  |
| 1  | Schaltstellung 1 des Zustimmgeräts (Nullstellung)                   | 2  | Schaltstellung 2 des Zustimmgeräts (Zustimmstellung) |  |  |  |
| 3  | Schaltstellung 3 des Zustimmgeräts (Panikgestellung, durchgedrückt) |    | -                                                    |  |  |  |

Das Erreichen der Kategorie 4 PL e nach EN ISO 13849-1 ist durch die Realisierung der Geräte zur Freigabesteuerung mit 2 Kreisen und der geeigneten dynamischen Überwachung unter Berücksichtigung der Betätigungszyklen im Hinblick auf den B<sub>10D</sub>-Wert der Sicherheitsbauteile möglich.

Entsprechend der EN 60204-1 ist das Gerät zur Freigabesteuerung so zu implementieren, dass bei Nullstellung 1 (Aus-Funktion des Schalters - das Bedienelement ist nicht betätigt) und Panikstellung 3 (Aus-Funktion - das Bedienelement ist durchgedrückt) mindestens eine der Stopp-Kategorien 0, 1 oder 2 eingeleitet wird.

Für die Berechnung des PL der Sicherheitsfunktion Zustimmung sind die sicherheitstechnischen Kennwerte (PL-,  $PFH_{D}$ - und  $B_{10D}$ -Werte) der involvierten Komponenten mit einzurechnen.

Eine Gleichzeitigkeitsüberwachung ist erforderlich, wenn kein Fehlerausschluss bezüglich Kurzschlüssen im Zustimmkreis gemacht werden kann, weil es sonst zu einer unerkannten Fehleranhäufung kommen könnte, welche in weiterer Folgen zu einem Sicherheitsverlust führen würde. Diese Gleichzeitigkeitsüberwachung wird z. B. durch den Anschluss an ein sicheres DI-Modul von B&R oder ein geeignetes Sicherheitsüberwachungsgerät erreicht.

Das folgende Anschlussbeispiel zeigt, wie mit dem Gerät zur Freigabesteuerung des MP7200 eine Zustimmungsfunktion bis zu Kategorie 4 PLe erreicht werden kann. Es ist zu beachten, dass das gesamte Konzept der Maschine dafür ausgelegt werden muss.

### 2.2.2.5.3 Anschlussbeispiel mit einer Sicherheitssteuerung

Bei Verwendung der Sicherheitssteuerung von B&R kann zusätzlich zum Gerät der Freigabesteuerung auch der Stopp-Schalter an dieser angeschlossen werden.

Das folgende Beispiel soll als Hilfestellung zur Realisierung in der Endapplikation dienen und zeigt einen Beschaltungsvorschlag für das Gerät zur Freigabesteuerung und dem Stopp-Schalter, mit einem geeigneten Sicherheitsüberwachungsgerät.

![](_page_22_Figure_4.jpeg)

|   | Legende                                                                                                    |   |                             |   |                           |  |
|---|----------------------------------------------------------------------------------------------------|---|-----------------------------|---|---------------------------|--|
| а | MP7200                                                                                                    | b | Anschlussbox 4MPCBX.0000-00 | С | Not-Halt der Anschlussbox |  |
|   | Sicherheitsüberwachungsgerät                                                                                |   |                             |   |                           |  |
|   | Anschluss (z. B. mit X20SC0842 von B&R):                                                                    |   |                             |   |                           |  |
| d | • Px = Pulse x                                                                                              |   |                             |   |                           |  |
|   | SIx = Safe Input x                                                                                          |   |                             |   |                           |  |
|   | Die entsprechende Belegung der Sicherheitsüberwachungsgeräte ist der Hersteller-Dokumentation zu entnehmen. |   |                             |   |                           |  |

Um die Kategorie 4 PLe zu erreichen müssen folgende Konfigurationen in der Sicherheitssteuerung parametriert werden:

- Die Querschlusserkennung muss aktiviert sein.
- Ein Start-Test muss durchgeführt werden. Mit jedem Einschalten der Sicherheitssteuerung muss ein Test des Sensors in Richtung Low-Signal-Pegel (= definierter Safe-Status) durchgeführt werden, z. B. durch Betätigen des Zustimmtasters.

Es sind das Projektierungshandbuch der Sicherheitssteuerung, die Bedienungsanleitung des Programmierwerkzeuges der sicheren Applikation, sowie das Handbuch zur funktionalen Sicherheit zu beachten.

Für die Berechnung der gesamten Sicherheitsfunktion "Freigabe über Gerät zur Freigabesteuerung" sind das Mobile Panel, die Sicherheitssteuerung und sämtliche nachfolgenden Komponenten mit zu berücksichtigen.

### 2.2.2.5.4 Vorhersehbarer Missbrauch des Geräts zur Freigabesteuerung (Zustimmtaster)

Unter vorhersehbarem Missbrauch versteht man das unerlaubte Fixieren des Zustimmungstasters in der Zustimmstellung mit Hilfsmitteln. Vorhersehbarer Missbrauch ist durch geeignete Maßnahmen zu verhindern.

Folgende Maßnahmen, die den Stillstand der Maschine im Handbetrieb zur Folge haben, werden dazu empfohlen:

- Abfrage des Gerätes zur Freigabesteuerung beim Einschalten der Maschine/Anlage und Abfrage des Gerätes zur Freigabesteuerung beim Wechsel der Betriebsart von Automatik auf Handbetrieb (Gerät zur Freigabesteuerung darf nicht in Zustimmstellung sein).
- Das Gerät zur Freigabesteuerung muss innerhalb eines festgelegten Zeitraumes losgelassen und erneut in Zustimmungsstellung gebracht werden. Die Länge des Zeitraumes ist je nach Tätigkeitsanforderung zu wählen.

### Warnung!

- Das Gerät zur Freigabesteuerung ist als Schutzfunktion nur dann geeignet, wenn die das Gerät zur Freigabesteuerung betätigende Person eine Personengefährdung rechtzeitig erkennt und dann sofort Maßnahmen zur Vermeidung von Gefahren treffen kann! Als Zusatzmaßnahme kann reduzierte Geschwindigkeit der Bewegung erforderlich sein. Die zulässige Geschwindigkeit muss an Hand einer Risikobeurteilung ermittelt werden.
- Alleine mit einem Gerät zur Freigabesteuerung dürfen keine Befehle für gefahrbringende Zustände eingeleitet werden. Hierzu ist ein zweiter, bewusster Startbefehl erforderlich (z. B. betätigen einer bestimmten Taste am Handbediengerät).
- Es darf sich nur jene Person im Gefahrenbereich aufhalten, die das Gerät zur Freigabesteuerung betätigt.

### 2.2.3 Griff und Handschlaufe

Am MP7200 kann ein **Griff (1)**, mit oder ohne **Handschlaufe (2)**, montiert werden. Der Griff wird mit 3 Schrauben (Torx, Größe 10) befestigt. Die Handschlaufe kann nur bei montiertem Griff verwendet werden.

![](_page_24_Picture_3.jpeg)

### 2.3 Einzelkomponenten

### 2.3.1 Bedienteile

### 2.3.1.1 5MP7251.101P-000

#### 2.3.1.1.1 Allgemeines

- 10,1" TFT WXGA Farbdisplay
- Multitouch (projiziert kapazitiv)
- Intel Celeron E2807 Dual Core mit 1,58 GHz
- 21 Systemtasten, 5 LEDs
- Stopp-Schalter
- 3-stufiger Zustimmtaster
- Schlüsselschalter

### 2.3.1.1.2 Bestelldaten

| Bestellnummer     | Kurzbeschreibung                                                                                                    |
|-------------------|----------------------------------------------------------------------------------------------------|
|                   | Bedienteile                                                                                                    |
| 5MP7251.101P-000  | Mobile Panel 7200 10,1" WXGA TFT - 800 x 1280 Pixel - Mul-<br>titouch (projiziert kapazitiv) - Prozessor Intel Celeron N2807<br>2*1,58 GHz - RAM 4 GByte - Für Windows W10 2016 - 1x Ether-<br>net 10/100, 1x USB 2.0 - 1x Schlüsselschalter - 1x Stopp-Schal-<br>ter - 1x Zustimmtaster - 21x Systemtasten, 5x LEDs |
|                   | Erforderliches Zubehör                                                                                                    |
|                   | Windows 10 IoT Enterprise 2016 LTSB                                                                                                    |
| 5SWW10.0561-MUL   | Windows 10 IoT Enterprise 2016 LTSB - 64-Bit - Entry - Multi-<br>language - MP7251 (Legacy BIOS Boot) - CPU N2807 - Lizenz<br>- Lieferung nur in Verbindung mit einem Gerät                                                                                                    |
|                   | Optionales Zubehör                                                                                                    |
|                   | Anschlusskabel                                                                                                    |
| 5CAMPH.0018-40    | Anschlusskabel für MP7100 und MP7200 - Push Pull Rundstecker - 1,8 m                                                                                                    |
| 5CAMPH.0050-40    | Anschlusskabel für MP7100 und MP7200 - Push Pull Rundstecker - 5 m                                                                                                    |
| 5CAMPH.0100-40    | Anschlusskabel für MP7100 und MP7200 - Push Pull Rundstecker - 10 m                                                                                                    |
| 5CAMPH.0150-40    | Anschlusskabel für MP7100 und MP7200 - Push Pull Rundstecker - 15 m                                                                                                    |
| 5CAMPH.0200-40    | Anschlusskabel für MP7100 und MP7200 - Push Pull Rundstecker - 20 m                                                                                                    |
|                   | Schaltschrankkabel                                                                                                    |
| 5CAMPC.0020-10    | Mobile Panel Schaltschrankkabel - Push Pull Rundstecker -<br>Ethernet Crossover - 2 m                                                                                                    |
| 5CAMPC.0020-11    | Mobile Panel Schaltschrankkabel - Push Pull Rundstecker -<br>Ethernet Straight Through - 2 m                                                                                                    |
|                   | Zubehör                                                                                                    |
| 4MPCBX.0000-00    | Mobile Panel Anschlussbox - Für Kabel mit Push Pull Rundstecker                                                                                                    |
| 4MPCBX.0001-00    | Mobile Panel Anschlussbox klein - Für Kabel mit Push Pull<br>Rundstecker                                                                                                    |
| 5ACCWB70.0000-000 | Mobile Panel 7200 Wandhalter - Für MP7251                                                                                                    |
| 5CAMPB.0050-10    | Mobile Panel Boxkabel - Mit Aderendhülsen - Mit Steckkontak-<br>ten - 5 m                                                                                                    |
| 5CAMPB.0100-10    | Mobile Panel Boxkabel - Mit Aderendhülsen - Mit Steckkontak-<br>ten - 10 m                                                                                                    |

### 2.3.1.1.3 Technische Daten

### Information:

Die nachfolgend angegebenen Kenndaten, Merkmale und Grenzwerte sind nur für diese Einzelkomponente alleine gültig und können von denen zum Gesamtgerät abweichen. Für das Gesamtgerät, in dem z. B. diese Einzelkomponente verwendet wird, gelten die zum Gesamtgerät angegebenen Daten.

| Bestellnummer | 5MP7251.101P-000             |
|---------------|------------------------------|
| Allgemeines   |                              |
| B&R ID-Code   | 0xFB26                       |
| Zulassungen   |                              |
| CE            | Ja                           |
| UL            | cULus E115267                |
|               | Industrial Control Equipment |

| Bestellnummer                     | 5MP7251.101P-000                                                           |
|-----------------------------------|----------------------------------------------------------------------------|
| Controller                        |                                                                            |
| Prozessor                         |                                                                            |
| Τνρ                               | Intel Celeron N2807                                                        |
| Taktfrequenz                      | 1580 MHz                                                                   |
| Standardspeicher                  |                                                                            |
| Arbeiteaneicher                   |                                                                            |
| Arbeitsspeicher                   | 4 GBYIE DDR3L                                                              |
| Anwenderspeicher                  |                                                                            |
| Тур                               | 32 GByte SSD                                                               |
| schreibbare Datenmenge            |                                                                            |
| garantiert                        | 45 TByte                                                                   |
| Error Correction Coding (ECC)     | Ja                                                                         |
| Display                           |                                                                            |
| Тур                               | TFT Farbe                                                                  |
| Diagonale                         | 10,1"                                                                      |
| Farben                            | 16,7 Mio. <sup>1)</sup>                                                    |
| Auflösung                         | WXGA, 1280 x 800 px                                                        |
| Kontrast                          | 800:1                                                                      |
| Blickwinkel                       |                                                                            |
| horizontal                        | Richtung R = $85^{\circ}$ / Richtung L = $85^{\circ}$                      |
| vertikal                          | $\frac{1}{2} = 85^{\circ}$                                                 |
| Hinterarundheleuchtung            |                                                                            |
|                                   | 100 ad/m2                                                                  |
|                                   | 400 CO/III-                                                                |
| Hait Brightness Time              | 100.000 h                                                                  |
| Iouch Screen                      |                                                                            |
| Technologie                       | projiziert kapazitiv                                                       |
| Schnittstellen                    |                                                                            |
| USB                               |                                                                            |
| Anzahl                            | 1                                                                          |
| Тур                               | USB 2.0                                                                    |
| Ausführung                        | Түр А                                                                      |
| Übertragungsrate                  | Low Speed (1,5 MBit/s), Full Speed (12 MBit/s) bis High Speed (480 MBit/s) |
| Strombelastbarkeit                | max 0.5 A                                                                  |
| Ethernet                          |                                                                            |
| Anzahl                            | 1 2)                                                                       |
| Ausführung                        | P 145 appohimit fomale                                                     |
|                                   |                                                                            |
|                                   |                                                                            |
| max. Baudrate                     | 100 MBIts/s                                                                |
| Tasten                            |                                                                            |
| Systemtasten                      | 21                                                                         |
| Stopp-Schalter                    | Ja (2 Offner)                                                              |
| Zustimmungstaster                 | Ja, 3-stufiger Taster                                                      |
| Schlüsselschalter                 | Ja, 3-stufig                                                               |
| LEDs                              | 5                                                                          |
| Betriebssystem                    |                                                                            |
| Edition                           | Windows 10 IoT 2016 LTSB                                                   |
| Architektur                       | 64-Bit                                                                     |
| Sprache                           | Englisch                                                                   |
| Vorinstallation                   | Ja                                                                         |
| Flektrische Eigenschaften         |                                                                            |
|                                   | 24 V/DC +25 % (integrigator Verselungsschutz) SELV 4)                      |
| Einscholtstrom                    | max 5.6 A (Strombogranzung verhanden)                                      |
|                                   |                                                                            |
|                                   |                                                                            |
| max. Onterprechung der Versorgung | 5 10 ms                                                                    |
| Einsatzbedingungen                |                                                                            |
|                                   | 1 m auf Industrieboden                                                     |
| Flammwidrigkeit                   | UL 94-V0                                                                   |
| Schutzart nach EN 60529           | IP65 <sup>5)</sup>                                                         |
| Schutzklasse                      | Klasse 3 nach EN 61131-2 bzw. EN 50178                                     |
| Umgebungsbedingungen              |                                                                            |
| Temperatur                        |                                                                            |
| Betrieb                           | 0 bis 45 °C                                                                |
| Lagerung                          | -25 bis 70 °C                                                              |
| Transport                         | -25 bis 70 °C                                                              |
| Luftfeuchtigkeit                  |                                                                            |
| Betrieb                           | 5 bis 95 % nicht kondensierend                                             |
|                                   | 5 his 95 % nicht kondensierend                                             |
| Transport                         | 5 bis 05 %, nicht kondensierend                                            |
| Vibration                         |                                                                            |
| VisialUII                         |                                                                            |
| Reilied                           | 5 DIS 8,4 HZ: 3,5 MM Amplitude                                             |
| Ontonio                           | 8,4 DIS 150 MZ: 19                                                         |
| Detrick                           |                                                                            |
| Betried                           | 15 g, 11 ms                                                                |
| weereshone                        |                                                                            |
| Betrieb                           | max. 2000 m                                                                |

#### **Technische Daten**

| Bestellnummer             | 5MP7251.101P-000     |
|---------------------------|----------------------|
| Mechanische Eigenschaften |                      |
| Gehäuse                   |                      |
| Material                  | PPE/PS               |
| Front                     |                      |
| Dekorfolie                |                      |
| Material                  | Polyester            |
| Abmessungen               |                      |
| Breite                    | 215 mm               |
| Länge                     | 284 mm <sup>6)</sup> |
| Tiefe                     | ohne Griff: 69 mm    |
|                           | mit Griff: 76 mm     |
| Gewicht                   | ca. 1200 g           |

Die tatsächliche Anzahl der verfügbaren Farben ist vom Grafikspeicher, dem eingestellten Grafikmodus und dem Grafiktreiber abhängig. 1) 2) 3) 4) 5) 6)

Anschluss über Mobile Panel Kabel.

Anschluss über Anschlusskabel 5CAMPH.0xxx-40.

Die Anforderungen sind gemäß IEC 61010-2-201 einzuhalten. Nach 2 Stürzen aus 1 m Fallhöhe mindestens noch IP54.

Mit Stopp-Schalter und Schlüsselschalter (ohne Schlüssel).

### 2.3.2 Kabel

### 2.3.2.1 Anschlusskabel

### 2.3.2.1.1 5CAMPH.xxxx-40

### 2.3.2.1.1.1 Allgemeines

Das Anschlusskabel stellt die elektrische und mechanische Verbindung zwischen Schaltschrank und Gerät her. Es beinhaltet Leitungen für Netzwerk (Ethernet 10/100 MBit/s) sowie für die Befehlsgeräte und Versorgung 24 VDC<sup>2</sup>).

Die Oberfläche ist beständig gegen Wasser, Öl (beständig nach EN 60811 Teil 2-1, Schmier- und Hydrauliköle) und Kühlschmiermittel.

Auf der Seite des Mobile Panels wird das Anschlusskabel im Anschlussschacht montiert. Auf der Seite des Schaltschranks endet das Anschlusskabel mit einem Rundstecker. Das Anschlusskabel ist in verschiedenen Längen verfügbar. Für die Vorgangsweise zum Anschließen des Anschlusskabels siehe "Inbetriebnahme" auf Seite 40.

### 2.3.2.1.1.2 Bestelldaten

| Bestellnummer  | Kurzbeschreibung                                                                             | Abbildung |
|----------------|----------------------------------------------------------------------------------------------|-----------|
|                | Anschlusskabel                                                                               | •         |
| 5CAMPH.0018-40 | Anschlusskabel für MP7100 und MP7200 - Push Pull Rundstecker - 1,8 m                         | 0         |
| 5CAMPH.0050-40 | Anschlusskabel für MP7100 und MP7200 - Push Pull Rundste-<br>cker - 5 m                      |           |
| 5CAMPH.0100-40 | Anschlusskabel für MP7100 und MP7200 - Push Pull Rundstecker - 10 m                          |           |
| 5CAMPH.0150-40 | Anschlusskabel für MP7100 und MP7200 - Push Pull Rundstecker - 15 m                          |           |
| 5CAMPH.0200-40 | Anschlusskabel für MP7100 und MP7200 - Push Pull Rundste-<br>cker - 20 m                     |           |
|                | Erforderliches Zubehör                                                                       |           |
|                | Schaltschrankkabel                                                                           |           |
| 5CAMPC.0020-10 | Mobile Panel Schaltschrankkabel - Push Pull Rundstecker -<br>Ethernet Crossover - 2 m        |           |
| 5CAMPC.0020-11 | Mobile Panel Schaltschrankkabel - Push Pull Rundstecker -<br>Ethernet Straight Through - 2 m |           |
|                | Optionales Zubehör                                                                           |           |
|                | Zubehör                                                                                      |           |
| 4MPCBX.0000-00 | Mobile Panel Anschlussbox - Für Kabel mit Push Pull Rundstecker                              |           |
| 4MPCBX.0001-00 | Mobile Panel Anschlussbox klein - Für Kabel mit Push Pull<br>Rundstecker                     |           |
| 5CAMPB.0050-10 | Mobile Panel Boxkabel - Mit Aderendhülsen - Mit Steckkontak-<br>ten - 5 m                    |           |
| 5CAMPB.0100-10 | Mobile Panel Boxkabel - Mit Aderendhülsen - Mit Steckkontak-<br>ten - 10 m                   |           |

<sup>2)</sup> Die Anforderungen sind gemäß IEC 61010-2-201 einzuhalten.

#### 2.3.2.1.1.3 Technische Daten

### Information:

Die nachfolgend angegebenen Kenndaten, Merkmale und Grenzwerte sind nur für diese Einzelkomponente alleine gültig und können von denen zum Gesamtgerät abweichen. Für das Gesamtgerät, in dem z. B. diese Einzelkomponente verwendet wird, gelten die zum Gesamtgerät angegebenen Daten.

| Bestellnummer                  | 5CAMPH.0018-40                                                                 | 5CAMPH.0050-40          | 5CAMPH.0100-40            | 5CAMPH.0150-40         | 5CAMPH.0200-40 |
|--------------------------------|--------------------------------------------------------------------------------|-------------------------|---------------------------|------------------------|----------------|
| Allgemeines                    |                                                                                |                         |                           |                        |                |
| Beständigkeit                  | Mechanische Eigenschaften nach DIN VDE 0472 Teil 603 Prüfart H (100000 Zyklen) |                         |                           |                        |                |
| Zulassungen                    |                                                                                |                         |                           |                        |                |
| CE                             |                                                                                |                         | Ja                        |                        |                |
| UL                             |                                                                                |                         | cULus E115267             |                        |                |
|                                |                                                                                | In                      | dustrial Control Equipme  | ent                    |                |
| EAC                            |                                                                                | Zu                      | lassung über Produktfarr  | nilie                  |                |
| Kabelaufbau                    |                                                                                |                         |                           |                        |                |
| Тур                            |                                                                                |                         | Hybridkabel, 25-adrig     |                        |                |
| Versorgungsleiter              |                                                                                |                         |                           |                        |                |
| Material                       |                                                                                |                         | verzinnte Kupferlitzen    |                        |                |
| Außenmantel                    |                                                                                |                         |                           |                        |                |
| Material                       |                                                                                | silikon- und halog      | genfrei, flammwidriger Pl | UR-Außenmantel         |                |
| Farbe                          |                                                                                |                         | ähnlich RAL 7012          |                        |                |
| Kabelelemente                  |                                                                                |                         |                           |                        |                |
| Befehlsgeräte                  | Dire                                                                           | ekte Verbindung des Sto | pp-Schalters mit dem Üb   | perwachungsgerät (4 Ad | ern)           |
| Netzwerk                       | Quad Pair Kabel für Ethernet (10/100 MBit/s) (4 Adern, RJ45 Stecker)           |                         |                           |                        |                |
| Versorgung                     | Versorgungsspannung 24 VDC und Erdung (3 Adern), SELV 1)                       |                         |                           |                        |                |
| Zustimmungstaster              | Direkte Verbindung des Zustimmungstasters mit dem Überwachungsgerät (4 Adern)  |                         |                           |                        |                |
| Steckverbindung                |                                                                                |                         |                           |                        |                |
| Тур                            | ODU Rundstecker mit Push-Pull-Verriegelung                                     |                         |                           |                        |                |
| Elektrische Eigenschaften      |                                                                                |                         |                           |                        |                |
| Betriebsspannung               | max. 30 VDC                                                                    |                         |                           |                        |                |
| Leiterwiderstand               |                                                                                |                         | ≤ 30 Ω/km                 |                        |                |
| Einsatzbedingungen             |                                                                                |                         |                           |                        |                |
| Schirmdämpfung                 |                                                                                | nach                    | IEC 60096-1 Amendem       | ent 2                  |                |
| Flammwidrigkeit                |                                                                                | nach IEC 6              | 0332-1 sowie VW1 / FT1    | nach C-UL              |                |
| Öl- und Hydrolysebeständigkeit |                                                                                |                         | gemäß VDE 0282-10         |                        |                |
| Umgebungsbedingungen           |                                                                                |                         |                           |                        |                |
| Temperatur                     |                                                                                |                         |                           |                        |                |
| bewegt                         | -25 bis 80 °C                                                                  |                         |                           |                        |                |
| ruhend                         | -40 bis 80 °C                                                                  |                         |                           |                        |                |
| Mechanische Eigenschaften      |                                                                                |                         |                           |                        |                |
| Abmessungen                    |                                                                                |                         |                           |                        |                |
| Länge                          | 1,8 m ±0,1 m                                                                   | 5 m ±0,1 m              | 10 m ±0,1 m               | 15 m ±0,15 m           | 20 m ±0,15 m   |
| Durchmesser                    |                                                                                |                         | 7,6 mm                    |                        |                |
| Biegeradius                    | min. 60 mm                                                                     |                         |                           |                        |                |
| Gewicht                        | 153 g/m                                                                        |                         |                           |                        |                |
| Zugbelastbarkeit               | max. 140 N                                                                     |                         |                           |                        |                |

1) Die Anforderungen sind gemäß IEC 61010-2-201 einzuhalten.

### 2.3.2.1.1.4 Kabelaufbau und Kabelbelegung

![](_page_30_Figure_2.jpeg)

| Kabelaufbau                              |                              |                               |                      |
|------------------------------------------|------------------------------|-------------------------------|----------------------|
| ODU Rundstecker (1) Knickschutztülle (2) |                              | Kabeletikett (3)              | Zugentlastung (4)    |
| Kabelverschraubung (5)                   | -                            |                               |                      |
| (ST1) Befehlsgeräte und Versorgung, 1    | 2-polig mit Buchsenkontakten | (ST2) Ethernet, 8-polig, RJ45 |                      |
| Kabelbelegung                            |                              |                               |                      |
| ST1                                      | Belegung ST1                 | Adernfarbe Anschlusskabel     | Belegung Rundstecker |
| +24 VDC                                  | Pin 1                        | rosa                          | Pin 3                |
| GND <sup>1)</sup>                        | Pin 2                        | schwarz                       | Pin 14               |
| Stopp-Schalter Ö11                       | Pin 3                        | braun                         | Pin 1                |
| Stopp-Schalter Ö12                       | Pin 4                        | weiß-grün                     | Pin 15               |
| Stopp-Schalter Ö21                       | Pin 5                        | grau                          | Pin 2                |
| Stopp-Schalter Ö22                       | Pin 6                        | rot-blau                      | Pin 16               |
| C 1                                      | Pin 7                        | braun-grün                    | Pin 4                |
| NO 1                                     | Pin 8                        | gelb                          | Pin 5                |
| C 2                                      | Pin 9                        | grün                          | Pin 9                |
| NO 2                                     | Pin 10                       | grau-rosa                     | Pin 8                |
| ST2                                      | Belegung ST2                 | Adernfarbe Anschlusskabel     | Belegung Rundstecker |
| TX                                       | Pin 1                        | blau                          | Pin 27               |
| TX                                       | Pin 2                        | weiß                          | Pin 29               |
| RX                                       | Pin 3                        | orange                        | Pin 28               |
| RX                                       | Pin 6                        | rot                           | Pin 30               |
| Schirmung                                | Gehäuse                      | Geflecht                      | Pin 17               |

1) GND ist niederohmig mit der Gehäusemasse (Erde) verbunden.

#### 2.3.2.2 Schaltschrankkabel

### 2.3.2.2.1 5CAMPC.0020-10

#### 2.3.2.2.1.1 Allgemeines

Das Crossover-Schaltschrankkabel wird für die Verdrahtung innerhalb des Schaltschrankes benötigt. Die Pinbelegung des Ethernet-Steckers (ausgekreuzt - crossover) erlaubt den direkten Anschluss an eine B&R Steuerung (z. B. X20CPxxxx). Bei anderen Geräten, wie z. B. Ethernet-Hubs, ist darauf zu achten, dass diese das Auskreuzen der RX- und TX-Leitungen unterstützen.

### Information:

Das Schaltschranklabel wird bei allen Mobile Panel Produktserien eingesetzt. Bei der Verdrahtung von MP7x00 und MP40/50 werden nicht alle Adern genutzt. Die Funktionalität gegenüber MP100/200 Geräten weicht daher ab.

Die Oberfläche ist beständig gegen Wasser, Öl (beständig nach EN 60811 Teil 2-1, Schmier- und Hydrauliköle) und Kühlschmiermittel.

Mittels Anbaugehäuse wird das Schaltschrankkabel an der Schaltschranktür befestigt (siehe "Bohrschablone für das Geräteteil" auf Seite 35). Das andere Ende des Schaltschrankkabels besitzt einen vorkonfektionierten RJ45 Ethernet-Stecker, die restlichen Leitungen sind mit Aderendhülsen offen ausgeführt, um eine weitere Verdrahtung zu den sicherheitstechnischen Einrichtungen und den anderen Anschlüssen zu vereinfachen.

### 2.3.2.2.1.2 Bestelldaten

| Bestellnummer  | Kurzbeschreibung                                                                      | Abbildung |
|----------------|---------------------------------------------------------------------------------------|-----------|
|                | Schaltschrankkabel                                                                    |           |
| 5CAMPC.0020-10 | Mobile Panel Schaltschrankkabel - Push Pull Rundstecker -<br>Ethernet Crossover - 2 m |           |
|                | Optionales Zubehör                                                                    |           |
|                | Zubehör                                                                               |           |
| 4MPCBX.0001-00 | Mobile Panel Anschlussbox klein - Für Kabel mit Push Pull<br>Rundstecker              | _         |

### 2.3.2.2.1.3 Technische Daten

### Information:

Die nachfolgend angegebenen Kenndaten, Merkmale und Grenzwerte sind nur für diese Einzelkomponente alleine gültig und können von denen zum Gesamtgerät abweichen. Für das Gesamtgerät, in dem z. B. diese Einzelkomponente verwendet wird, gelten die zum Gesamtgerät angegebenen Daten.

| Bestellnummer              | 5CAMPC.0020-10                                                                                                    |
|----------------------------|----------------------------------------------------------------------------------------------------|
| Allgemeines                |                                                                                                    |
| Zulassungen                |                                                                                                    |
| CE                         | Ja                                                                                                    |
| UKCA                       | Ja                                                                                                    |
| UL                         | cULus E115267                                                                                                    |
|                            | Industrial Control Equipment                                                                                                |
| Kabelaufbau                |                                                                                                    |
| Тур                        | Crossover                                                                                                    |
| Versorgungsleiter          |                                                                                                    |
| Leiterwiderstand           | ≤ 30 Ω/km                                                                                                    |
| Material                   | verzinnte Kupferlitzen                                                                                                    |
| Zulässige Betriebsspannung | 30 VDC                                                                                                    |
| Außenmantel                |                                                                                                    |
| Material                   | silikon- und halogenfrei, flammwidriger PUR-Außenmantel                                                                     |
| Farbe                      | ähnlich RAL 7012                                                                                                    |
| Kabelelemente              |                                                                                                    |
| Befehlsgeräte              | Direkte Verbindung der Befehlsgeräte mit dem Überwachungsgerät 6 Adern<br>(2 Adern bei MP40/50 und MP7x00 nicht verwendet)  |
| CAN                        | 2 Paare mit Schirmung (5 Adern)<br>bei MP40/50 und MP7x00 nicht verwendet                                                   |
| Netzwerk                   | Twisted Pair Kabel für Ethernet (10/100 MBit/s)<br>(4 Adern, RJ45 Stecker)                                                  |
| Seriell                    | 3 Adern<br>bei MP40/50 und MP7x00 nicht verwendet                                                                           |
| Versorgung                 | Versorgungsspannung 24 VDC und Erdung (3 Adern), SELV <sup>1)</sup>                                                         |
| Zustimmungstaster          | Direkte Verbindung des Zustimmtasters mit dem Überwachungsgerät 6 Adern<br>(2 Adern bei MP40/50 und MP7x00 nicht verwendet) |

| Bestellnummer                  | 5CAMPC.0020-10                             |
|--------------------------------|--------------------------------------------|
| Steckverbindung                |                                            |
| Тур                            | Geräteteil für Push-Pull-Verriegelung      |
| Einsatzbedingungen             |                                            |
| Schirmdämpfung                 | nach IEC 60096-1 Amendement 2              |
| Flammwidrigkeit                | nach IEC 60332-1 sowie VW1 / FT1 nach C-UL |
| Öl- und Hydrolysebeständigkeit | gemäß VDE 0282-10                          |
| Umgebungsbedingungen           |                                            |
| Temperatur                     |                                            |
| bewegt                         | -5 bis 60 °C                               |
| ruhend                         | -20 bis 80 °C                              |
| Mechanische Eigenschaften      |                                            |
| Abmessungen                    |                                            |
| Länge                          | 2 m ±0,05 m                                |
| Durchmesser                    | 10 mm                                      |
| Biegeradius                    | min. 60 mm                                 |
| Gewicht                        | 153 g/m                                    |
| Zugbelastbarkeit               | max. 140 N                                 |

1) Die Anforderungen sind gemäß IEC 61010-2-201 einzuhalten.

### 2.3.2.2.1.4 Kabelaufbau und Kabelbelegung

| $A \rightarrow (1)$ $A \rightarrow (1)$ $A \rightarrow $ |                                               |                              |                                                                         |  |
|----------------------------------------------------------------------------------------------------|-----------------------------------------------|------------------------------|-------------------------------------------------------------------------|--|
| Kabelaufbau                                                                                                    |                                               |                              |                                                                         |  |
| Geräteteil <b>(1),</b> für Push-<br>Pull-Verriegelung                                                                                                    | Zustimmtaster (2), 4<br>von 6 Adern verwendet | RS232 (3), nicht verwendet   | Befehlsgerät (4), Stopp-Schalter /<br>Not-Halt, 4 von 6 Adern verwendet |  |
| Versorgung und Erdung (5), 3 Adern                                                                                                    | Ethernet (6), RJ45 geschirmt                  | CAN (7), nicht verwendet     | -                                                                       |  |
| Kabelbelegung                                                                                                    |                                               | 1                            |                                                                         |  |
| Belegung Geräteteil                                                                                                    | Adernfarbe                                    | Zustimmtaster (2)            |                                                                         |  |
| 4                                                                                                    | braun                                         | C 1                          |                                                                         |  |
| 5                                                                                                    | weiß                                          | NO 1                         |                                                                         |  |
| 9                                                                                                    | schwarz                                       | C 2                          |                                                                         |  |
| 8                                                                                                    | rot                                           | NO 2                         |                                                                         |  |
| Belegung Geräteteil                                                                                                    | Adernfarbe                                    | Befehlsgeräte (4)            |                                                                         |  |
| 1                                                                                                    | grau-rosa                                     | Stopp/Not-Halt Öffner 1 (11) |                                                                         |  |
| 2                                                                                                    | braun-grün                                    | Stopp/Not-Halt Offner 2 (21) |                                                                         |  |
| 15                                                                                                    | weiß-grün                                     | Stopp/Not-Halt Öffner 1 (12) |                                                                         |  |
| 16                                                                                                    | rot-blau                                      | Stopp/Not-Halt Öffner 2 (22) |                                                                         |  |
| Belegung Geräteteil                                                                                                    | Adernfarbe                                    | Versorgung (5)               |                                                                         |  |
| 3                                                                                                    | rot                                           | +24 VDC Versorgung           |                                                                         |  |
| 14                                                                                                    | schwarz                                       | GND <sup>1)</sup>            |                                                                         |  |
| 17                                                                                                    | grau                                          | Schirmung                    |                                                                         |  |
| Belegung Geräteteil                                                                                                    | Adernfarbe                                    | Ethernet (6)                 |                                                                         |  |
| 27                                                                                                    | grün                                          | Pin 3 (RX)                   |                                                                         |  |
| 28                                                                                                    | rosa                                          | Pin 1 (TX)                   |                                                                         |  |
| 29                                                                                                    | gelb                                          | Pin 6 (RX)                   |                                                                         |  |
| 30                                                                                                    | blau                                          | Pin 2 (TX)                   |                                                                         |  |
| Schirmung                                                                                                    | Schirmung                                     | Schirmung                    |                                                                         |  |

1) GND ist niederohmig mit der Gehäusemasse (Erde) verbunden.

### Information:

Bei der Verlegung des Schaltschrankkabels ist darauf zu achten, dass dieses nicht lose und auch nicht auf Zug im Schaltschrank zu verlegen ist.

### 2.3.2.2.1.5 Bohrschablone für das Geräteteil

Für die Befestigung des Geräteteiles z. B. in einer Schaltschranktür ist ein Ausschnitt bzw. eine Bohrung gemäß folgender Zeichnung zu erstellen.

|   |                          |   | Legende              |   |                  |   |
|---|--------------------------|---|----------------------|---|------------------|---|
| а | Ausschnitt (schraffiert) | b | Umriss der Nutmutter | с | Markierungspunkt | ç |
|   |                          |   | -                    |   |                  |   |

### 2.3.2.2.2 5CAMPC.0020-11

### 2.3.2.2.1 Allgemeines

Das Straight-Through-Schaltschrankkabel wird für die Verdrahtung innerhalb des Schaltschrankes benötigt. Die Pinbelegung des Ethernet-Steckers erlaubt den direkten Anschluss an Standard-Ethernet-Hubs.

### Information:

Das Schaltschranklabel wird bei allen Mobile Panel Produktserien eingesetzt. Bei der Verdrahtung von MP7x00 und MP40/50 werden nicht alle Adern genutzt. Die Funktionalität gegenüber MP100/200 Geräten weicht daher ab.

Die Oberfläche ist beständig gegen Wasser, Öl (beständig nach EN 60811 Teil 2-1, Schmier- und Hydrauliköle) und Kühlschmiermittel.

Mittels Anbaugehäuse wird das Schaltschrankkabel an der Schaltschranktür befestigt (siehe "Bohrschablone für das Geräteteil" auf Seite 39). Das andere Ende des Schaltschrankkabels besitzt einen vorkonfektionierten RJ45-Ethernet-Stecker. Die anderen Anschlussleitungen sind mit Aderendhülsen offen ausgeführt, um eine weitere Verdrahtung zu den sicherheitstechnischen Einrichtungen und anderen Anschlüssen zu vereinfachen.

### 2.3.2.2.2.2 Bestelldaten

| Bestellnummer  | Kurzbeschreibung                                          | Abbildung |
|----------------|-----------------------------------------------------------|-----------|
|                | Schaltschrankkabel                                        |           |
| 5CAMPC.0020-11 | Mobile Panel Schaltschrankkabel - Push Pull Rundstecker - |           |
|                | Ethernet Straight Through - 2 m                           |           |
|                | Optionales Zubehör                                        |           |
|                | Zubehör                                                   |           |
| 4MPCBX.0001-00 | Mobile Panel Anschlussbox klein - Für Kabel mit Push Pull | -         |
|                | Rundstecker                                               |           |

### 2.3.2.2.3 Technische Daten

### Information:

Die nachfolgend angegebenen Kenndaten, Merkmale und Grenzwerte sind nur für diese Einzelkomponente alleine gültig und können von denen zum Gesamtgerät abweichen. Für das Gesamtgerät, in dem z. B. diese Einzelkomponente verwendet wird, gelten die zum Gesamtgerät angegebenen Daten.

| Bestellnummer                  | 5CAMPC.0020-11                                                                                                    |
|--------------------------------|----------------------------------------------------------------------------------------------------|
| Allgemeines                    |                                                                                                    |
| Zulassungen                    |                                                                                                    |
| CE                             | Ja                                                                                                    |
| UKCA                           | Ja                                                                                                    |
| UL                             | cULus E115267                                                                                                    |
|                                | Industrial Control Equipment                                                                                                |
| Kabelaufbau                    |                                                                                                    |
| Тур                            | Straight through                                                                                                    |
| Versorgungsleiter              |                                                                                                    |
| Leiterwiderstand               | ≤ 30 Ω/km                                                                                                    |
| Material                       | verzinnte Kupferlitzen                                                                                                    |
| Zulässige Betriebsspannung     | 30 VDC                                                                                                    |
| Außenmantel                    |                                                                                                    |
| Material                       | silikon- und halogenfrei, flammwidriger PUR-Außenmantel                                                                     |
| Farbe                          | ähnlich RAL 7012                                                                                                    |
| Kabelelemente                  |                                                                                                    |
| Befehlsgeräte                  | Direkte Verbindung der Befehlsgeräte mit dem Überwachungsgerät 6 Adern<br>(2 Adern bei MP40/50 und MP7x00 nicht verwendet)  |
| CAN                            | 2 Paare mit Schirmung (5 Adern)<br>bei MP40/50 und MP7x00 nicht verwendet                                                   |
| Netzwerk                       | Twisted Pair Kabel für Ethernet (10/100 MBit/s)<br>(4 Adern, RJ45 Stecker)                                                  |
| Seriell                        | 3 Adern<br>bei MP40/50 und MP 7x00 nicht verwendet                                                                          |
| Versorgung                     | Versorgungsspannung 24 VDC und Erdung (3 Adern), SELV <sup>1)</sup>                                                         |
| Zustimmungstaster              | Direkte Verbindung des Zustimmtasters mit dem Überwachungsgerät 6 Adern<br>(2 Adern bei MP40/50 und MP7x00 nicht verwendet) |
| Steckverbindung                |                                                                                                    |
| Тур                            | Geräteteil für Push-Pull-Verriegelung                                                                                       |
| Einsatzbedingungen             |                                                                                                    |
| Schirmdämpfung                 | nach IEC 60096-1 Amendement 2                                                                                               |
| Flammwidrigkeit                | nach IEC 60332-1 sowie VW1 / FT1 nach C-UL                                                                                  |
| Öl- und Hydrolysebeständigkeit | gemäß VDE 0282-10                                                                                                    |
## Technische Daten

| Bestellnummer             | 5CAMPC.0020-11 |
|---------------------------|----------------|
| Umgebungsbedingungen      |                |
| Temperatur                |                |
| bewegt                    | -5 bis 60 °C   |
| ruhend                    | -20 bis 80 °C  |
| Mechanische Eigenschaften |                |
| Abmessungen               |                |
| Länge                     | 2 m ±0,05 m    |
| Durchmesser               | 10 mm          |
| Biegeradius               | min. 60 mm     |
| Gewicht                   | 153 g/m        |
| Zugbelastbarkeit          | max. 140 N     |

1) Die Anforderungen sind gemäß IEC 61010-2-201 einzuhalten.

## 2.3.2.2.2.4 Kabelaufbau und Kabelbelegung

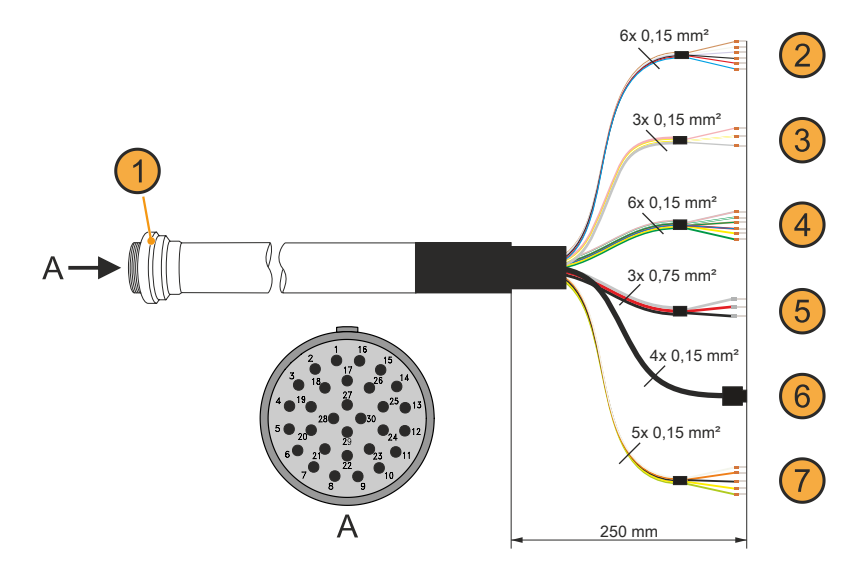

| Kabelaufbau                        |                              |                              |                                    |
|------------------------------------|------------------------------|------------------------------|------------------------------------|
| Geräteteil (1), für Push-          | Zustimmtaster (2), 4         | RS232 (3), nicht verwendet   | Befehlsgerät (4), Stopp-Schalter / |
| Pull-Verriegelung                  | von 6 Adern verwendet        |                              | Not-Halt, 4 von 6 Adern verwendet  |
| Versorgung und Erdung (5), 3 Adern | Ethernet (6), RJ45 geschirmt | CAN (7), nicht verwendet     | -                                  |
| Kabelbelegung                      |                              |                              |                                    |
| Belegung Geräteteil                | Adernfarbe                   | Zustimmtaster (2)            |                                    |
| 4                                  | braun                        | C 1                          |                                    |
| 5                                  | weiß                         | NO 1                         |                                    |
| 9                                  | schwarz                      | C 2                          |                                    |
| 8                                  | rot                          | NO 2                         |                                    |
| Belegung Geräteteil                | Adernfarbe                   | Befehlsgeräte (4)            |                                    |
| 1                                  | grau-rosa                    | Stopp/Not-Halt Öffner 1 (11) |                                    |
| 2                                  | braun-grün                   | Stopp/Not-Halt Öffner 2 (21) |                                    |
| 15                                 | weiß-grün                    | Stopp/Not-Halt Öffner 1 (12) |                                    |
| 16                                 | rot-blau                     | Stopp/Not-Halt Öffner 2 (22) |                                    |
| Belegung Geräteteil                | Adernfarbe                   | Versorgung (5)               |                                    |
| 3                                  | rot                          | +24 VDC Versorgung           |                                    |
| 14                                 | schwarz                      | GND <sup>1)</sup>            |                                    |
| 17                                 | grau                         | Schirmung                    |                                    |
| Belegung Geräteteil                | Adernfarbe                   | Ethernet (6)                 |                                    |
| 27                                 | grün                         | Pin 1 (TX)                   |                                    |
| 28                                 | rosa                         | Pin 3 (RX)                   |                                    |
| 29                                 | gelb                         | Pin 2 (TX)                   |                                    |
| 30                                 | blau                         | Pin 6 (RX)                   |                                    |
| Schirmung                          | Schirmung                    | Schirmung                    |                                    |

1) GND ist niederohmig mit der Gehäusemasse (Erde) verbunden.

## Information:

Bei der Verlegung des Schaltschrankkabels ist darauf zu achten, dass dieses nicht lose und auch nicht auf Zug im Schaltschrank zu verlegen ist.

## 2.3.2.2.5 Bohrschablone für das Geräteteil

Für die Befestigung des Geräteteiles z. B. in einer Schaltschranktür ist ein Ausschnitt bzw. eine Bohrung gemäß folgender Zeichnung zu erstellen.

|   |                          |   | Legende              |   |                  |   |
|---|--------------------------|---|----------------------|---|------------------|---|
| а | Ausschnitt (schraffiert) | b | Umriss der Nutmutter | с | Markierungspunkt | ç |
|   |                          |   | -                    |   |                  |   |

# 3 Inbetriebnahme

## 3.1 Inbetriebnahme aus sicherheitstechnischer Sicht

Das Handterminal wurde unter Beachtung der ergonomischen Richtlinien sowie den einschlägigen Sicherheitsnormen entwickelt, gefertigt, geprüft und dokumentiert. Bei Beachtung der für den bestimmungsgemäßen Gebrauch beschriebenen Anweisungen und sicherheitstechnischen Hinweisen gehen deshalb vom Produkt im Normalfall keine Gefahren in Bezug auf Sachschäden oder auf die Gesundheit von Personen aus.

Die in diesem Handbuch enthaltenen Anweisungen müssen in jedem Fall genau befolgt werden. Andernfalls können Gefahrenquellen geschaffen oder die im Handterminal integrierten Sicherheitseinrichtungen unwirksam gemacht werden.

Unabhängig von den in diesem Handbuch angeführten Sicherheitshinweisen sind die dem jeweiligen Einsatzfall entsprechenden Arbeitssicherheits- und Unfallverhütungsvorschriften zu beachten.

# Warnung!

Die richtige Projektierung des Handbediengeräts ist durch den Maschinenhersteller aufgrund der Gefahren- und Risikoanalyse durchzuführen. Die im Folgenden angeführten Sicherheitsaspekte müssen hierfür überlegt werden.

Sicherheitsaspekte die der Maschinenhersteller zu beachten und einzuhalten hat:

- · Kabellänge ist der Arbeitsbereichseinschränkung entsprechend gewählt.
- Verwendung eines Stopp-Schalters ist notwendig bzw. zulässig.
- Sicherheits-Kategorie ist für die jeweilige Anwendung ausreichend.
- Absicherung der Spannungsversorgung ist entsprechend der Vorgaben implementiert.

### Weitere Aspekte die Bediener bzw. Anwender zu beachten und einzuhalten haben:

- Das Gerät darf nur in einwandfreiem Zustand und unter Beachtung der Betriebsanleitung betrieben werden.
- Der Bediener muss dem erforderlichen Ausbildungsniveau genügen, sowie die Einzelheiten der bestimmungsgemäßen Verwendung entsprechend der Bedienungsanleitung kennen.
- Die Sicherheitshinweise in den Folgekapiteln sind unbedingt zu berücksichtigen.
- Weitere wichtige Informationen zur Sicherheit und EMV befinden sich im Abschnitt "Internationale und nationale Zulassungen" auf Seite 61 und sind unbedingt zu beachten.

## 3.1.1 Bestimmungsgemäßer Gebrauch

Der bestimmungsgemäße Gebrauch des MP7200 erstreckt sich von der Beobachtung und Parametrierung, bis hin zur Bedienung von Maschinen (z. B. Druckerei-, Textil-, Spritzgießmaschinen oder Roboter). Dies kann im Normalbetrieb (Automatikbetrieb) oder in Sonderbetriebsarten (halbautomatisch oder manuell), wie z. B. beim Einrichten und Teachen oder bei Testläufen, erfolgen.

Als Sicherheitsfunktionen stehen ein Gerät zur Freigabesteuerung und ein Stopp-Schalter zur Verfügung.

Alle Sicherheitsfunktionen sind zweikreisig ausgeführt und ermöglichen eine Umsetzung der Kategorie 4 PL e nach EN ISO 13849-1. Dabei sind die Betätigungszyklen im Hinblick auf die B<sub>10D</sub>-Werte der Sicherheitsbauteile zu berücksichtigen.

Handterminals, die für den temporären Anschluss vorgesehen sind, dürfen nicht mit einem rot-gelben Not-Halt-Schalter ausgestattet sein. In diesem Anwendungsfall ist ein Handterminal mit grauem Stopp-Schalter zu verwenden.

Die Auswahl des für die Maschine geeigneten Handterminals, sowie die Projektierung der möglichen Zusatzoptionen, muss, ausgehend von der gesetzlich erforderlichen Gefahren- und Risikobeurteilung, im Verantwortungsbereich des Maschinenherstellers erfolgen.

## 3.2 Kabelmontage

In diesem Abschnitt sind alle nötigen Abläufe zur Montage eines Anschlusskabels für das Mobile Panel beschrieben, für die verfügbaren Anschlusskabel siehe "Anschlusskabel" auf Seite 29.

Zur Montage eines Anschlusskabels ist das Mobile Panel mit dem Display nach unten abzulegen. Der hierbei verwendete Untergrund muss daher plan, sauber und möglichst weich sein, um das Gerät nicht zu beschädigen.

#### Nötige Hilfsmittel und Werkzeuge

- Schraubendreher Torx 10
- Schraubenschlüssel Sechskant 19
- 1. Lösen der orange hervorgehobenen Schrauben der Abdeckung (Torx 10).

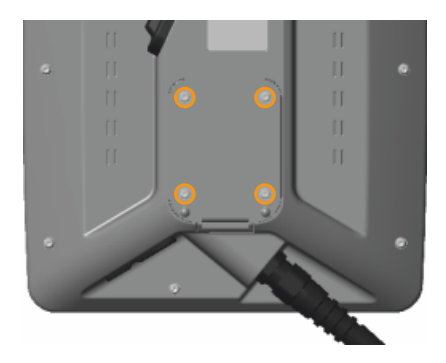

- 2. Öffnen der Abdeckung. Dabei ist vorsichtig vorzugehen um die Kabel des Geräts zur Freigabesteuerung nicht zu beschädigen.
- 3. Lösen der grauen Schraubenmutter (1) und der Zugentlastung (2) vom Anschlusskabel. Die graue Schraubenmutter wird danach nicht mehr benötigt.

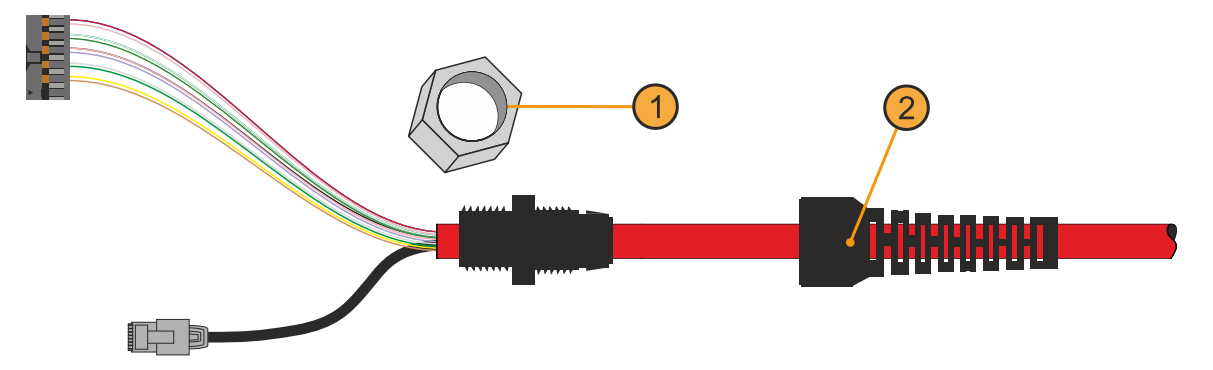

4. Einführen des Anschlusskabels durch die dafür vorgesehene Öffnung ins Mobile Panel. In dieser Öffnung ist ein entsprechendes Gewinde zur Befestigung des Anschlusskabels integriert.

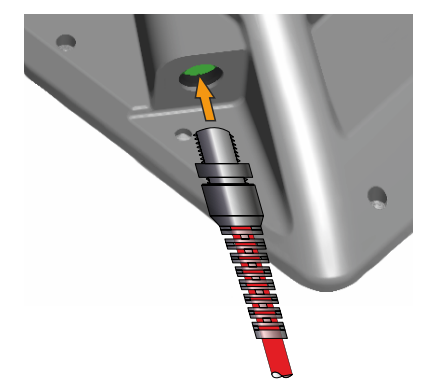

- 5. Fixieren der Durchführungshülse mit einem Schraubenschlüssel Größe 19 und einem Drehmoment von 3 Nm.
- Einstecken des Hauptsteckers und des RJ45-Steckers in den daf
  ür vorgesehenen Buchsen. Dabei ist auf den korrekten Anschluss und das korrekte Einrasten der Stecker zu achten, siehe "Kabelverlegung im Anschlussschacht" auf Seite 43.
- Fixieren der Zugentlastung mit dem Schraubenschlüssel. Dabei sollten noch einige mm Überstand des Kabelmantels innerhalb des Gehäuses sein. Achten Sie darauf, dass der Gummiring für die Zugentlastung korrekt unter der Durchführungshülse liegt.
- 8. Montieren der Abdeckung mit den zuvor gelösten Schrauben (Torx 10), unter Berücksichtung des folgenden Drehmoments.
  - <sup>°</sup> MP7200: 0,8 bis 1,0 Nm

✓ Das Anschlusskabel ist montiert und entspricht den Anforderungen der Schutzart.

## 3.2.1 Hinweise zur Einhaltung der Schutzart

Hinsichtlich der Einhaltung der Schutzart des Mobile Panel müssen die folgenden Punkte beachtet werden.

- Die Dichtungen des Geräts dürfen nicht verunreinigt oder beschädigt sein. Gegebenenfalls sind die Dichtungen mit geeigneten Reinigungsmitteln zu reinigen oder auszutauschen.
- Es dürfen an keiner Stelle Kabel eingequetscht sein. Dies kann zu Schäden am Kabel sowie zum Verlust der Dichtheit führen.
- Alle gelösten Schrauben des Geräts sind wieder zu montieren und festzuziehen. Nicht oder nicht korrekt montierte Schrauben können zum Verlust der Dichtheit führen. Dies ist auch bei Lagerung und Transport oder wenn das Gerät nicht verwendet wird, einzuhalten.
- Kabel, Abdeckungen und Komponenten müssen korrekt angeschlossen bzw. montiert sein.

## 3.3 Anschlussschacht

# Achtung!

Der Anschlussschacht darf nicht unter Spannung geöffnet werden. Das Gerät kann beschädigt oder undefinierte Signalzustände erreicht werden.

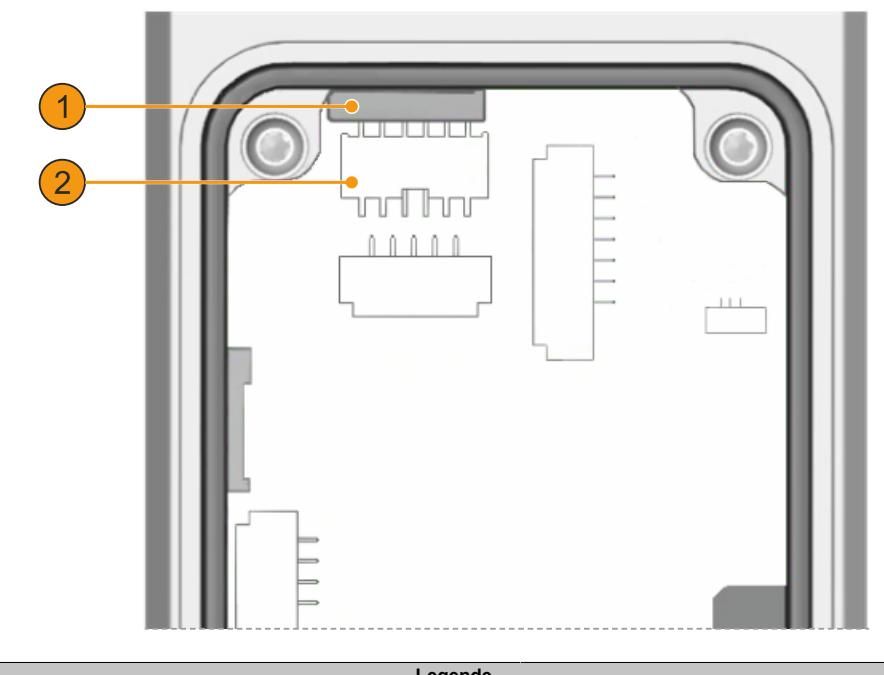

|   | Legende                                          |   |                                                                 |  |  |  |
|---|--------------------------------------------------|---|-----------------------------------------------------------------|--|--|--|
| 1 | Ethernet-Anschluss - Kommunikationsschnittstelle | 2 | Stiftleiste - Hauptanschluss für Versorgung und Steuerleitungen |  |  |  |
|   |                                                  |   |                                                                 |  |  |  |

## 3.3.1 Kabelverlegung im Anschlussschacht

In diesem Abschnitt werden Details zur Verkabelung des Mobile Panels aufgeführt.

Der Zugang zu den Anschlüssen des Geräts ist nur bei geöffneter Abdeckplatte des Anschlussschachtes möglich. Die Vorgehensweise ist im Abschnitt "Kabelmontage" auf Seite 40 beschrieben und einzuhalten.

# Achtung!

## Anstecken unter Spannung ist nicht erlaubt, das Gerät kann beschädigt werden.

### Anstecken:

Beim Anstecken des Hauptsteckers und des RJ45-Steckers ist darauf zu achten, dass diese korrekt einrasten.

# Warnung!

Die Stopp- und Zustimm-Funktionalität des Mobile Panels ist vor der Wiederinbetriebnahme zu überprüfen.

Die Stopp- und Zustimm-Funktionalität ist vor der Inbetriebnahme der Maschine/Anlage zu überprüfen.

#### Abstecken:

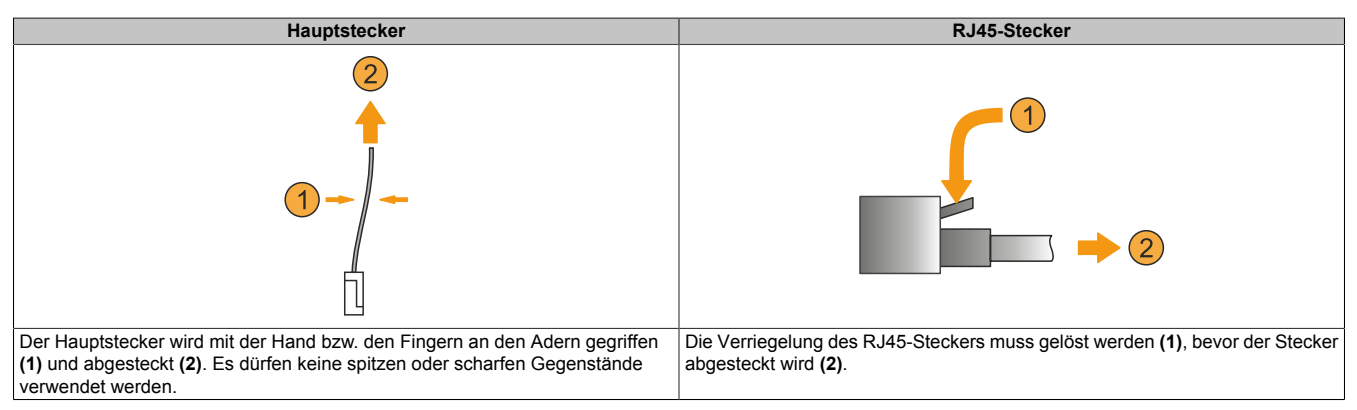

# Achtung!

Wird ein Anschlusskabel demontiert, sollte die Verriegelung des RJ45-Steckers mit Klebeband fixiert werden. Die Verriegelung kann ansonsten abbrechen, wenn das Kabel aus der Kabeldurchführung herausgezogen wird.

# 3.4 Montage von Griff und Handschlaufe

In diesem Abschnitt wird die Montage des Griffs und der Handschlaufe beschrieben.

Zur Montage des Griffs bzw. der Handschlaufe ist das MP7200 mit dem Display nach unten abzulegen. Der hierbei verwendete Untergrund muss daher plan, sauber und möglichst weich sein, um das Gerät nicht zu beschädigen.

# Vorsicht!

Vor Montage-, Installations- und Instandhaltungsarbeiten sind die Versorgungsspannung und eventuelle Schnittstellenkabel abzuschließen.

## Nötige Hilfsmittel und Werkzeuge

• Schraubendreher Torx 10

Wird die Handschlaufe nicht benötigt, sind nur die im Folgenden beschriebenen Montageschritte 1 bis 3 und 7 notwendig.

- 1. Abschalten der Versorgungsspannung.
- 2. Demontieren des Handbediengeräts.
- 3. Handbediengerät mit dem Display nach unten auf einer geeigneten Oberfläche bzw. Unterlage ablegen.
- 4. Durchführen des nicht verschweißten Endes des Gurtbands der Handschlaufe (1b) durch die rechte Öffnung am Griff (2a). Der Klettverschluss muss dabei nach oben zeigen.

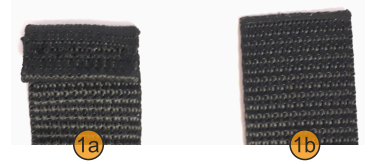

Wird das MP7200 hauptsächlich mit der linken Hand gehalten, kann die Montage in der linken Öffnung am Griff (2b) sinnvoll sein.

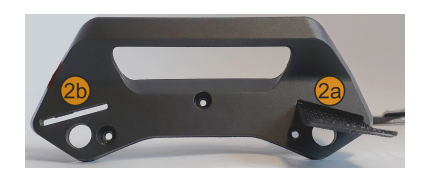

# Information:

## Das Gurtband darf hierbei und in den folgenden Montageschritten nicht verdreht werden.

- 5. Durchziehen des gesamten Gurtbandes der Handschlaufe bis das verschweißte Ende (1a der Abbildung im Schritt 4) durch die Öffnung am Griff gestoppt wird.
- 6. Anbringen der Polsterung (optional). Der Klettverschluss muss dabei nach oben zeigen (1).

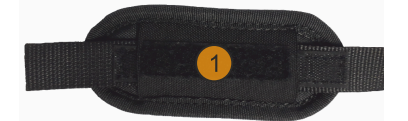

7. Festschrauben des Griffs mittels Schraubendreher (Drehmoment: 0,8 - 1,0 Nm) am oberen Ende des Handbediengeräts. 8. Durchführen der Handschlaufe durch die Öffnung am unteren Ende des Handbediengeräts (1).

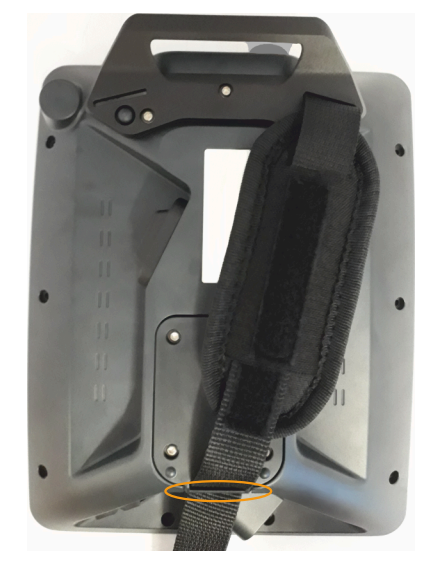

- 9. Durchziehen des Gurtbandes der Handschlaufe bis ein straffer aber komfortabler Halt gegeben ist.
- 10. Verschließen der Klettverschlüsse.
- $\checkmark~$  Griff und Handschlaufe sind nun fertig montiert und können verwendet werden.

# 3.5 Bedienung des Mobile Panels

# Vorsicht!

## Die folgenden Punkte sind bei der Bedienung des Mobile Panels zu beachten.

- Die Bedienstelle ist so zu wählen, dass Gefahrenstellen vollständig eingesehen werden können.
- Bei der Kabelführung bzw. Kabelverlegung ist darauf zu achten, dass keine Sturz- bzw. Stolpergefahr für Personen entsteht oder das Mobile Panel durch ungewollte Einwirkung auf das Kabel (z. B. durch darüberrollende Transporthilfen) zu Boden stürzen kann.
- Das zum Anschluss des Mobile Panels verwendete Kabel darf nicht eingequetscht oder über scharfe Kanten oder raue Oberflächen geführt werden. Dies kann zu einer Beschädigung bzw. zum Aufscheuern des Kabelmantels führen.
- · Der Betrieb eines Mobile Panels mit beschädigten Kabeln ist nicht zulässig.
- Bei Nichtbetrieb und Nichtbenutzung des Mobile Panels ist dieses in der dafür vorgesehenen Wandhalterung abzulegen. Außerdem muss bei Ablage des Mobile Panels im Gefahrenbereich einer Maschine die Funktionalität des Stopp-Schalters gewährleistet sein, d. h. das Anschlusskabel muss angeschlossen sein.
- Beim kurzen Ablegen des Mobile Panels ist darauf zu achten, dass es nicht auf der Bedienseite abgelegt wird. Dadurch können die Befehlsgeräte mechanisch beschädigt oder eine unbeabsichtigte Aktion ausgelöst werden.
- Das Mobile Panel darf nicht auf instabilen Oberflächen oder Ablagen abgelegt werden. Es könnte herunterfallen und dadurch Schaden nehmen.
- Das Mobile Panel darf nicht in der Nähe oder unmittelbar auf Wärmequellen abgelegt werden.
- Der Touchscreen darf nicht mit spitzen Gegenständen wie Kugelschreiber, Messer, Schraubendreher, etc. bedient werden, da dies zu einer Beschädigung des Touchscreens führen kann.
- Es dürfen keine Gegenstände auf den Touchscreen gelegt werden. Der Touchscreen kann beschädigt werden oder es können unbeabsichtigte Aktionen ausgelöst werden.
- Es darf immer nur eine Eingabe am Touchscreen oder an den Systemtasten getätigt werden. Bei Mehrfacheingaben können unbeabsichtigte Aktionen ausgelöst werden.
- Um die Lebensdauer und die Funktion des Mobile Panels zu erhalten, sollte unnötiges Eindringen von Fremdkörpern sowie Flüssigkeiten oder Gasen vermieden werden.
- Es sind periodisch die am Gerät vorhandenen Schutzabdeckungen und die Vollständigkeit der Gehäuseverschraubungen, sowie Beschädigungen am Gehäuse und an der Kabeldurchführung zu kontrollieren.
- Die Reinigungsvorschriften für das Mobile Panel im Abschnitt "Reinigung" auf Seite 74 sind zu beachten und einzuhalten.

## 3.5.1 Touchkalibrierung

Die Touchscreen-Geräte sind bereits ab Werk vorkalibriert (pre calibration). Diese Eigenschaft bringt gerade im Ersatzteilfall große Vorteile, da bei einem Gerätetausch (identes Modell/Typ) in der Regel eine neuerliche Kalibrierung nicht mehr erforderlich ist. Um beste Resultate zu erzielen und den Touchscreen an die Bedürfnisse des Benutzers wieder bestens anzupassen, empfiehlt B&R dennoch diesen zu kalibrieren.

Während des Kalibriervorgangs muss innerhalb einer bestimmten Zeit nacheinander vier Mal auf den vorgegebenen Punkt gedrückt werden.

Wird die Kalibrierung nicht richtig durchgeführt, erscheint eine Fehlermeldung.

| ¢ |                          |
|---|--------------------------|
|   | touch the crosshair<br>8 |
|   |                          |
|   |                          |
|   |                          |

Abbildung: Touchkalibrierung (Symbolbild)

## 3.5.1.1 Windows 10 IoT Enterprise 2016 LTSB

Während der Installation von Windows 10 IoT Enterprise 2016 LTSB auf dem Gerät werden die Microsoft Multitouchtreiber mitinstalliert. Das Gerät ist nach der erfolgreichen Windows 10 IoT Enterprise 2016 LTSB Installation sofort betriebsbereit.

# 3.6 Tasten- und LED-Konfiguration

Die Positionen der Tasten und LEDs in der Matrix werden als Hardwarenummern dargestellt.

Darstellung-

beispiele:

Bedienele-

ment mit LED

Taste

12

Taste mit LED

<mark>-115</mark> 103

LED

3 Ø

# Darstellung von Tasten und LEDs in der Matrix:

- Hardwarenummern von Tasten werden im Folgenden mit schwarzen Indizes angegeben.
- Hardwarenummern von LEDs werden im Folgenden mit blauen Indizes angegeben.

# Information:

Bei Tastenkombinationen mit 3 oder mehreren Tasten kann es auf Grund der Tasten-Hardware zu sogenannten Ghost-Keys<sup>3)</sup> kommen. Es wird nur die Funktion von Tastenkombinationen mit 2 Tasten garantiert.

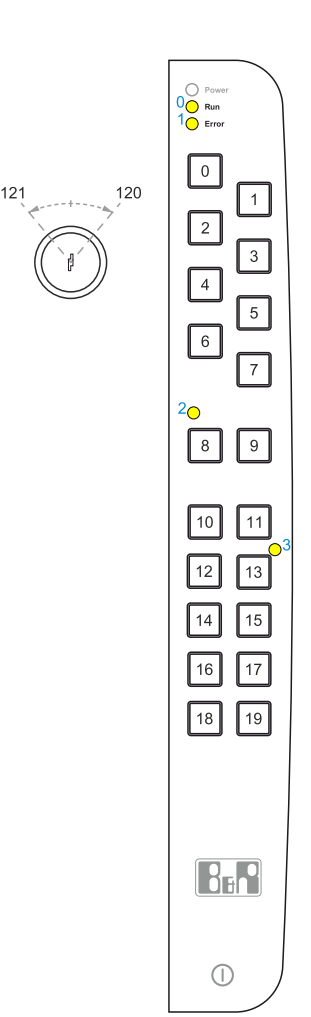

# 3.7 Verwendung der USB-Schnittstelle

# Vorsicht!

Die Schutzart IP65 kann nur bei korrekt montierter USB-Schutzabdeckung erreicht werden.

## Anschließen eines USB-Geräts

- 1. Öffnen der USB-Schutzabdeckung.
- 2. USB-Gerät bis zur Verrastung einstecken.
- ✓ USB-Gerät wird erkannt und kann verwendet werden.

# Information:

Wird ein USB-Gerät während eines Speichervorgangs abgesteckt, kann es zu Datenverlust kommen.

## Abstecken eines USB-Geräts

- 1. Abschließen aller Prozesse die auf das USB-Gerät zugreifen.
- 2. USB-Gerät von der USB-Schnittstelle abstecken.
- 3. Schutzabdeckung fest und vollständig andrücken.
- ✓ USB-Gerät ist abgesteckt und die Schutzart wiederhergestellt.

## 3.8 Anwendertipps zur Erhöhung der Displaylebensdauer

## 3.8.1 Backlight

Die Lebensdauer des Backlight wird mit der "Half Brightness Time" angegeben. Eine Betriebszeit von 50.000 Stunden würde bedeuten, dass nach dieser Zeit die Displayhelligkeit immer noch 50 % beträgt.

#### 3.8.1.1 Maßnahmen zum Erhalt der Backlight-Lebensdauer

- Die Displayhelligkeit kann auf den geringsten, für die Augen der Anwender/-innen angenehmen, Wert eingestellt werden.
- Helle Bilder sollten, soweit dies möglich ist, vermieden werden.
- Eine Verringerung der Helligkeit um 50 % kann eine Erhöhung der Half Brightness Time um ca. 50 % bewirken.

## 3.8.2 Image Sticking

Als Image Sticking wird das "Einbrennen" eines Bildes nach längerer Anzeige eines statischen Bildes auf einem Display bezeichnet. Es tritt jedoch nicht nur bei statischen Bildern auf. Image Sticking wird in technischer Literatur auch als burn-in effect, image retention, memory effect, memory sticking oder ghost image bezeichnet.

Es werden 2 verschiedene Arten unterschieden:

- Fläche (Area type): man kann diese Art bei einem dunkelgrauen Bild erkennen. Der Effekt verschwindet, wenn das Display eine längere Zeit ausgeschaltet wird.
- Linie (Line type): kann zu einem bleibenden Schaden führen.

### 3.8.2.1 Wodurch wird Image Sticking verursacht?

- Statische Bilder
- · Kein Bildschirmschoner
- Scharfe Kontrastübergänge (z. B. schwarz/weiß)
- Hohe Umgebungstemperaturen
- Betrieb außerhalb der Spezifikation

#### 3.8.2.2 Wie kann Image Sticking reduziert werden?

- · Laufendes Wechseln zwischen statischen und dynamischen Bildern
- Verhindern von zu großen Helligkeitsunterschieden zwischen Vorder- und Hintergrunddarstellung
- · Verwendung von Farben mit ähnlicher Helligkeit
- Verwendung von Komplementärfarben bei den Folgebildern
- Verwendung von Bildschirmschonern

## 3.9 Pixelfehler

## Information:

Displays können auf Grund des Fertigungsprozesses fehlerhafte Bildpunkte (Pixelfehler) enthalten. Diese stellen keinen Anspruch auf Reklamation oder Gewährleistung dar.

# 4 Software

# 4.1 BIOS Optionen

## 4.1.1 Allgemeines

BIOS ist die Abkürzung für *Basic Input and Output System*. Es ist die grundlegende standardisierte Verbindung zwischen Anwender und System (Hardware). Beim MP7251 wird ein BIOS verwendet, in dem die Einstellungen der Systemkonfiguration fixiert sind und nicht mehr verändert werden müssen.

## 4.1.2 BIOS-Setup und Startvorgang

Sofort nach dem Einschalten der Spannungsversorgung des Mobile Panels wird das BIOS aktiviert. Das BIOS liest die Systemkonfigurationsinformation, überprüft das System und konfiguriert es durch den *Power On Self Test* (POST). Anschließend durchsucht das BIOS die vorhandenen Datenspeicher nach einem Betriebssystem. Das BIOS startet das Betriebssystem und übergibt diesem die Kontrolle über die Systemoperationen.

Um das BIOS bzw. das Bootmenü aufzurufen, müssen, vor dem Einschalten des Mobile Panels, geeignete Eingabegeräte zur Bedienung und ggf. ein bootfähiger USB-Massenspeicher, mittels eines USB-Hubs angeschlossen werden.

Das BIOS kann während des POST mit **[Entf]** aufgerufen werden. Als Passwort ist "7090" anzugeben. Es ist nicht möglich im BIOS Änderungen vorzunehmen.

Das Bootmenü kann während des POST mit [F7] aufgerufen werden. Als Passwort ist "7090" anzugeben.

## 4.1.3 Tasten für BIOS-Setup und Bootmenü

| Folgende Tast                                  | en sind während des POST aktiviert:                                | Darstellung des Bootmenüs (Symbolbild)                    |
|------------------------------------------------|--------------------------------------------------------------------|-----------------------------------------------------------|
| Tasten                                         | Funktion                                                           |                                                           |
| [Entf]                                         | Einstieg in das BIOS Setup Menü.                                   | Please select boot device:                                |
| [F7]                                           | Aufruf des Bootmenüs. Alle mit dem System verbundenen, bootfähigen | n                                                         |
|                                                | Geräte werden aufgelistet.                                         | mSATA                                                     |
| Folgende Tasten sind im Bootmenü zu verwenden: |                                                                    | eMMC                                                      |
| Tasten                                         | Funktion                                                           | UEFI: IP4 Intel(R) I210 Gigabit Network Connection        |
| [↑], [↓]                                       | Auswählen des Gerätes von dem gebootet werden soll.                | UEFI: IP6 Intel(R) I210 Gigabit Network Connection        |
| [Eingabe]                                      | Bootvorgang mit dem markierten Gerät starten.                      | Enter Setup                                               |
| [Esc]                                          | Bootmenü verlassen und mit Standardeinstellungen booten.           | $\uparrow$ and $\downarrow$ to move selection             |
|                                                |                                                                    | ENTER to select boot device<br>ESC to boot using defaults |
|                                                |                                                                    |                                                           |

## Information:

Die Tastensignale der USB-Tastatur werden erst nach dem Initialisieren des USB-Controllers angenommen.

## 4.2 Betriebssysteme

### 4.2.1 5SWW10.0561-MUL

#### 4.2.1.1 Allgemeines

Windows 10 IoT Enterprise 2016 LTSB ist eine spezielle Version von Windows 10 Enterprise für industriellen Einsatz (Long Term Servicing Branch).

## Information:

Ausführliche Informationen können dem Anwenderhandbuch des Betriebssystems entnommen werden. Dieses steht auf der B&R Homepage (<u>www.br-automation.com</u>) zum Download zur Verfügung.

#### 4.2.1.2 Bestelldaten

| Bestellnummer   | Kurzbeschreibung                                              | Abbildung  |
|-----------------|---------------------------------------------------------------|------------|
|                 | Windows 10 IoT Enterprise 2016 LTSB                           |            |
| 5SWW10.0561-MUL | Windows 10 IoT Enterprise 2016 LTSB - 64-Bit - Entry - Multi- | Mindows 10 |
|                 | language - Für MP7251 - Installation (ohne Recovery DVD) -    |            |
|                 | Lieferung nur in Verbindung mit einem Gerät                   |            |
|                 | Optionales Zubehör                                            |            |
|                 | Windows 10 IoT Enterprise 2016 LTSB                           |            |
| 5SWW10.0800-MUL | Windows 10 IoT Enterprise 2016 LTSB - 64-Bit - Language       |            |
|                 | Packs DVD                                                     |            |

## 4.2.1.3 Übersicht

| Bestellnummer  | 5SWW10.0561-MUL   |
|----------------|-------------------|
| Betriebssystem |                   |
| Zielsysteme    |                   |
| Prozessor      | N2807             |
| Chipsatz       | Bay Trail         |
| Edition        | Entry             |
| Architektur    | 64-Bit            |
| Unterstützung  |                   |
| Hardware       | Mobile Panel 7200 |

## 4.2.1.4 Features

Die Feature Liste zeigt die wesentlichen Gerätefunktionen von Windows 10 IoT Enterprise 2016 LTSB.

| Funktion                                  | Windows 10 IoT Enterprise 2016 LTSB                                    |
|-------------------------------------------|------------------------------------------------------------------------|
| Funktionsumfang von Windows 10 Enterprise | $\checkmark$                                                           |
| Internet Explorer 11 inkl. Enterprisemode | $\checkmark$                                                           |
| Multitouch Support                        | $\checkmark$                                                           |
| Multilanguage Support                     | Nachinstallierbar über Languagepack DVDs (Defaultsprache ist Englisch) |
| Pagefile                                  | Konfigurierbar (per default im Image ausgeschaltet durch UWF)          |
| Hibernatefile                             | Konfigurierbar (per default im Image ausgeschaltet)                    |
| System restore                            | Konfigurierbar (per default im Image ausgeschaltet durch UWF)          |
| SuperFetch                                | Konfigurierbar (per default im Image ausgeschaltet durch UWF)          |
| File indexing service                     | Konfigurierbar (per default im Image ausgeschaltet durch UWF)          |
| Fast boot                                 | Konfigurierbar (per default im Image ausgeschaltet durch UWF)          |
| Defragmentation service                   | ✓ (Wird beim Aktivieren des UWFs ausgeschaltet)                        |
| Zusätzliche Embedded Lockdown Funktionen  |                                                                        |
| Assigned access                           | Konfigurierbar                                                         |
| AppLocker                                 | Konfigurierbar                                                         |
| Shell Launcher                            | Konfigurierbar                                                         |
| Unified Write Filter                      | $\checkmark$                                                           |
| Keyboard Filter                           | Konfigurierbar                                                         |

Tabelle 11: Gerätefunktionen unter Windows 10 IoT Enterprise 2016 LTSB

## 4.2.1.5 Installation

Windows 10 IoT Enterprise 2016 LTSB wird von B&R auf einem geeigneten Datenträger (64-Bit: mind. 20 GByte) vorinstalliert. Nach dem ersten Einschalten durchläuft das System das OOBE (Out-of-Box-Experience), in der unterschiedliche Einstellungen getätigt werden können (z. B.: Sprache, Region, Tastatur, Rechnername, Benutzername, etc.).

## 4.2.1.6 Aktivierung

Windows 10 IoT Enterprise 2016 LTSB muss wie dessen Vorgängerversion Windows 10 IoT Enterprise 2015 LTSB aktiviert werden. Dies erfolgt bereits bei B&R.

Der Aktivierungsstatus kann in der Systemsteuerung kontrolliert werden:

| 🔛 System                   |                                  |                                                                                                    |                | - 🗆 ×              |
|----------------------------|----------------------------------|----------------------------------------------------------------------------------------------------|----------------|--------------------|
| ← → · · ↑ 🗹 > Control      | Panel > System and Security > Sy | stem 🗸                                                                                                    | Search Control | Panel 🔎            |
| Control Panel Home         | View basic information           | about your computer                                                                                                    |                | 0                  |
| 💔 Device Manager           | Windows edition                  |                                                                                                    |                |                    |
| 💎 Remote settings          | Windows 10 Enterprise 201        | 6 LTSB                                                                                                    |                | 1.0                |
| System protection          | © 2016 Microsoft Corpora         | tion. All rights reserved.                                                                                                    | Windo          | M/s 10             |
| ᠹ Advanced system settings |                                  | and the second second se | vviilao        | vv510              |
|                            | System                           |                                                                                                    |                |                    |
|                            | Manufacturer:                    | B&R Industrial Automation                                                                                                    |                |                    |
|                            | Processor:                       | Intel(R) Core(TM) i5-7300U CPU @ 2.60GHz                                                                                                    | 2.71 GHz       |                    |
|                            | Installed memory (RAM):          | 4.00 GB                                                                                                    |                |                    |
|                            | System type:                     | 64-bit Operating System, x64-based process                                                                                                    | or             |                    |
|                            | Pen and Touch:                   | Touch Support with 20 Touch Points                                                                                                    |                |                    |
|                            | B&R Industrial Automation su     | pport                                                                                                    |                |                    |
|                            | Website:                         | Online support                                                                                                    |                |                    |
|                            | Computer name, domain, and       | workgroup settings                                                                                                    |                |                    |
|                            | Computer name:                   | DESKTOP-I231G77                                                                                                    |                | Change settings    |
|                            | Full computer name:              | DESKTOP-I231G77                                                                                                    |                |                    |
|                            | Computer description:            |                                                                                                    |                |                    |
|                            | Workgroup:                       | WORKGROUP                                                                                                    |                |                    |
|                            | Windows activation               |                                                                                                    |                |                    |
|                            | Windows is activated Rea         | d the Microsoft Software License Terms                                                                                                    |                |                    |
| See also                   | Product ID: 00380-71400-1        | 0194-AAOEM                                                                                                    | •              | Change product key |
| Security and Maintenance   |                                  |                                                                                                    | •              |                    |

Abbildung 1: Systemeigenschaften (Symbolbild)

Die von B&R durchgeführte Aktivierung wird durch spezielle B&R Erweiterungen im Betriebssystem unterstützt und geht bei Änderungen an der Hardware (z. B. Austausch von Komponenten im Reparaturfall) und bei Neuinstallation des Systems im Unterschied zu Windows 10 IoT Enterprise 2015 LTSB theoretisch nicht mehr verloren (technische Änderungen von Microsoft vorbehalten).

# Information:

Die Eingabe eines Produkt Keys ist für die Aktivierung nicht erforderlich.

#### 4.2.1.7 Eigenheiten, Einschränkungen

- Windows 10 IoT Enterprise 2016 LTSB enthält im Unterschied zu einem Standard Windows 10 Enterprise z. B. kein Cortana, keinen Microsoft Edge Browser und keinen Microsoft Store.
- Die LTSB Version basiert auf Build 14393 von Windows 10 und erhält keine Feature Updates.

Die von B&R installierte Version enthält optimierte Einstellungen für den Betrieb im industriellen Umfeld. Diese sind im Detail in einer Anleitung zu Windows 10 IoT Enterprise 2016 LTSB beschrieben. Diese kann kostenlos im Downloadbereich der B&R Homepage (www.br-automation.com) heruntergeladen werden (Login erforderlich).

## Information:

Diese Einstellungen sowie die in der LTSB Version nicht enthaltenen Features bewirken ein unterschiedliches Verhalten zu einer Standard Windows 10 Enterprise Installation.

Bei Verwendung des Automation Device Interface

## Information:

Programme die Automation Device Interface (ADI) Funktionen verwenden, müssen mit Administratorrechten ausgeführt werden. Das betrifft auch B&R Programme wie das ADI Control Center und den B&R VNC Viewer (bei Verwendung der RFB Extension).

### 4.2.1.8 Unterstützte Displayauflösungen

Windows 10 IoT Enterprise 2016 LTSB benötigt gemäß den Microsoft Anforderungen Auflösungen von SVGA (800x600) und größer, um eine vollständige Bedienung der Windows Oberfläche (inkl. Systemdialogen und Apps etc.) zu ermöglichen. Für Applikationen kann eine kleinere Auflösung gewählt werden.

# 4.3 Automation Device Interface (ADI)

Automation Device Interface (ADI) ermöglicht den Zugriff auf spezifische Funktionen von B&R Geräten.

## Information:

Beim MP7200 werden für den Zugriff auf ADI-Funktionen Administratorrechte benötigt.

## 4.3.1 ADI Treiber

## 4.3.1.1 Installation

Der ADI Treiber ist in den B&R Windows Betriebssystemen enthalten.

Der ADI Treiber (beinhaltet auch das ADI Control Center) kann kostenlos im Downloadbereich der B&R Homepage (<u>www.br-automation.com</u>) heruntergeladen werden. Sollte eine aktuellere Version verfügbar sein, so kann diese nachinstalliert werden.

## Information:

Bei der Installation muss der Write Filter deaktiviert sein.

### 4.3.1.2 ADI Control Center

Die Einstellungen von B&R Geräten können unter Windows mit dem ADI Control Center in der Systemsteuerung ausgelesen und geändert werden. Die dargestellte Abbildung ist ein Symbolbild, die Darstellung kann abhängig vom Gerät variieren.

## Information:

Die angezeigten Temperatur- und Spannungswerte (z. B. CPU Temperatur, Corespannung, Batteriespannung) stellen ungeeichte Informationswerte dar. Daraus können keine Schlüsse über mögliche Alarme bzw. Fehlzustände der Hardware gezogen werden. Die verwendeten Hardwarekomponenten verfügen über automatische Diagnosefunktionen im Fehlerfall.

| Voltages | Statistics  | Factor    | y Settings | User    | Settings   | Versi     | ons  | Tools |
|----------|-------------|-----------|------------|---------|------------|-----------|------|-------|
| Display  | Keys        | LEDs      | Operating  | Contro  | ols Te     | mperatu   | res  | Fans  |
|          | Temperature | values of | the PC and | connect | ted panels | are displ | ayed | here. |
| Module   |             | Sensor    |            | °C      | 야두         | Alarm     |      |       |
| System I | Jnit        | 1         |            | 25.00   | 77.00      |           |      |       |
| System I | Jnit        | 2         |            | 28.00   | 82.40      |           |      |       |
| System I | Jnit        | 3         |            | 35.00   | 95.00      |           |      |       |
| System I | Jnit        | 4         |            | 29.00   | 84.20      |           |      |       |
| IF Modu  | le 3        | 1         |            | 45.50   | 113.90     |           |      |       |
| IF Modu  | e 1         | 1         |            | 24.00   | 75.20      |           |      |       |
| Panel 0  |             | 1         |            | 30.00   | 86.00      |           |      |       |
| Panel 8  |             | 1         |            | 28.50   | 83.30      |           |      |       |
| CPU      |             |           |            | 29.00   | 84.20      |           |      |       |
| UPS      |             | Battery   | -          | 24.00   | 75.20      |           |      |       |
|          |             |           |            |         |            |           |      |       |
|          |             |           |            |         |            |           |      |       |

## 4.3.1.2.1 Funktionen

Das ADI Control Center bietet u. a. folgende Funktionen:

- · Ändern von displayspezifischen Parametern
- Auslesen von gerätespezifischen Tasten
- Update der Tastenkonfiguration
- Test von gerätespezifischen LEDs einer Folientastatur bzw. von Tasten
- Auslesen von Befehlsgeräten (z. B. Schlüsselschalter, Handrad)
- Auslesen von Temperaturen, Lüftergeschwindigkeiten und Statistikdaten
- Auslesen der Betriebsstunden (Power On Hours)
- Auslesen von User Settings und Factory Settings
- Auslesen von Softwareversionen
- Aktualisieren und Sichern von Firmware
- Reporterstellung für das aktuelle System (Supportunterstützung)
- Einstellung des SDL Equalizerwertes für die SDL Kabelanpassung
- Ändern der User Serial ID

Eine detaillierte Beschreibung ist der integrierten Online Hilfe des ADI Control Centers zu entnehmen.

## Information:

Die im ADI Control Center verfügbaren Funktionen sind von der Gerätefamilie abhängig.

## 4.3.1.3 Eigenheiten, Einschränkungen

Zum dauerhaften Speichern der Displayhelligkeit (z. B. über das ADI Control Center oder die ADI Library) muss die Anwendung nach dem Einstellen der Displayhelligkeit noch mindestens 5 Sekunden ausgeführt werden. Alternativ kann die Displayhelligkeit unter **Start / Settings / System / Display / Adjust brightness level** eingestellt werden.

## 4.3.2 ADI Development Kit

Mit dieser Software können Funktionen des *ADI* aus Windows Anwendungen angesprochen werden, die z. B. mit Microsoft Visual Studio erstellt wurden:

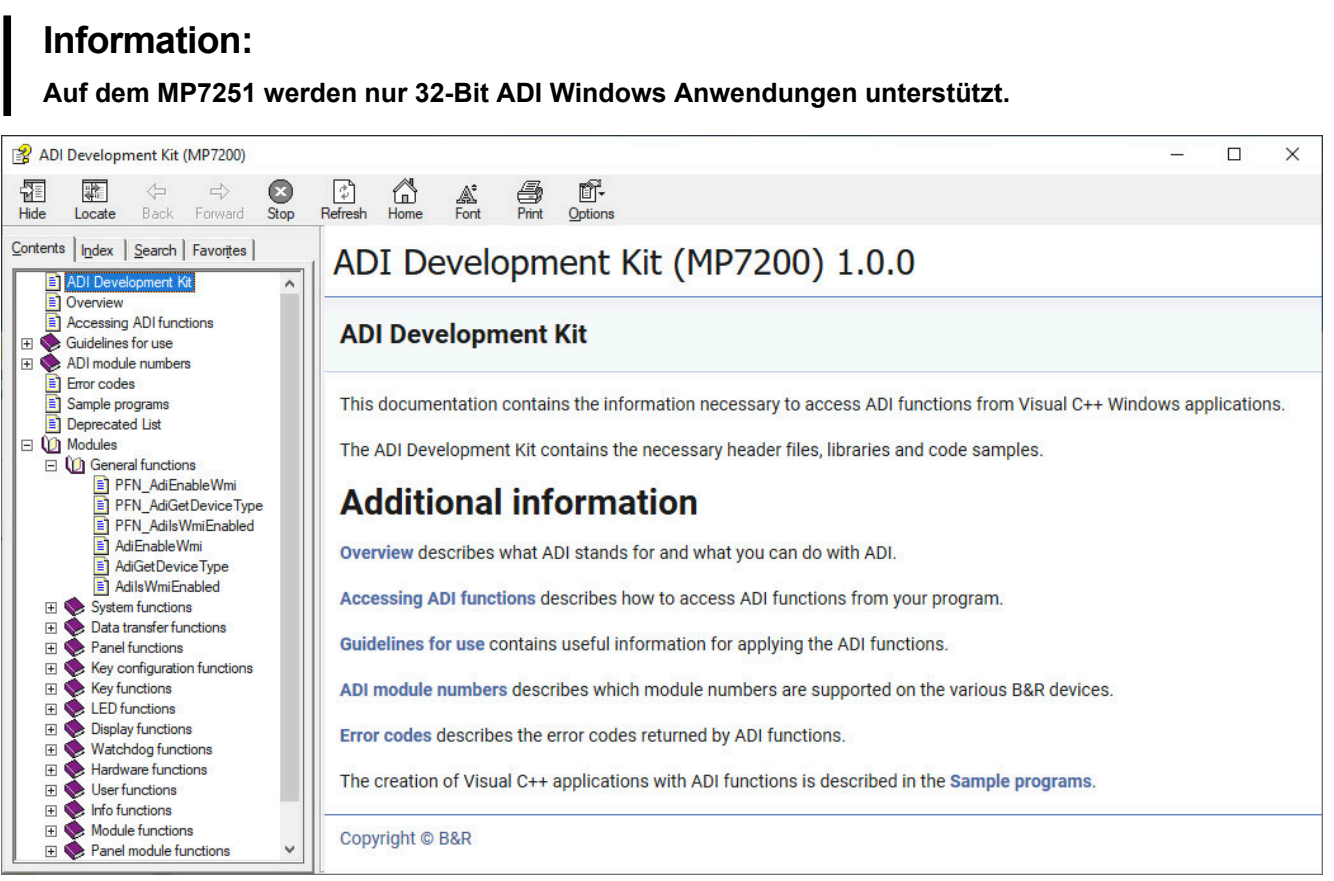

#### Features:

- · Header Dateien und Import Libraries
- Hilfedateien
- · Beispielprojekte
- · ADI DLL: Zum Testen der Anwendungen, wenn kein ADI Treiber installiert ist.

Es muss dazu der für das Gerät passende ADI Treiber installiert sein. In den B&R Images von Embedded Betriebssystemen ist der ADI Treiber bereits enthalten.

Eine detaillierte Beschreibung, wie die ADI Funktionen verwendet werden, ist der Online Hilfe zu entnehmen.

Das ADI Development Kit kann kostenlos im Downloadbereich der B&R Homepage (<u>www.br-automation.com</u>) heruntergeladen werden.

## 4.3.3 ADI .NET SDK

Mit dieser Software können Funktionen des *ADI* aus .NET Anwendungen angesprochen werden, die mit Microsoft Visual Studio erstellt wurden.

#### Information: Auf dem MP7251 werden nur 32-Bit ADI Windows Anwendungen unterstützt. П × 😵 B&R ADI .NET SDK (MP7200) $\langle \neg \rangle$ $\odot$ Refres ď-5 8 Back Forward Stop Options Locate Hide B&R ADI .NET SDK (MP7200) Contents Index Search Introduction ^ Overview Introduction Accessing ADI functions 🕀 陝 Guidelines for use ADI module numbers Error codes Sample programs This documentation contains the information necessary to access ADI functions from .NET applications. + ADI .NET class library Class library reference The ADI .NET SDK contains a .NET class library and code samples. 🖻 🔟 BR.Adi.Interop AdiDownloadCallback AdiUploadCallback Del ▲In these sections CmosBatteryState Enur CouBoardType Enumer DeviceDataType Enum Overview describes what ADI stands for and what you can do with ADI. Device Type Enumerati FactoryValue Enumerat Accessing ADI functions describes how to access ADI functions from your program. FanValue Enumeration FirmwareValue Enumer Guidelines for use contains useful information for applying the ADI functions. FpgaBootStatus Enume HardwareValue Enume ADI module numbers describes which module numbers are supported on the various B&R devices. KeyCfgValue Enumerat KeyLayerMode Enumer Error codes describes the error codes returned by ADI functions. LedState Enumeration ModuleFactoryValue E The creation of .NET applications with ADI functions is described in the Sample programs ModuleFanValue Enum Module Firmware Value ADI .NET class library contains an overview of class features and an overview of class methods. Module Hardware Value ModuleNumber Enume Module Statistics Value Module Temperature Va Copyright © B&R Native Methods Class $\left| + \right|$ PanelLockMode Enum PanelModuleNumber E Send comments on this topic to support@br-automation.com SmcStatus Enumeration StatisticsValue Enumer 🖹 TemperatureValue Enu 🗸 >

#### Features:

- · ADI .NET Class Library
- Hilfedatei (in Englisch)
- Beispielprojekte
- ADI DLL: Zum Testen der Anwendungen, wenn kein ADI Treiber installiert ist.

Es muss dazu der für das Gerät passende ADI Treiber installiert sein. In den B&R Images von Embedded Betriebssystemen ist der ADI Treiber bereits enthalten.

Eine detaillierte Beschreibung, wie die ADI Funktionen verwendet werden, ist der Online Hilfe zu entnehmen.

Das ADI .NET SDK kann kostenlos im Downloadbereich der B&R Homepage (<u>www.br-automation.com</u>) heruntergeladen werden.

# 4.4 mapp Technology

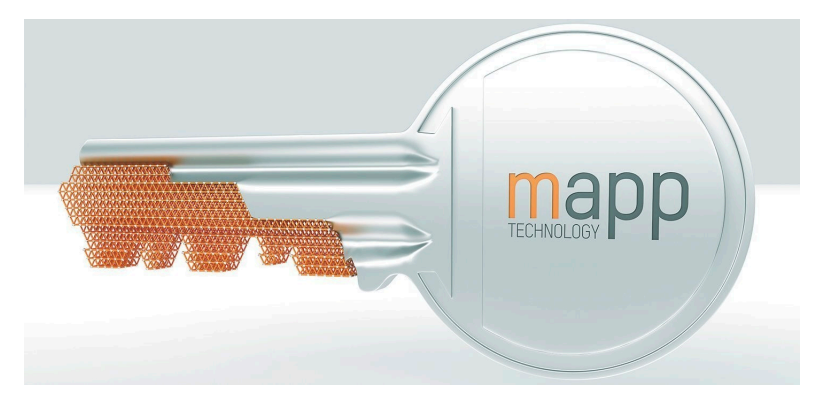

mapp Technology revolutioniert die Erstellung von Maschinen- und Anlagensoftware. Die mapps sind so einfach zu bedienen wie Smartphone-Apps. Anstatt User-/Rollen-Systeme, Alarmsysteme oder die Ansteuerung von Achsen Zeile für Zeile zu programmieren, parametriert der Entwickler der Maschinensoftware lediglich die fertigen mapps. Komplexe Algorithmen lassen sich einfach beherrschen. Der Programmierer kann sich voll auf den Maschinen-prozess konzentrieren.

## Information:

Detaillierte Informationen sind der Automation Help oder der B&R Homepage <u>www.br-automation.com</u> zu entnehmen.

# **5** Konfiguration

## 5.1 Tastenkonfiguration

Die Tasten eines MP7251 besitzen teilweise vordefinierte Tastencodes. Die Belegung von Tasten kann über das *Key Configuration Mapping* (KCM) geändert werden. Die KCM-Datei ist eine Textdatei und wird über ADI oder das B&R Control Center auf das Gerät gespielt bzw. vom Gerät geladen.

Die Datei enthält die zwei Sektionen Information und ScancodeMapping.

Folgendes Listing zeigt die Standardtastenkonfiguration:

```
[Information]
Version=01.00
BuildDate=2019-09-11
UserInfo=5MP7251.101P-000
```

```
[ScancodeMapping]
KEY 000=00,3B,00,00,00,00,00,00; F1
KEY_001=00,3C,00,00,00,00,00,00; F2
KEY 002=00,3D,00,00,00,00,00,00; F3
KEY 003=00,3E,00,00,00,00,00,00; F4
KEY_004=00,3F,00,00,00,00,00,00; F5
KEY 005=00,40,00,00,00,00,00,00; F6
KEY 006=00,41,00,00,00,00,00,00; F7
KEY_007=00,42,00,00,00,00,00,00; F8
KEY 008=E0,5B,00,00,00,00,00,00; Windows left
KEY 009=00,00,00,00,00,00,00,00
KEY 010=00,01,00,00,00,00,00,00; ESC
KEY_011=00,00,00,00,00,00,00,00,00
KEY 012=00,00,00,00,00,00,00,00
KEY_013=00,2A,00,00,00,00,00,00; Shift left
KEY_014=00,1C,00,00,00,00,00,00; Return
KEY 015=00,45,00,00,00,00,00,00; Num lock
KEY 016=00,00,00,00,00,00,00,00
KEY 017=00,00,00,00,00,00,00,00
KEY 018=00,00,00,00,00,00,00,00
KEY 019=E0,5D,00,00,00,00,00,00; Context
```

## 5.1.1 Editieren der KCM-Datei

In der Sektion *Information* werden die Attribute der KCM-Datei definiert, die über ADI bzw. das B&R Control Center ausgelesen und angezeigt werden können.

| Information |                                                 |  |  |  |
|-------------|-------------------------------------------------|--|--|--|
| Version     | Version der KCM-Datei [xx.yy]                   |  |  |  |
| Build-Date  | Erstellungsdatum der KCM-Datei [yyyy-mm-dd]     |  |  |  |
| UserInfo    | Anwenderinformationen [String, max. 88 Zeichen] |  |  |  |

In der Sektion ScancodeMapping werden die Scan Codes der einzelnen Tasten konfiguriert. Mögliche Einträge sind KEY\_000 bis KEY\_255. Die Nummer in KEY\_XXX definiert die Tastennummer – diese entspricht der Bitposition der Taste in der Tastenmatrix. Jeder Eintrag definiert einen Scan Code (SC) und drei Modifier Codes (MF1 bis MF3). Die Scan Codes bzw. Modifier Codes haben eine Länge von jeweils 2 Byte.

Im folgenden Beispiel ist der Aufbau eines ScanCodeMapping Eintrags dargestellt.

| ScancodeMapping                       |                                     |  |
|---------------------------------------|-------------------------------------|--|
| KEY_xxx=SC,SC,MF1,MF1,MF2,MF2,MF3,MF3 | Schematischer Aufbau eines Eintrags |  |

Für die Konfiguration wird das Scan Code Set 1 verwendet, für eine aktuelle Auflistung siehe "Tastencodes" auf Seite 60.

| Beispielkonfiguration<br>Taste 1 mit Scan Code 0x01 <b>[ESC]</b> . | KEY_001=00,01,00,00,00,00,00,00; ESC |
|--------------------------------------------------------------------|--------------------------------------|
|                                                                    |                                      |

### Konfiguration

Für die Konfiguration einer Tastenkombination muss darauf geachtet werden, dass die letzte Taste als Scan Code und die vorherigen Tasten als Modifier definiert werden.

| Beispielkonfiguration<br>Taste 1 mit Tastenkombination <b>[Strg] + [Alt] + [Entf]</b> | KEY_001=E0,53,00,1D,00,38,00,00; CTRL+ALT+DEL |
|---------------------------------------------------------------------------------------|-----------------------------------------------|
|---------------------------------------------------------------------------------------|-----------------------------------------------|

### 5.1.2 Tastencodes

Die folgenden Tabellen enthalten einen Auszug der zur Verfügung stehenden PS/2 Codes (Set 1).

#### Modifikatoren

| Taste               | PS/2 Code (0x) | Taste                | PS/2 Code (0x) |
|---------------------|----------------|----------------------|----------------|
| Strg links          | 00 1D          | Strg rechts          | E0 1D          |
| Umschalttaste links | 00 2A          | Umschalttaste rechts | 00 36          |
| Alt links           | 00 38          | Alt rechts           | E0 38          |
| Windowstaste links  | E0 5B          | Windowstaste rechts  | E0 5C          |

### Tasten (englisches Tastaturlayout)

| Taste                                 | PS/2 Code (0x) | Taste                   | PS/2 Code (0x) |
|---------------------------------------|----------------|-------------------------|----------------|
| 1.11                                  | 00 28          | Nummernblock -          | 00 4A          |
| , <                                   | 00 33          | Nummernblock . Entf     | 00 53          |
| -                                     | 00 0C          | Nummernblock /          | E0 35          |
| .>                                    | 00 34          | Nummernblock 0 Einfg    | 00 52          |
| /?                                    | 00 35          | Nummernblock 1 Ende     | 00 4F          |
| 0)                                    | 00 0B          | Nummernblock 2 abwärts  | 00 50          |
| 1!                                    | 00 02          | Nummernblock 3 Bild ab  | 00 51          |
| 2 @                                   | 00 03          | Nummernblock 4 links    | 00 4B          |
| 3#                                    | 00 04          | Nummernblock 5          | 00 4C          |
| 4 \$                                  | 00 05          | Nummernblock 6 rechts   | 00 4D          |
| 5 %                                   | 00 06          | Nummernblock 7 Pos1     | 00 47          |
| 6 ^                                   | 00 07          | Nummernblock 8 aufwärts | 00 48          |
| 7 &                                   | 00 08          | Nummernblock 9 Bild auf | 00 49          |
| 8 *                                   | 00 09          | Nummernblock =          | 00 59          |
| 9 (                                   | 00 0A          | Nummernblock Enter      | E0 1C          |
| · · · · · · · · · · · · · · · · · · · | 00 27          | Num Lock                | 00 45          |
| = +                                   | 00 0D          | Bild ab                 | E0 51          |
| Pfeil abwärts                         | E0 50          | Bild auf                | E0 49          |
| Pfeil links                           | E0 4B          | Druck S-Abf             | E0 37          |
| Pfeil rechts                          | E0 4D          | Enter                   | 00 1C          |
| Pfeil aufwärts                        | E0 48          | Rollen                  | 00 46          |
| Backspace                             | 00 0E          | Leertaste               | 00 39          |
| Feststelltaste                        | 00 3A          | Tabulator               | 00 0F          |
| Entf                                  | E0 53          | [{                      | 00 1A          |
| Ende                                  | E0 4F          | 1                       | 00 2B          |
| Esc                                   | 00 01          | ]}                      | 00 1B          |
| F1                                    | 00 3B          | `~                      | 00 29          |
| F2                                    | 00 3C          | a A                     | 00 1E          |
| F3                                    | 00 3D          | b B                     | 00 30          |
| F4                                    | 00 3E          | cC                      | 00 2E          |
| F5                                    | 00 3F          | d D                     | 00 20          |
| F6                                    | 00 40          | eE                      | 00 12          |
| F7                                    | 00 41          | fF                      | 00 21          |
| F8                                    | 00 42          | g G                     | 00 22          |
| F9                                    | 00 43          | h H                     | 00 23          |
| F10                                   | 00 44          | il                      | 00 17          |
| F11                                   | 00 57          | j J                     | 00 24          |
| F12                                   | 00 58          | k K                     | 00 25          |
| F13                                   | 00 64          | IL                      | 00 26          |
| F14                                   | 00 65          | m M                     | 00 32          |
| F15                                   | 00 66          | n N                     | 00 31          |
| F16                                   | 00 67          | 0 0                     | 00 18          |
| F17                                   | 00 68          | p P                     | 00 19          |
| F18                                   | 00 69          | qQ                      | 00 10          |
| F19                                   | 00 6A          | r R                     | 00 13          |
| F20                                   | 00 6B          | s S                     | 00 1F          |
| F21                                   | 00 6C          | t T                     | 00 14          |
| F22                                   | 00 6D          | u U                     | 00 16          |
| F23                                   | 00 6E          | v V                     | 00 2F          |
| F24                                   | 00 76          | w W                     | 00 11          |
| Pos1                                  | E0 47          | x X                     | 00 2D          |
| Einfg                                 | E0 52          | уҮ                      | 00 15          |
| Nummernblock *                        | 00 37          | zZ                      | 00 2C          |
| Nummernblock +                        | 00 4E          | -                       |                |

# 6 Internationale und nationale Zulassungen

## 6.1 Normen

Die Produkte erfüllen die Anforderungen der EU-Richtlinie "Elektromagnetische Verträglichkeit 2014/30/EU" und sind für den Industriebereich ausgelegt:

| EN 61131-2:2007   | Speicherprogrammierbare Steuerungen - Teil 2: Betriebsmittelanforderungen und Prüfungen                                      |
|-------------------|----------------------------------------------------------------------------------------------------|
| EN 61000-6-2:2005 | Elektromagnetische Verträglichkeit (EMV) - Teil 6-2: Fachgrundnormen - Störfestig-<br>keit für Industriebereich              |
| EN 61000-6-4:2007 | Elektromagnetische Verträglichkeit (EMV) - Teil 6-4: Fachgrundnormen; Fachgrund-<br>norm Störaussendung für Industriebereich |

## Information:

Die Konformitätserklärungen befinden sich auf der B&R Homepage unter <u>Downloads > Zertifikate ></u> Konformitätserklärungen.

Zur Überprüfung der Konformität des MP7200 mit den Richtlinien wurden zusätzlich die folgenden, rechtlich unverbindlichen, europäischen Normen angewendet.

| Überprüfung der Konformität mit der Maschinenrichtlinie |                                                                                                    |  |
|---------------------------------------------------------|----------------------------------------------------------------------------------------------------|--|
| EN ISO 13850:2015                                       | Sicherheit von Maschinen - Not-Halt - Gestaltungsleitsätze                                              |  |
| EN 60204-1:2018                                         | Sicherheit von Maschinen – Elektrische Ausrüstung von Maschinen - Teil 1: All-<br>gemeine Anforderungen |  |
| EN ISO 10218-1:2011                                     | Roboter und Robotikgeräte - Sicherheitsanforderungen für Industrieroboter - Teil<br>1: Roboter          |  |
|                                                         |                                                                                                    |  |
| oberprutung der Komonnitat mit der Emv-Kichtime         |                                                                                                    |  |
| EN 61131-2:2007 Kap. 8, 9 und 10                        | Speicherprogrammierbare Steuerungen - Teil 2: Betriebsmittelanforderungen<br>und Prüfungen              |  |

#### **Sonstige Normen**

Bei der Ausarbeitung des Sicherheitskonzeptes wurden zusätzlich die folgenden, rechtlich unverbindlichen, europäischen Normen, in Teilaspekten, zu Rate gezogen:

| Ausführung des Geräts zur Freigabesteuerung   |                                                                                                    |  |
|-----------------------------------------------|----------------------------------------------------------------------------------------------------|--|
| EN 60204-1:2018                               | Sicherheit von Maschinen - Elektrische Ausrüstung von Maschinen - Teil 1: All-                                                                                                    |  |
|                                               | gemeine Anforderungen                                                                                                    |  |
| EN ISO 10218-1:2011                           | Industrieroboter - Sicherheitsanforderungen - Teil 1: Roboter                                                                                                    |  |
| Ausführung Not-Halt-Schalters                 |                                                                                                    |  |
| EN ISO 13850:2015                             | Sicherheit von Maschinen - Not-Halt - Gestaltungsleitsätze                                                                                                    |  |
| EN 60204-1:2018                               | Sicherheit von Maschinen - Elektrische Ausrüstung von Maschinen - Teil 1: All<br>gemeine Anforderungen                                                                                 |  |
| Festigkeit und Dichtheit des Gehäuses         |                                                                                                    |  |
| EN 60529:1991                                 | Schutzarten durch Gehäuse                                                                                                    |  |
| EN 61131-2:2007 Kap. 12                       | Speicherprogrammierbare Steuerungen - Teil 2: Anforderungen und Tests                                                                                                    |  |
| Andere produktrelevante Normen und Grundsätze |                                                                                                    |  |
| EN 61131-2:2007                               | Speicherprogrammierbare Steuerungen - Teil 2: Betriebsmittelanforderungen und Prüfungen                                                                                                |  |
| EN 61010-1:2010                               | Sicherheitsbestimmungen für elektrische Mess-, Steuer-, Regel- und Laborge-<br>räte - Teil 1: Allgemeine Anforderungen                                                                 |  |
| EN IEC 61010-2-201:2018                       | Sicherheitsbestimmungen für elektrische Mess-, Steuer-, Regel- und Laborge-<br>räte - Teil 2-201: Besondere Anforderungen für Steuer- und Regelgeräte (ohne<br>funktionale Sicherheit) |  |

#### Für den amerikanischen Markt wurden außerdem folgende Normen berücksichtigt:

| UL-Prüfung für Industrielle Steuerungseinrichtungen |                                                                              |
|-----------------------------------------------------|------------------------------------------------------------------------------|
| UL/IEC 61010-2-201                                  | Requirements for Control Equipment, including Programmable Logic Controllers |
|                                                     | (PLC's) and applicable requirements from UL/IEC61010-1                       |

# 7 Zubehör

Nachfolgendes Zubehör ist von B&R in Zusammenhang mit dem verwendeten Gerät funktionsgeprüft und kann mit diesem betrieben werden. Hierbei ist jedoch auf mögliche Einschränkungen hinsichtlich des Betriebs mit anderen Einzelkomponenten als Gesamtgerät zu achten. Für den Betrieb des Gesamtgeräts gilt, dass sämtliche Einzelspezifikationen der Komponenten einzuhalten sind.

Alle Komponenten, die in diesem Handbuch aufgeführt sind, wurden intensiven System- und Kompatibilitätstests unterzogen und sind entsprechend freigegeben. Für nicht freigegebenes Zubehör kann B&R keine Funktionsgarantie übernehmen.

## 7.1 USB-Massenspeicher

Ausführliche Informationen zu den kompatiblen USB-Massenspeichern stehen auf der B&R Homepage zur Verfügung (<u>USB-Massenspeicher</u>).

## 7.2 Wandhalterungen

# Gefahr!

Befindet sich ein in der Wandhalterung abgelegtes Mobile Panel im Gefahrenbereich einer Maschine bzw. Anlage, muss die Funktionalität des Stopp-Schalters gewährleistet sein.

Die Wandhalterung muss daher so platziert werden, dass die Bedienbarkeit des Stopp-Schalters nicht beeinträchtigt wird.

# Vorsicht!

Der Montageort der Wandhalterung sollte so gewählt werden, dass ein abgelegtes Mobile Panel nicht direkt Wärmequellen und Sonneneinstrahlung ausgesetzt wird.

## 7.2.1 5ACCWB70.0000-000

### 7.2.1.1 Allgemeines

Die Wandhalterung dient zur Ablage des Mobile Panel 5MP7251.101P-000 und ist nur für die hängende, senkrechte Montage geeignet. Um die Wandhalterung verwenden zu können, muss der mitgelieferte Griff am MP7200 montiert sein.

• Wandhalterung für 5MP7251.101P-000

## 7.2.1.2 Bestelldaten

| Bestellnummer     | Kurzbeschreibung                          | Abbildung |
|-------------------|-------------------------------------------|-----------|
|                   | Zubehör                                   |           |
| 5ACCWB70.0000-000 | Mobile Panel 7200 Wandhalter - Für MP7251 |           |

## 7.2.1.3 Technische Daten

## Information:

Die nachfolgend angegebenen Kenndaten, Merkmale und Grenzwerte sind nur für dieses Zubehör alleine gültig und können von denen zum Gesamtgerät abweichen. Für das Gesamtgerät, in dem z. B. dieses Zubehör verbaut ist, gelten die zum Gesamtgerät angegebenen Daten.

| Bestellnummer             | 5ACCWB70.0000-000 |
|---------------------------|-------------------|
| Allgemeines               |                   |
| Zulassungen               |                   |
| CE                        | Ja                |
| Mechanische Eigenschaften |                   |
| Abmessungen               |                   |
| Breite                    | 142,0 mm          |
| Höhe                      | 214,1 mm          |
| Tiefe                     | 40,0 mm           |

7.2.1.4 Abmessungen 5ACCWB70.0000-000

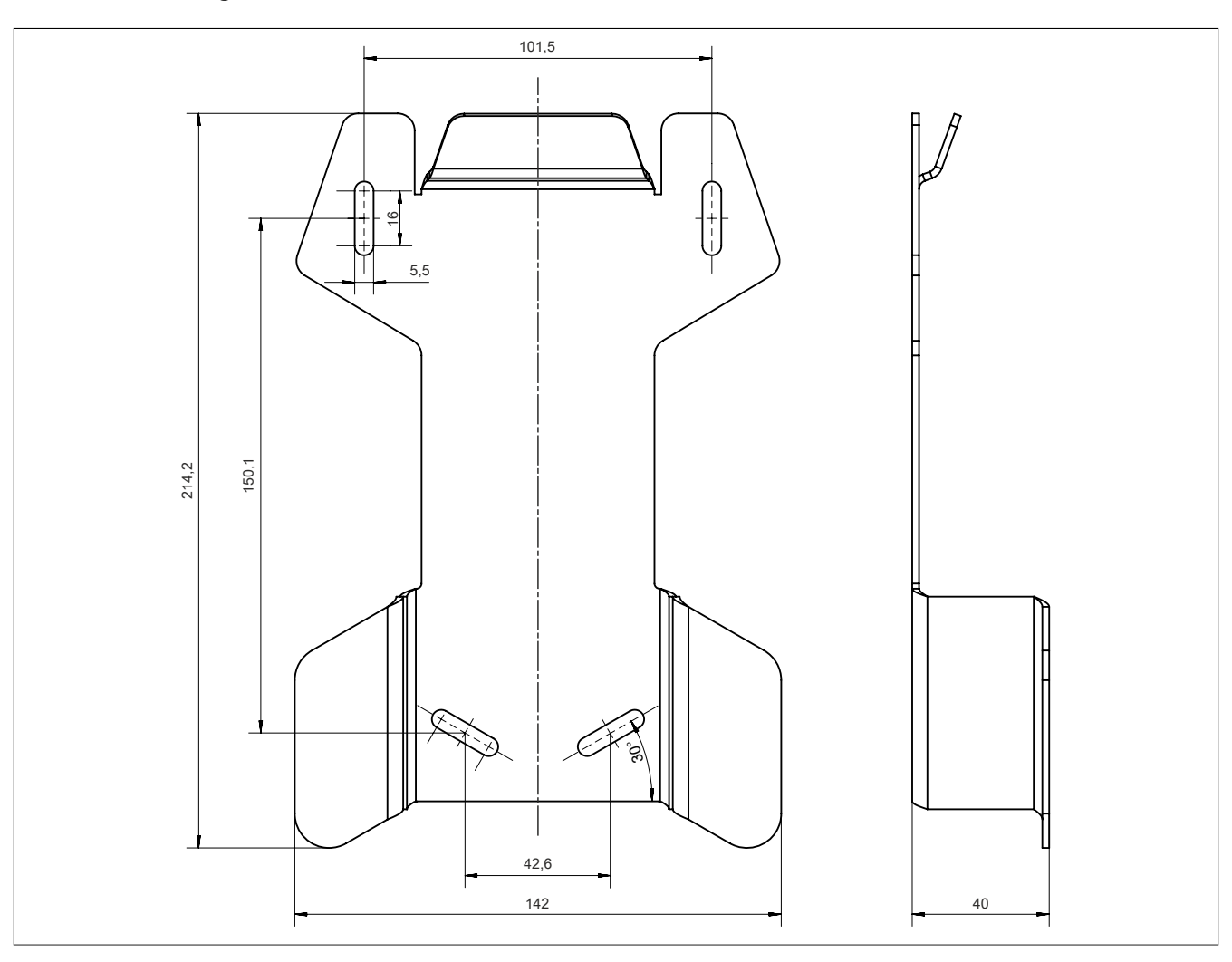

## 7.3 Anschlussboxen

## 7.3.1 4MPCBX.0000-00

#### 7.3.1.1 Allgemeines

Mit der Anschlussbox 4MPCBX.0000-00 lässt sich eine Konfiguration aufbauen, in der ein Mobile Panel an verschiedenen Anschlusspunkten der Anlage eingesetzt und zugleich in den Not-Halt-Kreis eingeschleift werden kann.

- Steckkompatibel zu Mobile Panel 7x00
- Ziehen und Stecken der Mobile Panel im Betrieb keine Unterbrechung des Not-Halt-Kreises (Hot-Plug-Funktion)
- Schutzart IP65
- Einstufung gemäß EN ISO 13849-1:2015 Kategorie 3, Performance Level (PL) d
- Rundstecker mit Push-Pull-Verriegelung
- · Not-Halt-Schalter
- Hot-Plug-Taster
- 3x optionale Kabelabgänge
- Kompakte Abmessungen
- Robuste Konstruktion

#### 7.3.1.2 Bestelldaten

| Bestellnummer  | Kurzbeschreibung                                             | Abbildung  |
|----------------|--------------------------------------------------------------|------------|
|                | Zubehör                                                      |            |
| 4MPCBX.0000-00 | Mobile Panel Anschlussbox - Für Kabel mit Push Pull Rundste- | 0 0        |
|                | cker                                                         |            |
|                | Erforderliches Zubehör                                       |            |
|                | Zubehör                                                      |            |
| 5CAMPB.0050-10 | Mobile Panel Boxkabel - Mit Aderendhülsen - Mit Steckkontak- |            |
|                | ten - 5 m                                                    |            |
| 5CAMPB.0100-10 | Mobile Panel Boxkabel - Mit Aderendhülsen - Mit Steckkontak- |            |
|                | ten - 10 m                                                   |            |
|                |                                                              |            |
|                |                                                              |            |
|                |                                                              |            |
|                |                                                              |            |
|                |                                                              |            |
|                |                                                              | <b>*</b> * |
|                |                                                              | U          |
|                |                                                              |            |

### 7.3.1.3 Schnittstellen

Die Anschlussbox 4MPCBX.0000-00 verfügt über folgende, außen zugängliche oder nach außen geführte Schnittstellen.

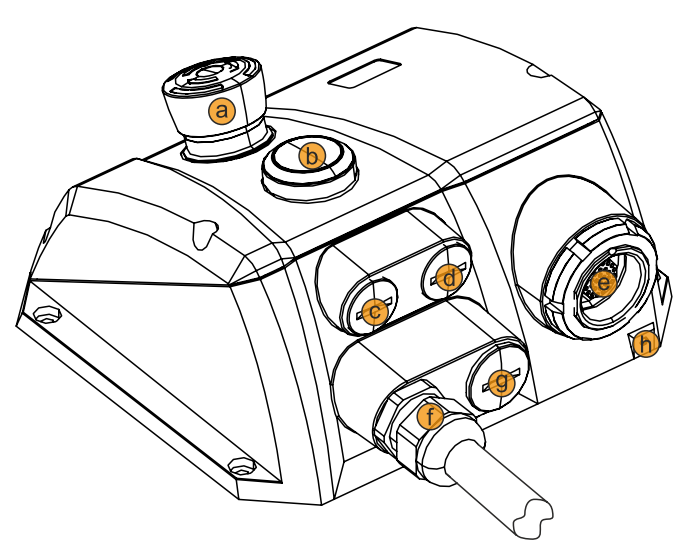

| Legende |                                               |   |                                              |
|---------|-----------------------------------------------|---|----------------------------------------------|
| а       | Not-Halt                                      | b | Hot-Plug-Taster                              |
| с       | Verschlussschraube M16 (opt. Anschluss)       | d | Verschlussschraube M16 (opt. Anschluss)      |
| е       | Anschlussposition (Mobile Panel), Abdeckkappe | f | Anschlussposition (Boxkabel)                 |
| g       | Verschlussschraube M20 (opt. Anschluss)       | h | Schraubpunkt für Verlierschutz (Abdeckkappe) |

#### 7.3.1.4 Technische Daten

## Information:

Die nachfolgend angegebenen Kenndaten, Merkmale und Grenzwerte sind nur für dieses Zubehör alleine gültig und können von denen zum Gesamtgerät abweichen. Für das Gesamtgerät, in dem z. B. dieses Zubehör verbaut ist, gelten die zum Gesamtgerät angegebenen Daten.

| Bestellnummer                | 4MPCBX.0000-00                                       |  |
|------------------------------|------------------------------------------------------|--|
| Allgemeines                  |                                                      |  |
| Zulassungen                  |                                                      |  |
| CE                           | Ja                                                   |  |
| UKCA                         | Ja                                                   |  |
| Functional Safety 1)         | Ja                                                   |  |
| UL                           | cULus E115267                                        |  |
|                              | Industrial Control Equipment                         |  |
| Tasten                       |                                                      |  |
| Hot-Plug-Taster              | Ja (2 Öffner)                                        |  |
| Not-Halt                     | Ja (2 Öffner)                                        |  |
| Steckverbindung              |                                                      |  |
| Anschlussstecker intern 2)   | Schloss- bzw. Drucktaster                            |  |
|                              | Not-Halt                                             |  |
|                              | Zustimmungstaster                                    |  |
|                              | RS232                                                |  |
|                              | Versorgung                                           |  |
|                              | CAN                                                  |  |
|                              | Ethernet                                             |  |
| zusätzliche Anschlussstecker | Steckplatzkennung (Rückmeldekontakte)                |  |
|                              | Zustimmungstaster                                    |  |
|                              | Schloss- bzw. Drucktaster                            |  |
|                              | Not-Halt-Kontakte                                    |  |
|                              | Versorgung                                           |  |
| Push Pull Stecker            | zum Anschluss der Mobile Panel                       |  |
| Elektrische Eigenschaften    |                                                      |  |
| Nennspannung                 | 18 bis 30 VDC <sup>3)</sup>                          |  |
| Nennstrom                    | 150 mA                                               |  |
| Leistungsaufnahme            | ca. 2 W                                              |  |
| Einsatzbedingungen           |                                                      |  |
| Schutzart nach EN 60529      | IP65 (nur mit montierten Verschlussschrauben und Ab- |  |
|                              | deckkappe oder mit angeschlossenem Mobile Panel)     |  |

| Bestellnummer                                  |                                                                         |  |
|------------------------------------------------|-------------------------------------------------------------------------|--|
| Umgebungsbedingungen                           | +WIF CBA.0000-00                                                        |  |
| Temperatur                                     |                                                                         |  |
| Betrieb                                        | 0 his 50 °C                                                             |  |
|                                                |                                                                         |  |
| Transport                                      | -20 bis 60 °C                                                           |  |
|                                                | 20 013 00 0                                                             |  |
| Betrieb                                        | 0 bis 95 % nicht kondensierend                                          |  |
|                                                |                                                                         |  |
| Transport                                      | 0 bis 35 %, nicht kondensierend                                         |  |
| Vibration                                      |                                                                         |  |
| Betrieb (dauerbaft)                            | 2 his 0 Hz: 1 75 mm Amplitude / 9 his 200 Hz: 0 5 a                     |  |
| Betrieb (delegentlich)                         | 2 bis 9 Hz: 1,75 mm Amplitude / 9 bis 200 Hz: 0,9 g                     |  |
|                                                | 2 bis 8 Hz; 7.5 mm Amplitude / 8 bis 200 Hz; 2.a / 200 bis 500 Hz; 4.a  |  |
| Transport                                      | 2 bis 6 Hz; 7,5 min Amplitude / 6 bis 200 Hz; 2 g / 200 bis 500 Hz; 4 g |  |
| Schock                                         |                                                                         |  |
| Juliuk Jesu Jesu Jesu Jesu Jesu Jesu Jesu Jesu |                                                                         |  |
|                                                | 30 g. 15 mc                                                             |  |
| Transport                                      | 30 g, 15 ms                                                             |  |
| Mechanische Figenschaften                      | 50 g, 10 ms                                                             |  |
|                                                |                                                                         |  |
| Material                                       | CK_AISi11Ma (Kokillenguss)                                              |  |
|                                                | cenulvert R&I 7012 Feinstruktur                                         |  |
|                                                | gepuivoir i vici o iz i cinoù dicui                                     |  |
| Material                                       | GK_AISi9Ma (Kakillenauss)                                               |  |
| Abmessungen                                    |                                                                         |  |
| Breite                                         | 172 5 mm                                                                |  |
| Höhe                                           | 172,0 mm                                                                |  |
| Tiefe                                          | 81 7 mm                                                                 |  |
| Gewicht                                        | ca 1600 g (ohne Anschlusskabel)                                         |  |
| Comon                                          |                                                                         |  |

1) Die erreichbaren Sicherheitseinstufungen (Safety Integrity Level, Sicherheitskategorie, Performance Level) sind im Anwenderhandbuch (Abschnitt "Sicherheitstechnik") dokumentiert.

2) Für das Boxkabel.

3) Die Anforderungen sind gemäß IEC 61010-2-201 einzuhalten.

4) Die Abdeckkappe muss gesteckt werden, wenn kein Mobile Panel angeschlossen ist.

#### 7.3.1.5 Sicherheitstechnische Kennwerte

| Kriterium                                                    | Kennwert                 |
|--------------------------------------------------------------|--------------------------|
| Maximaler Performance Level (PL) gemäß EN ISO                | PL d                     |
| 13849-1:2015                                                 |                          |
| MTTF <sub>d</sub> (Mean Time To Failure dangerous)           | > 100 Jahre (hoch)       |
| DC <sub>avg</sub> (Diagnostic Coverage)                      | 60% < DC < 90% (niedrig) |
| PFH <sub>D</sub> (Probability of dangerous Failure per Hour) | < 6,4 x 10 <sup>-8</sup> |
| Gebrauchsdauer                                               | 20 Jahre                 |

Tabelle 16: 4MPCBX.0000-00 - Sicherheitstechnische Kennwerte

#### 7.3.1.6 Abmessungen

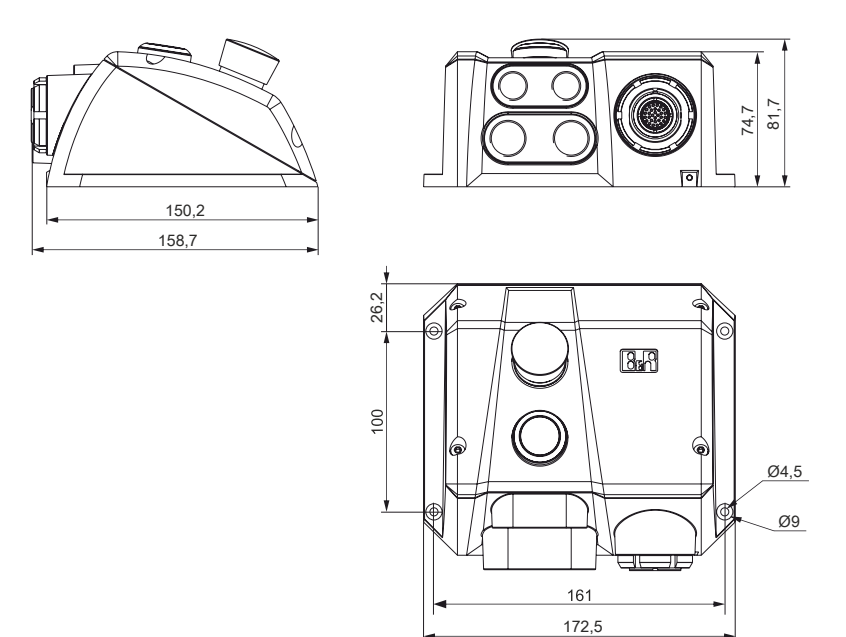

7.3.1.7 Bohrschablone 4MPCBX.0000-00

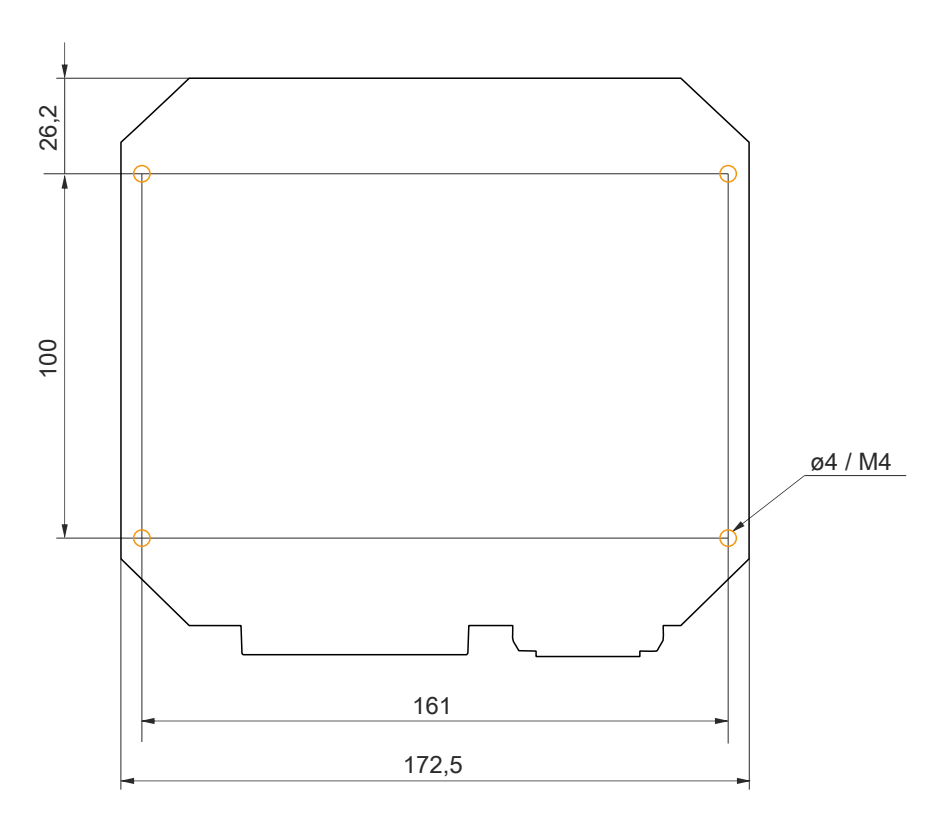

### 7.3.1.8 Lieferumfang

| Anzahl | Komponente                                           |
|--------|------------------------------------------------------|
| 1      | Anschlussbox 4MPCBX.0000-00                          |
| 2      | Verschlussschrauben M16x1,5 (aufgeschraubt)          |
| 1      | Verschlussschrauben M20x1,5 (aufgeschraubt)          |
| 1      | Abdeckkappe gesteckt (Ausführung wie 5CAMPP.0001-10) |

Zum Herstellen der elektrischen Verbindung zwischen Schaltschrank und der Anschlussbox wird ein Boxkabel (5CAMPB.0xxx-10) benötigt.

## 7.3.2 4MPCBX.0001-00

## 7.3.2.1 Allgemeines

Die Anschlussbox 4MPCBX.0001-00 ist ein Montageadapter und stellt eine Anschlussstelle mit senkrechtem Abgang des Schaltschrankkabels bereit, besitzt aber keine Not-Halt-Hot-Plug-Funktionalität.

- Senkrechtes Anstecken des Mobile Panel Anschlusskabels am Schaltschrank
- Schutzart IP65
- Kompakte Abmessungen
- Robuste Konstruktion

#### 7.3.2.2 Bestelldaten

| Bestellnummer  | Kurzbeschreibung                                                                             | Abbildung |
|----------------|----------------------------------------------------------------------------------------------|-----------|
|                | Zubehör                                                                                      |           |
| 4MPCBX.0001-00 | Mobile Panel Anschlussbox klein - Für Kabel mit Push Pull<br>Rundstecker                     |           |
|                | Optionales Zubehör                                                                           |           |
|                | Schaltschrankkabel                                                                           |           |
| 5CAMPC.0020-10 | Mobile Panel Schaltschrankkabel - Push Pull Rundstecker -<br>Ethernet Crossover - 2 m        | JAT .     |
| 5CAMPC.0020-11 | Mobile Panel Schaltschrankkabel - Push Pull Rundstecker -<br>Ethernet Straight Through - 2 m |           |
|                | Zubehör                                                                                      |           |
| 5CAMPP.0001-10 | Abdeckkappe für Mobile Panel Schaltschrankkabel mit Rund-<br>stecker.                        |           |

### 7.3.2.3 Technische Daten

## Information:

Die nachfolgend angegebenen Kenndaten, Merkmale und Grenzwerte sind nur für dieses Zubehör alleine gültig und können von denen zum Gesamtgerät abweichen. Für das Gesamtgerät, in dem z. B. dieses Zubehör verbaut ist, gelten die zum Gesamtgerät angegebenen Daten.

| Bestellnummer                             | 4MPCBX.0001-00                                                   |  |
|-------------------------------------------|------------------------------------------------------------------|--|
| Allgemeines                               |                                                                  |  |
| Zulassungen                               |                                                                  |  |
| CE                                        | Ja                                                               |  |
| UL                                        | cULus E115267                                                    |  |
|                                           | Industrial Control Equipment                                     |  |
| Tasten                                    |                                                                  |  |
| Hot-Plug-Taster                           | Nein                                                             |  |
| Not-Halt Nein                             |                                                                  |  |
| Einsatzbedingungen                        |                                                                  |  |
| Schutzart nach EN 60529                   | IP65 (nur mit Abdeckkappe oder mit angeschlossenem Mobile Panel) |  |
| Mechanische Eigenschaften                 |                                                                  |  |
| Gehäuse                                   |                                                                  |  |
| Material                                  | GK-AISi11Mg (Kokillenguss)                                       |  |
| Lackierung gepulvert RAL7012 Feinstruktur |                                                                  |  |
| Abdeckung                                 |                                                                  |  |
| Material                                  | GK-AlSi9Mg (Kokillenguss)                                        |  |
| Abmessungen                               |                                                                  |  |
| Breite                                    | 90 mm                                                            |  |
| Höhe                                      | 74,2 mm                                                          |  |
| Tiefe                                     | 150 mm                                                           |  |
| Gewicht                                   | ca. 500 g                                                        |  |

## 7.3.2.4 Abmessungen

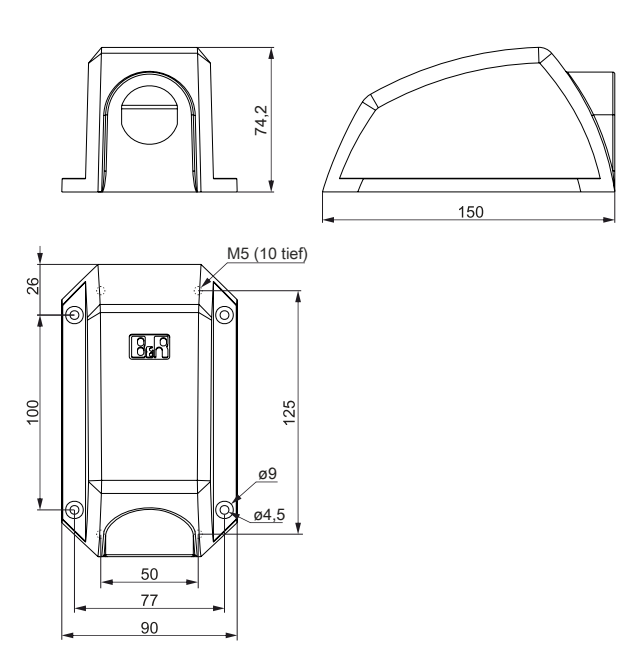

## 7.3.2.5 Bohrschablone 4MPCBX.0000-01

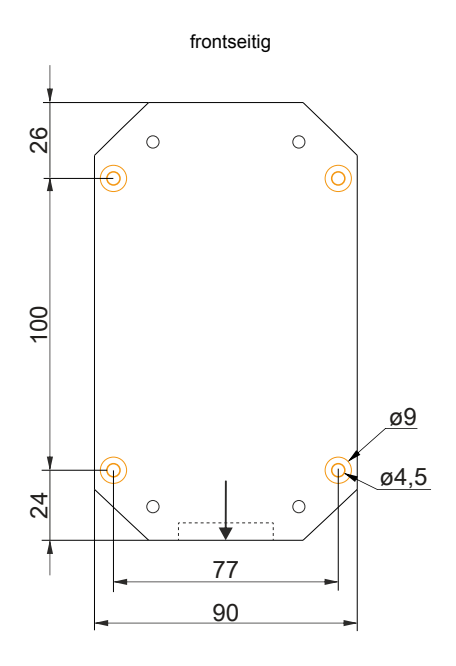

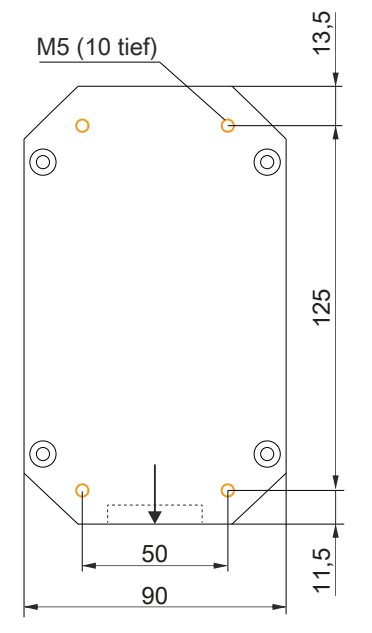

rückseitig

## 7.3.2.6 Lieferumfang

| Anzahl | Komponente                  |
|--------|-----------------------------|
| 1      | Anschlussbox 4MPCBX.0001-00 |

# 7.4 Boxkabel

## 7.4.1 5CAMPB.0xxx-10

## 7.4.1.1 Allgemeines

Das Boxkabel stellt die elektrische Verbindung zwischen Schaltschrank und der Anschlussbox 4MPCBX.0000-00 her. Es beinhaltet Leitungen für Netzwerk (Ethernet 10/100 MBit/s), für die Versorgung +24 VDC, Befehlsgeräte bzw. Stopp/Not-Halt und Schlüsselschalter oder Drucktaster, Zustimmungstaster, serielle Übertragung und CAN.

Die Anschlussseite besitzt einen vorkonfektionierten RJ45 Ethernetanschluss. Die restlichen Leitungen sind mit Aderendhülsen offen ausgeführt, um eine weitere Verdrahtung zu den sicherheitstechnischen Einrichtungen und den anderen Anschlüssen zu vereinfachen. Auf der anderen Seite (Anschlussseite Box) wird das Boxkabel in der Anschlussbox montiert.

Die Pinbelegung des RJ45 Ethernetanschlusses (crossover) erlaubt den direkten Anschluss an eine B&R Steuerung. Wird ein Ethernet-Hub verwendet, muss dieser das Auskreuzen (crossover) der RX- und TX-Leitungen unterstützen.

Die Oberfläche ist beständig gegen Wasser, Öl (beständig nach EN 60811 Teil 2-1, Schmier- und Hydrauliköle) und Kühlschmiermittel.

### 7.4.1.2 Bestelldaten

| Bestellnummer  | Kurzbeschreibung                                             | Abbildung |
|----------------|--------------------------------------------------------------|-----------|
|                | Zubehör                                                      |           |
| 5CAMPB.0050-10 | Mobile Panel Boxkabel - Mit Aderendhülsen - Mit Steckkontak- |           |
|                | ten - 5 m                                                    |           |
| 5CAMPB.0100-10 | Mobile Panel Boxkabel - Mit Aderendhülsen - Mit Steckkontak- |           |
|                | ten - 10 m                                                   |           |
|                |                                                              | •         |

## 7.4.1.3 Technische Daten

# Information:

Die nachfolgend angegebenen Kenndaten, Merkmale und Grenzwerte sind nur für dieses Zubehör alleine gültig und können von denen zum Gesamtgerät abweichen. Für das Gesamtgerät, in dem z. B. dieses Zubehör verbaut ist, gelten die zum Gesamtgerät angegebenen Daten.

| Bestellnummer                            | 5CAMPB.0050-10                                                                | 5CAMPB.0100-10                      |  |
|------------------------------------------|-------------------------------------------------------------------------------|-------------------------------------|--|
| Allgemeines                              |                                                                               |                                     |  |
| Zulassungen                              |                                                                               |                                     |  |
| CE                                       | J                                                                             | Ja                                  |  |
| UKCA                                     | J                                                                             | Ja                                  |  |
| UL                                       | cULus E115267                                                                 |                                     |  |
|                                          | Industrial Cont                                                               | rol Equipment                       |  |
| Kabelaufbau                              |                                                                               |                                     |  |
| Тур                                      | Hybridkabe                                                                    | el, 25-adrig                        |  |
| Eigenschaften                            | halogen- un                                                                   | d silikonfrei                       |  |
| Versorgungsleiter                        |                                                                               |                                     |  |
| Material                                 | verzinnte K                                                                   | lupferlitzen                        |  |
| Zulässige Betriebsspannung               | +30                                                                           | VDC                                 |  |
| Außenmantel                              |                                                                               |                                     |  |
| Material                                 | flammwidi                                                                     | iges PUR                            |  |
| Farbe                                    | ähnlich R                                                                     | AL 7012                             |  |
| Kabelelemente                            |                                                                               |                                     |  |
| Befehlsgeräte                            | Direkte Verbindung der Befehlsgeräte                                          | mit dem Überwachungsgerät (6 Adern) |  |
| CAN                                      | 2 Paare mit Schi                                                              | rmung (5 Adern)                     |  |
| Ethernet                                 | Twisted Pair Kabel für Ethernet (10/100 MBit/s) (4 Adern, RJ45 Stecker)       |                                     |  |
| Seriell                                  | 3 Ac                                                                          | lern                                |  |
| Versorgung                               | Versorgungsspannung 24 VDC und Erdung (3 Adern), SELV <sup>1)</sup>           |                                     |  |
| Zustimmungstaster                        | Direkte Verbindung des Zustimmungstasters mit dem Überwachungsgerät (6 Adern) |                                     |  |
| Steckverbindung                          |                                                                               |                                     |  |
| Typ FA. Jacob GmbH Typ: PERFECT 50.620 M |                                                                               |                                     |  |
| Elektrische Eigenschaften                |                                                                               |                                     |  |
| Leiterwiderstand                         | ≤ 140 Ω/km (Leiter 0,15 mm²)                                                  |                                     |  |
|                                          | ≤ 27 Ω/km (Leiter 0,75 mm²)                                                   |                                     |  |
| Isolationswiderstand                     | ≤ 500 Ω/km                                                                    |                                     |  |
| Einsatzbedingungen                       |                                                                               |                                     |  |
| Schirmdämpfung                           | nach IEC 60096-1 Amendement 2                                                 |                                     |  |
| Flammwidrigkeit                          | nach IEC 60332-1 sowie                                                        | e VW1 / FT1 nach C-UL               |  |
| Ol- und Hydrolysebeständigkeit           | gemäß VD                                                                      | E 0282-10                           |  |
| Umgebungsbedingungen                     |                                                                               |                                     |  |
| lemperatur                               |                                                                               |                                     |  |
| bewegt                                   | -20 bis 60 °C                                                                 |                                     |  |
| ruhend                                   | -20 bis 80 °C                                                                 |                                     |  |
| Mechanische Eigenschaften                |                                                                               |                                     |  |
| Abmessungen                              |                                                                               |                                     |  |
| Lange                                    | 5 m ±14 cm                                                                    | 10 m ±20 cm                         |  |
| Durchmesser                              | 10 1                                                                          | mm                                  |  |
| Biegeradius                              |                                                                               |                                     |  |
| bewegt                                   | 60 mm                                                                         |                                     |  |
| feste Verlegung 30 mm                    |                                                                               | mm                                  |  |
| Gewicht 160                              |                                                                               | g/m                                 |  |
| Zugbelastbarkeit                         | max. 140 N                                                                    |                                     |  |

1) Die Anforderungen sind gemäß IEC 61010-2-201 einzuhalten.
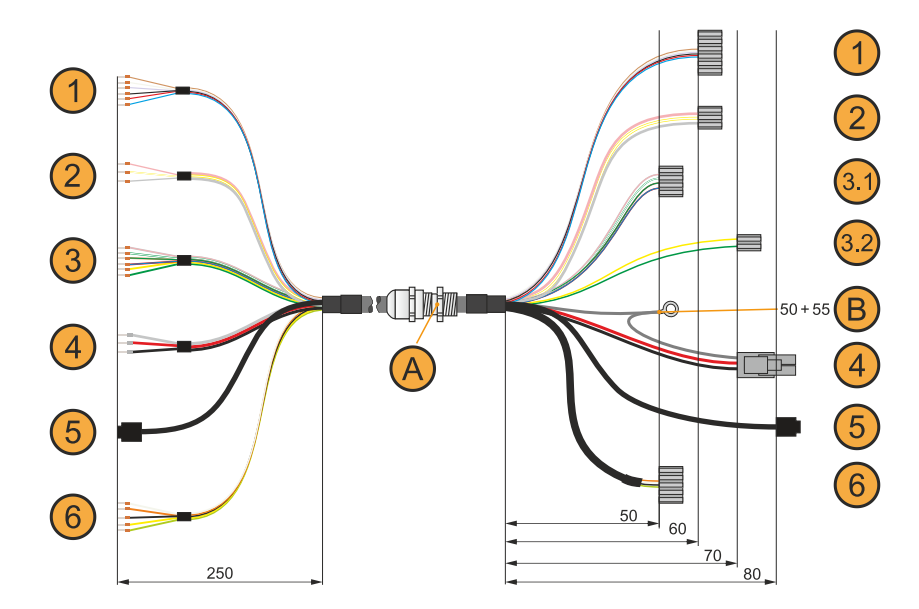

|   | Anschlussseite Scha        | Itschrank         | Adernfarbe | Anschlussseite Box                           |     |  |
|---|----------------------------|-------------------|------------|----------------------------------------------|-----|--|
| 1 | Zustimmgerät, 6-adrig      |                   |            | Zustimmgerät, 6-adrig (ST7)                  | 1   |  |
|   | C1                         |                   | braun      | Pin 1                                        |     |  |
|   | NO1<br>NC1<br>C2<br>NO2    |                   | weiß       | Pin 2                                        |     |  |
|   |                            |                   | violett    | Pin 3                                        |     |  |
|   |                            |                   | schwarz    | Pin 4                                        |     |  |
|   |                            |                   | rot        | Pin 5                                        |     |  |
|   | NC2                        |                   | blau       | Pin 6                                        |     |  |
| 2 | RS232, 3-adrig             |                   |            | RS232, 3-adrig (ST4)                         | 2   |  |
|   | RXD                        |                   | rosa       | Pin 1                                        |     |  |
|   | RS232_C                    | SND               | weiß-gelb  | Pin 2                                        |     |  |
|   | TxD                        |                   | grau       | Pin 3                                        |     |  |
| 3 | Befehlsgeräte, 6-adrig     |                   |            | Befehlsgeräte, 4-adrig (Stopp/Not-Halt, ST5) |     |  |
|   | Stopp/Not-Halt C           | Offner 1 (11)     | grau-rosa  | Pin 1                                        | 3.1 |  |
|   | Stopp/Not-Halt Ö           | Offner 2 (21)     | braun-grün | Pin 2                                        |     |  |
|   | Stopp/Not-Halt Ö           | Offner 1 (12)     | weiß-grün  | Pin 3                                        |     |  |
|   | Stopp/Not-Halt C           | Offner 2 (22)     | rot-blau   | Pin 4                                        |     |  |
|   | -                          |                   |            | Befehlsgeräte <sup>1)</sup> , 2-adrig (ST6)  |     |  |
|   | Taster S                   | 513               | gelb       | Pin 1                                        | 3.2 |  |
|   | Taster S                   | 514               | grün       | Pin 2                                        |     |  |
| 4 | Versorgung/Erdung, 3-adrig |                   |            | Versorgung/Erdung, 3-adrig (ST1)             | 4   |  |
|   | +24 VDC                    |                   | rot        | Pin 1                                        |     |  |
|   | Schirmung                  |                   | grau       | Pin 2                                        |     |  |
|   | GND <sup>2</sup>           | GND <sup>2)</sup> |            | Pin 3 <sup>2)</sup>                          |     |  |
|   | n.c.                       |                   | -          | Pin 4                                        |     |  |
| 5 | Ethernet RJ45              |                   |            | Ethernet RJ45                                | 5   |  |
|   | TX Pin 3                   |                   | grün       | Pin 1                                        |     |  |
|   | TX                         | Pin 6             | gelb       | Pin 2                                        | וך  |  |
|   | RX                         | Pin 1             | rosa       | Pin 3                                        |     |  |
|   | n.c.                       | Pin 4             | -          | Pin 4                                        |     |  |
|   | n.c.                       | Pin 5             | -          | Pin 5                                        |     |  |
|   | RX                         | Pin 2             | blau       | Pin 6                                        |     |  |
|   | n.c.                       | Pin 7             | -          | Pin 7                                        |     |  |
|   | n.c.                       | Pin 8             | -          | Pin 8                                        |     |  |
|   | Schirmung                  |                   | -          | Schirmung                                    |     |  |
| 6 | 2x CAN, 5-adrig            |                   |            | 2x CAN, 5-adrig (ST3)                        | 6   |  |
|   | CAN1 High                  |                   | weiß       | Pin 1                                        |     |  |
|   | CAN1 Low                   |                   | orange     | Pin 2                                        |     |  |
|   | Schirmung                  |                   | schwarz    | Pin 3                                        |     |  |
|   | CAN2 High                  |                   | gelb       | Pin 4                                        |     |  |
|   | CAN2 Low                   |                   | grün       | Pin 5                                        |     |  |
|   |                            |                   | -          |                                              |     |  |
| A | Kabelverschraubung         |                   |            |                                              |     |  |
| В | Ringkabelschuh M3          |                   |            |                                              |     |  |

1) Schlüsselschalter oder Drucktaster (konfigruationsabhängig).

2) GND ist niederohmig mit der Gehäusemasse verbunden (Erde).

## 8 Instandhaltung

In folgendem Kapitel werden jene Instandhaltungsarbeiten beschrieben, die von einem qualifizierten und eingeschulten Endanwender selbst vorgenommen werden können.

## Information:

Für Instandhaltungsarbeiten dürfen nur von B&R freigegebene Komponenten verwendet werden.

### 8.1 Reinigung

## Gefahr!

Die Reinigung des Geräts darf nur im ausgeschalteten Zustand durchgeführt werden, um das Auslösen unbeabsichtigter Funktionen (durch Berühren des Touchscreens oder von Tasten) zu vermeiden.

- Zum Reinigen des Geräts ist ein Tuch zu verwenden, das mit Spülmittellösung, Bildschirmreinigungsmittel oder Alkohol (Ethanol) befeuchtet ist.
- Das Reinigungsmittel darf nicht direkt auf das Gerät aufgetragen werden.
  Es dürfen keine Scheuermittel, aggressive Lösungsmittel und Chemikalien, Druckluft oder Dampfstrahler verwendet werden.
- Bei der Reinigung sollten Bereiche mit Aufklebern und Produktkennzeichnung ausgespart werden, um Beschädigungen zu vermeiden.

### Information:

Displays mit Touchscreen sollten in regelmäßigen Abständen gereinigt werden.

#### 8.2 Reparatur/Reklamation und Ersatzteile

## Gefahr!

Durch unbefugtes Öffnen oder Reparieren eines Geräts können Personenschäden und/oder große Sachschäden entstehen. Reparaturen dürfen daher nicht selbst, sondern nur von autorisiertem Fachpersonal beim Hersteller durchgeführt werden.

Zur Abwicklung eines Reparatur-/Reklamationsfalls ist über das B&R Material Return Portal auf der B&R Webseite <u>www.br-automation.com</u> ein Reparaturauftrag oder eine Reklamation zu erstellen.

## Anhang A Stopp-Schalter

Beim MP7200 ist der im Folgenden beschriebene Stopp-Schalter verbaut.

#### Information:

Die nachfolgend angegebenen Kenndaten, Merkmale und Grenzwerte sind nur für diese Einzelkomponente alleine gültig und können von denen zum Gesamtgerät abweichen. Für das Gesamtgerät, in dem z. B. diese Einzelkomponente verwendet wird, gelten die zum Gesamtgerät angegebenen Daten.

| Stopp-Schalter           |                                |                                                                                                    |
|--------------------------|--------------------------------|----------------------------------------------------------------------------------------------------|
| Nennspannung             | 24 VDC, SELV <sup>1)</sup>     |                                                                                                    |
| Strombelastbarkeit       | max. 1000 mA (pro Kontakt)     | 4                                                                                                    |
| Gebrauchskategorie       | DC-13 (nach IEC 60947-5-1)     |                                                                                                    |
| B10d-Wert (Schaltzyklen) | 250.000                        |                                                                                                    |
| Ausführung               | 2-kreisig, externe Verdrahtung |                                                                                                    |
| Potenzialtrennung        | 500 VAC zum Rest für 1 min     | A CONTRACT OF A CONTRACT OF A CONTRACT OF A CONTRACT OF A CONTRACT OF A CONTRACT OF A CONTRACT OF A CONTRACT OF |
|                          |                                |                                                                                                    |

1) Die Anforderungen sind gemäß IEC 61010-2-201 einzuhalten.

# Anhang B Gerät zur Freigabesteuerung

#### Information:

Die nachfolgend angegebenen Kenndaten, Merkmale und Grenzwerte sind nur für diese Einzelkomponente alleine gültig und können von denen zum Gesamtgerät abweichen. Für das Gesamtgerät, in dem z. B. diese Einzelkomponente verwendet wird, gelten die zum Gesamtgerät angegebenen Daten.

#### Information:

Um die angegebenen Sicherheitskennwerte zu gewährleisten ist die Zustimmelektronik spätestens nach 20 Jahren außer Betrieb zu nehmen.

| Eigenschaften                    | Gerät zur Freigabesteuerung mit einem Zustimmungstaster |  |  |  |  |
|----------------------------------|---------------------------------------------------------|--|--|--|--|
| Ausgangstyp                      | Elektromechanischer Schaltkontakt                       |  |  |  |  |
| Schaltbare Nennspannung (Ue)     | 24 VDC, SELV <sup>1)</sup>                              |  |  |  |  |
|                                  | (Spannungstoleranz 19,2 VDC bis 30 VDC nach EN 61131-2) |  |  |  |  |
| Schaltbarer Nennstrom (Ie)       | 500 mA (max.)                                           |  |  |  |  |
| Kurzschluss u. Überlastschutz    | Nein                                                    |  |  |  |  |
| Verpolungsschutz                 | Nein                                                    |  |  |  |  |
| Gebrauchskategorie               | DC13                                                    |  |  |  |  |
| Schaltspiele (B <sub>10d</sub> ) |                                                         |  |  |  |  |
| Schalterstellung 2               | 1.000.000                                               |  |  |  |  |
| Schalterstellung 3               | 1.000.000                                               |  |  |  |  |
| Betätigungskräfte                |                                                         |  |  |  |  |
| von Schalterstellung 1 auf 2     | 3 N typisch                                             |  |  |  |  |
| von Schalterstellung 2 auf 3     | 17 N typisch                                            |  |  |  |  |
| Potenzialtrennung                | 500 VAC zum Rest für 1 min                              |  |  |  |  |
| Ausgangstestung                  | -                                                       |  |  |  |  |
| Umgreiffunktion                  | -                                                       |  |  |  |  |
| Ausgangssynchronisierung         | -                                                       |  |  |  |  |
| Angaben zu EN ISO 13849-1:2015   |                                                         |  |  |  |  |
| Zustimmung                       |                                                         |  |  |  |  |
| Kategorie                        | 4                                                       |  |  |  |  |
| Performance Level                | e                                                       |  |  |  |  |
| Proof Test Interval              | 20 Jahre                                                |  |  |  |  |
| Angaben zu EN 64508              |                                                         |  |  |  |  |

1) Die Anforderungen sind gemäß IEC 61010-2-201 einzuhalten.

## Anhang C Chemische Beständigkeit

Die folgende Tabelle gibt einen Überblick über die grundsätzliche Chemikalienbeständigkeit der für das 5MP7251.101P-000 verwendeten Materialien. Die Auflistung hat keinen Anspruch auf Vollständigkeit soll nur als Richtlinie dienen.

Erweiterte Eigenschaften wie Kriechen oder Umwelteinflüsse wie Temperatur oder Druck werden nicht berücksichtigt. Tests für nicht genannte Stoffe, mit oder ohne Berücksichtigung von weiteren Eigenschaften und Einflüssen, sind bei Bedarf gesondert durchzuführen.

|                                                |                           |    |                      | Legen                  | de    |    |                         |                           |         |    |
|------------------------------------------------|---------------------------|----|----------------------|------------------------|-------|----|-------------------------|---------------------------|---------|----|
| GS                                             | Gehäuse und Schachtdeckel |    | T Tastatur           |                        |       | GR | Griff                   |                           |         |    |
| TS                                             | Touchscreen               | HS |                      | Handschlaufe           |       |    | NH                      | Not-Halt / Stopp-Schalter |         | er |
| ZT                                             | Zustimmtaster             |    | USB USB-Schutzklappe |                        |       | AK | Anschlusskabel          |                           |         |    |
|                                                |                           |    |                      | Klassifizi             | erung | ·  |                         |                           |         |    |
| + Gute Beständigkeit                           |                           |    | 0                    | Bedingte Beständigkeit |       |    | - Unzureichende Beständ |                           | ligkeit |    |
|                                                | Medium                    | GS | Т                    | GR                     | TS    | HS | NH                      | ZT                        | USB     | AK |
| Aceton<br>CAS <sup>1)</sup> : 000067           | 7-64-1                    | 0  | +                    | +                      | +     | +  | +                       | +                         | 0       | +  |
| Ammoniak (10 %)<br>CAS: 001336-21-6            |                           | +  | +                    | +                      | +     | +  | +                       | +                         | +       | +  |
| Benzin<br>CAS: 086290-81-5                     |                           | +  | +                    | +                      | +     | +  | +                       | +                         | +       | +  |
| Diesel                                         |                           | +  | +                    | +                      | +     | +  | +                       | +                         | -       | +  |
| Essigsäure (10 %)<br>CAS: 000064-19-7          |                           | +  | +                    | +                      | +     | +  | +                       | +                         | -       | +  |
| Ethanol (95 %)<br>CAS: 000064-17-5             |                           | +  | +                    | +                      | +     | +  | +                       | +                         | +       | +  |
| Hydrauliköl auf Mineralölbasis                 |                           | +  | +                    | +                      | +     | +  | +                       | +                         | 0       | +  |
| Kaliumhydroxid (10 %)<br>CAS: 001310-58-3      |                           | +  | +                    | +                      | +     | +  | +                       | +                         | 0       | +  |
| Leinöl<br>CAS: 008002-26-1                     |                           | +  | 0                    | +                      | +     | +  | +                       | 0                         | 0       | +  |
| Schneid-/Schleiföl                             |                           | +  | 0                    | +                      | +     | +  | +                       | 0                         | 0       | +  |
| Methanol<br>CAS: 000067-56-1                   |                           | +  | +                    | +                      | +     | +  | +                       | +                         | +       | +  |
| Methylbenzol (Toluol)<br>CAS: 000108-88-3      |                           | +  | +                    | +                      | +     | +  | +                       | 0                         | -       | +  |
| Methylethylk<br>CAS: 000078-                   | eton (Butanon)<br>93-3    | 0  | 0                    | 0                      | +     | +  | +                       | 0                         | -       | 0  |
| Motoröl                                        |                           | +  | 0                    | +                      | +     | +  | +                       | +                         | 0       | +  |
| Natriumhydroxid (10 %)<br>CAS: 001310-73-2     |                           | 0  | -                    | +                      | 0     | +  | +                       | +                         | +       | 0  |
| Petrolether (Leichtbenzin)<br>CAS: 008032-32-4 |                           | +  | +                    | +                      | +     | +  | +                       | +                         | +       | +  |
| Salzsäure (10 %)<br>CAS: 007647-01-0           |                           | +  | +                    | +                      | +     | +  | -                       | +                         | -       | 0  |
| Schmierfett                                    |                           | +  | 0                    | +                      | +     | +  | +                       | +                         | +       | +  |
| Schwefelsäure (10 %)<br>CAS: 007664-93-9       |                           | +  | +                    | +                      | +     | +  | +                       | 0                         | 0       | +  |
| Silikonöl                                      |                           | +  | +                    | +                      | +     | +  | +                       | +                         | +       | +  |
| Spiritus                                       |                           | +  | +                    | +                      | +     | +  | +                       | +                         | 0       | +  |
| Terpentin                                      |                           | +  | +                    | +                      | +     | +  | +                       | +                         | -       | +  |

1) Chemical Abstracts Service Registrierungsnummer

# Anhang D Blickwinkel

Die Blickwinkelangaben (R, L, U, D) der Displaytypen können den technischen Daten der Einzelkomponenten entnommen werden.

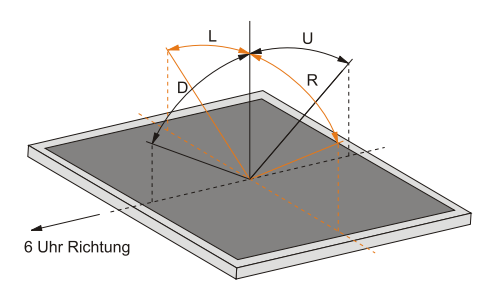

# Anhang E Abkürzungen

| Abkürzung         | Steht für                       | Beschreibung                                                                                                    |
|-------------------|---------------------------------|----------------------------------------------------------------------------------------------------|
| NC                | Normally closed                 | Steht bei einem Relaiskontakt für Öffner.                                                                                                    |
|                   | Not connected                   | Wird bei der Beschreibung von Anschlussbelegungen verwendet, wenn eine Klemme oder ein Pin modulseitig nicht angeschlossen ist.                                                  |
| ND                | Not defined                     | Steht in den technischen Datentabellen für einen nicht definierten Wert. Z. B. weil<br>es von einem Kabelhersteller zu bestimmten technischen Daten keine Angabe<br>gibt.        |
| NO                | Normally open                   | Steht bei einem Relaiskontakt für Schließer.                                                                                                    |
| TBD               | To be defined                   | Wird in den technischen Datentabellen verwendet, wenn es derzeit zu diesem technischen Kennwert noch keine Angabe gibt. Der Wert wird zu einem späteren Zeitpunkt nachgeliefert. |
| B <sub>10D</sub>  | -                               | Anzahl von Zyklen, bis 10% der Komponenten gefahrbringend ausfallen (je Ka-<br>nal).                                                                                             |
| MTBF              | Mean Time Between Failures      | Der Erwartungswert der Betriebsdauer zwischen zwei aufeinanderfolgenden Ausfällen.                                                                                               |
| MTTF <sub>D</sub> | Mean Time to Dangerous Failure  | Mittlere Zeit bis zum gefahrbringenden Ausfall (je Kanal).                                                                                                    |
| DC                | Diagnostic Coverage             | Diagnosedeckungsgrad                                                                                                    |
| PL                | Performance Level               | Diskreter Level, der die Fähigkeit von sicherheitsgerichteten Geräten angibt, eine Sicherheitsfunktion unter vorhersehbaren Bedingungen auszuführen.                             |
| PFH               | Probability of Failure per Hour | Wahrscheinlichkeit eines Ausfalls pro Stunde.                                                                                                    |
| SIL               | Safety Integrity Level          | Sicherheits-Integritätslevel                                                                                                    |

Im Dokument verwendete Abkürzungen werden hier erklärt.